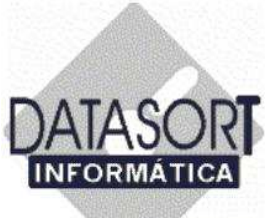

# TUTORIAL

# TABELAS DO SISTEMA

#### Janeiro / 2006

Revisão 02

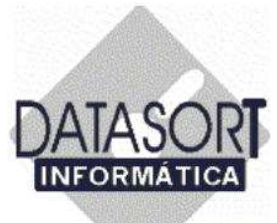

#### I) Introdução

No setor em que atuamos (área da saúde), é fundamental administrarmos as informações, de forma precisa e atualizada. Atualmente, as organizações enfrentam o problema da falta de centralização dessas informações, muitas vezes disponíveis em diversas bases de dados, instalados em diferentes locais da empresa, o que torna o processo complexo, lento e muitas vezes contendo muitas falhas.

Com base nesta realidade, criamos em 1989, uma ferramenta "batizada" de Sistema Integrado SLFW. Com telas amigáveis, o Sistema Integrado SLFW, possibilita o gerenciamento da informação de forma atualizada e rápida nos diversos setores da empresa. Nossa ferramenta une os elementos necessários ao controle otimizado de uma empresa atuante na área da saúde. Ela ainda permite a agilização e otimização das rotinas operacionais manuais e/ou informatizadas, uma melhor administração dos métodos e um refinado gerenciamento, dos setores componentes da empresa, permitindo com isso, um aumento na produtividade e lucratividade.

Para a correta implementação desta ferramenta, elaboramos este tutorial que tem por objetivo a orientação dos usuários nos corretos procedimentos a serem seguidos na utilização do Sistema Integrado SLFW.

Lembramos que, para seu manuseio, é necessário que os usuários tenham conhecimentos básicos de informática e das rotinas operacionais dos setores onde atuam.

Na montagem deste tutorial, não foi nossa preocupação e nem nosso objetivo, a instrução / implementação de conceitos de informática, bem como, alterações das metodologias de Informações, Organização e Métodos componentes da empresa.

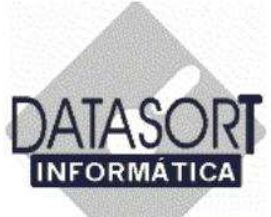

# II) Reinstalando ou Instalando o Sistema Integrado SLFW pela primeira vez

Antes de utilizarmos, pela primeira vez, o Sistema Integrado SLFW, devemos **OBRIGATÓRIAMENTE**, iniciarmos os cadastramentos, na ordem apresentada a seguir:

- 1) EMPRESA (Identificação) (Módulo SLFWO- Opção: Utilitários)
- 2) USUÁRIOS do Sistema (Módulo SLFWO- Opção: Utilitários)
  2.1) USUÁRIOS
  2.2) OBSERVAÇÕES à cada Usuário
  - 2.3) PREVILÉGIOS de cada Usuário
- 3) CONSULTÓRIOS (Módulo SLFWO- Opção: Utilitários)
- 4) MÉDICOS RESPONSÁVEIS (Módulo SLFWO- Opção: Tabelas)
- 5) RECEITAS PADRONIZADAS (Módulo SLFWO- Opção: Tabelas)
- 6) C.I.D (Módulo SLFWO- Opção: Tabelas)
- 7) MATERIAIS (Módulo SLFWO- Opção: Tabelas)
- 8) KITS de Materiais (Módulo SLFWO- Opção: Tabelas)
- 9) TAXAS (Módulo SLFWO- Opção: Tabelas)
- 10) TABELAS de PREÇOS (Módulo SLFWO- Opção: Tabelas)
- 11) CONVÊNIOS (Módulo SLFWO- Opção Tabelas)
- 12) LIVROS (datas e horários dos médicos) (Módulo AGENDA- Opção: Tabelas-Livros)

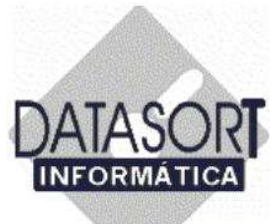

#### **III) Dicas Importantes**

- Quando do cadastramento de uma tabela de honorários, o código de chamada adotado para o cadastramento dos PROCEDIMENTOS no sistema integrado SLFW (Módulo SLFWO – Tabelas-Honorários), deverá ser o mesmo para o código do Kit de Materiais correlato, cadastrado.
- 2) Quando do cadastramento dos MATERIAIS no sistema integrado SLFW (Módulo SLFWO Tabelas-Materiais), o código de chamada adotado para o cadastramento de um Kit de Materiais, deverá ser o mesmo para o código do Procedimento correlato, cadastrado.
- 3) Fazer o cadastramento dos MÉDICOS no sistema integrado SLFW (Módulo SLFWO) utilizando OBRIGATÓRIAMENTE o módulo Tabelas – MÉDICOS RESPONSÁVEIS.

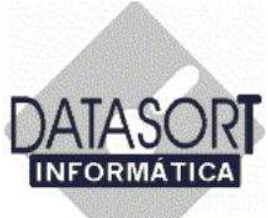

#### Índice

| 1) Entrando no sistema07                                                    |
|-----------------------------------------------------------------------------|
| 2) Escolhendo o módulo TABELA08                                             |
| 3) Entrando com a SENHA de ACESSO09                                         |
| 4) Módulo TABELAS10                                                         |
| 5) Honorários11                                                             |
| 5.1) Convênios11                                                            |
| 5.1.1) Inclusão de um convenio12                                            |
| 5.1.1.1) IDENTIFICAÇÃO de um Convenio13                                     |
| 5.1.1.2) Informando CÓDIGOS PRÓPRIOS16                                      |
| 5.1.1.3) Informando os dados para FATURAMENTO17                             |
| 5.1.1.4) Incluindo os PARÂMETROS22                                          |
| 5.1.1.5) Associando Tabelas de Preços aos Procedimentos28                   |
| 5.1.1.6) Inclusão de TABELA de PREÇO de um convênio31                       |
| 5.1.1.6.1) Incluindo um PROCEDIMENTO em uma Tabela<br>de Honorários35       |
| 5.1.1.6.2) Importando PROCEDIMENTOS de uma Tabela<br>Padrão de Honorários52 |
| 5.1.1.7) Inclusão das TAXAS de um convênio59                                |
| 5.1.2) Franquias71                                                          |
| 5.1.3) Kit de materiais78                                                   |

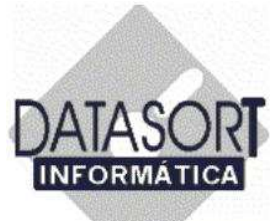

#### Índice

| 5.1.3.1) Cadastrando um CÓDIGO PRÓPRIO do Kit de<br>Materiais81                            |
|--------------------------------------------------------------------------------------------|
| 5.1.4) Padrões e Planos de um Convênio88                                                   |
| 5.1.5) Suspendendo e Liberando atendimento para um Convenio100                             |
| 5.1.5.1) Liberando atendimento para um Convênio104                                         |
| 5.1.6) Concedendo desconto à um convenio108                                                |
| 5.1.7) Contato(s) de um convenio113                                                        |
| 5.1.8) Incluindo Observações do convenio, para o Setor<br>Administrativo118                |
| 5.1.9) Incluindo Observações do convenio, para o Setor de<br>Faturamento120                |
| 5.1.10) Incluindo Observações do convenio, para o Setor os<br>Médicos122                   |
| 5.1.11) Incluindo Observações do convenio, para os Setores de<br>Recepção e Agendamento124 |
| 5.1.12) Exportando dados do Sistema Integrado SLFW126                                      |
| 5.1.13) Importando dados do Sistema Integrado SLFW128                                      |

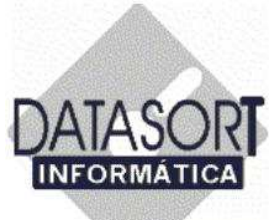

#### 1) Entrando no sistema

Para termos acesso ao Sistema Integrado SLFW, que tem por finalidade o gerenciamento administrativo / financeiro de uma empresa, clinicas médicas e hospitais, devemos posicionar o cursor do mouse no ícone "SLFW" instalada em seu computador pressionando uma única vez o botão esquerdo de seu mouse.

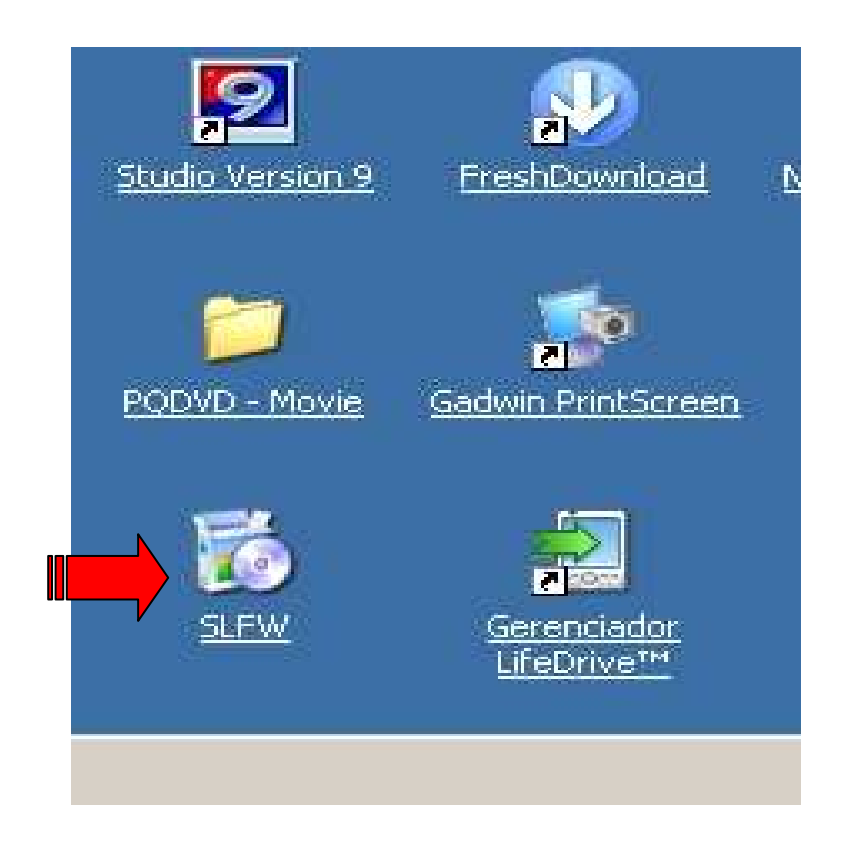

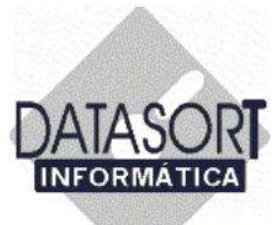

#### 2) Escolhendo o módulo SLFWO

Para termos acesso ao módulo de RECEPÇÃO e FATURAMENTO, devemos posicionar o cursor do mouse no ícone "Agenda" como vemos abaixo, instalada em seu computador pressionando uma única vez o botão esquerdo de seu mouse.

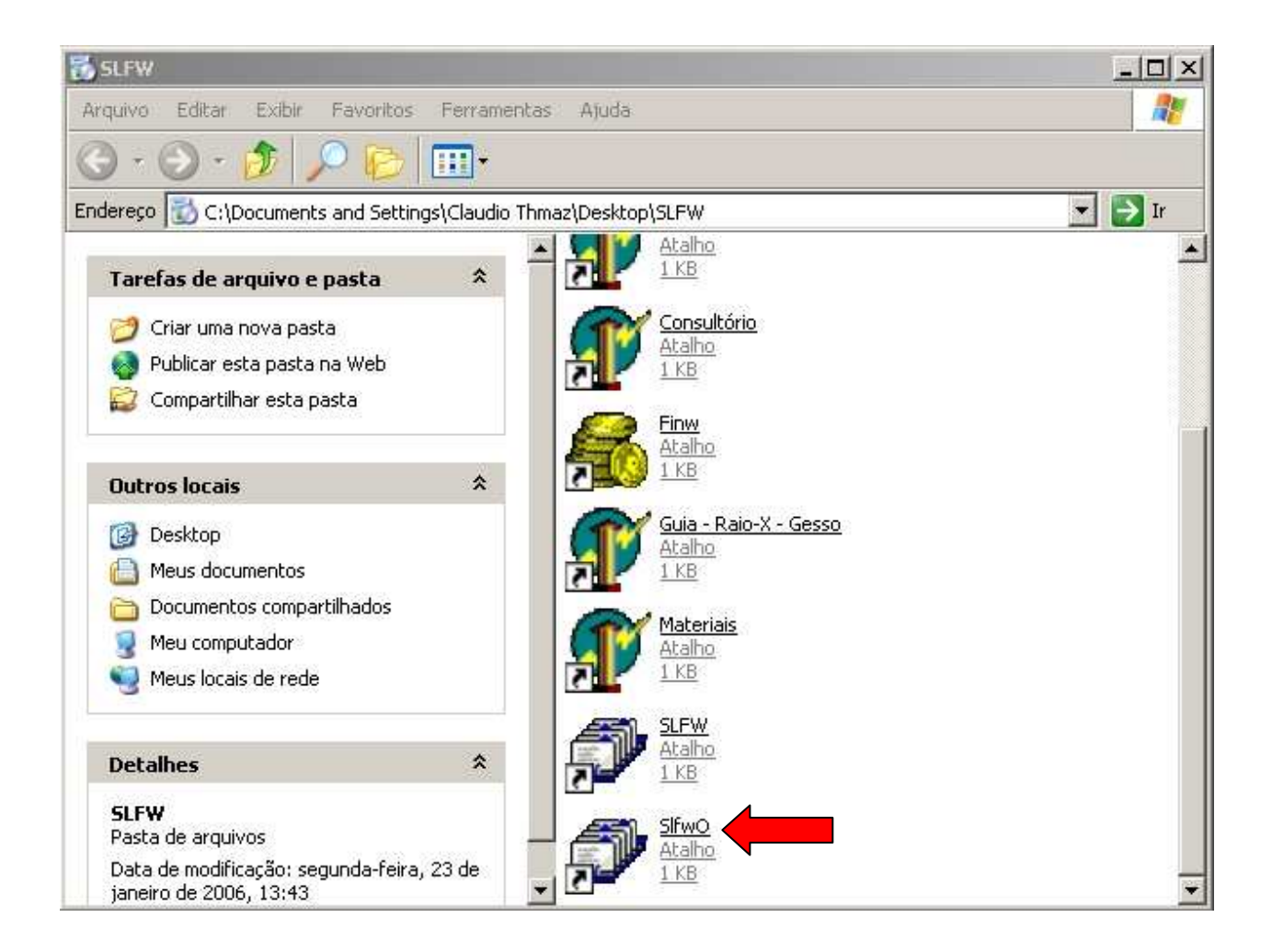

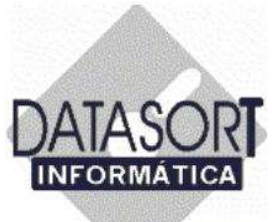

#### 3) Entrando com a SENHA de ACESSO

Posicionar o cursor de seu mouse no campo "Digite a sua senha", informando-a para acesso ao Sistema Integrado SLFW – Módulo SLFWO.

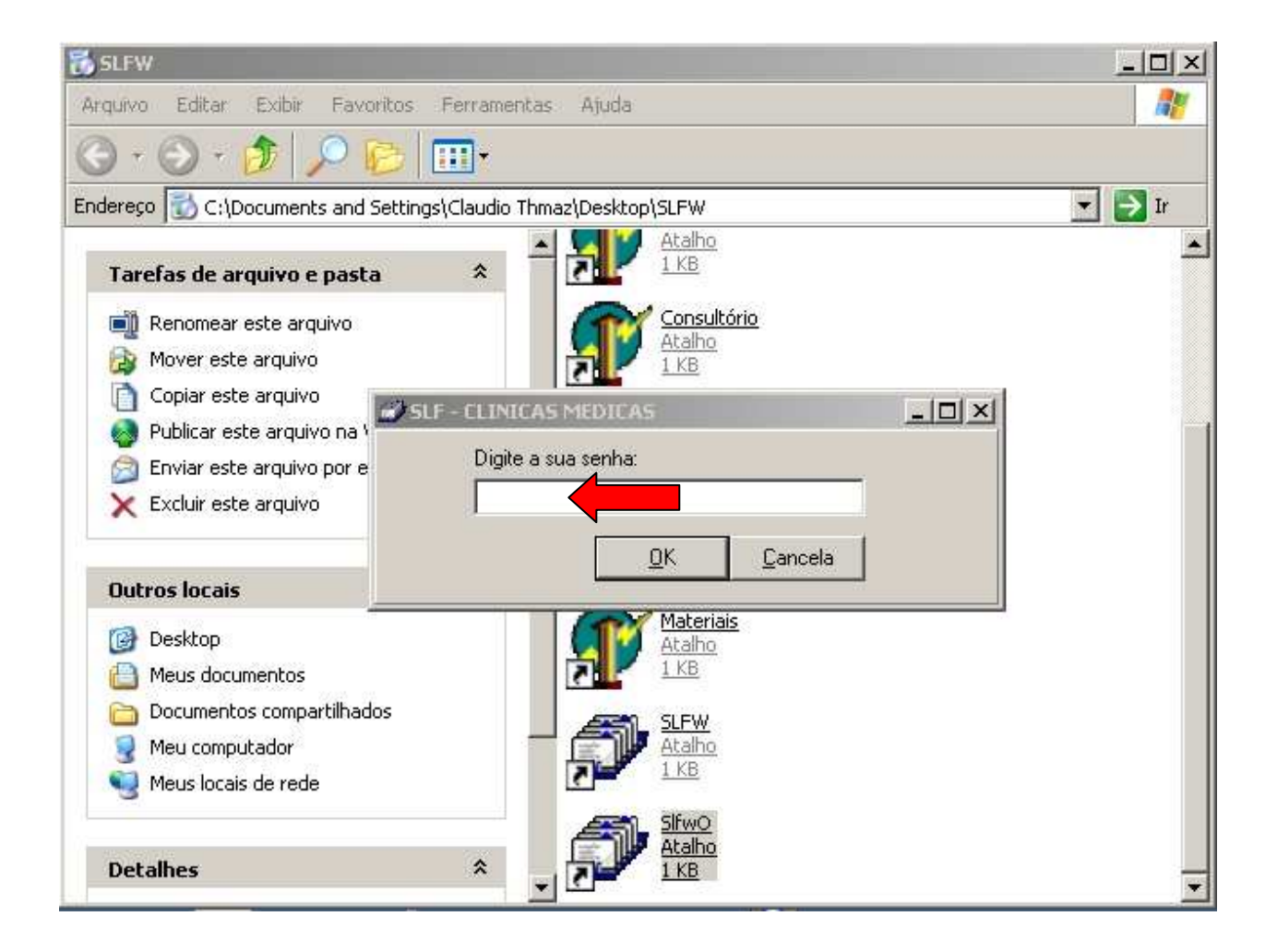

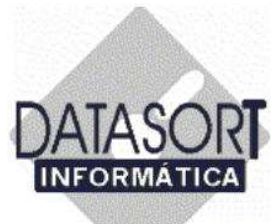

#### 4) Tela de entrada do Módulo TABELAS

Ao entrarmos no Sistema Integrado SLFW – Módulo Recepção e Faturamento - SLFWO (na tela abaixo são apresentados todos os pacientes começando com a letra "A", por exemplo) a tela abaixo nos é apresentada.

| Nº Reg.  | Nome        |           |          |                      | Data Na     | scimento | Consulta    | Telefor | he      |                  |
|----------|-------------|-----------|----------|----------------------|-------------|----------|-------------|---------|---------|------------------|
| 105      | ADRIANA AP  | ARECIDA   | DO N     | ASCIMENTO            | 17/4/19     | 177      | 23/11/2005  | 3871-1  | 868     |                  |
| 271      | ADRIANO AII | KO SAITO  | FUKL     | IGAVA                | 22/8/19     | 131      |             |         |         |                  |
| 127      | ADRIANO DE  | OLIVEIR   | A DA I   | CRUZ                 | 17/2/19     | 977      |             |         |         |                  |
| 128      | AILZA DA RO | ICHA CHA  | VES      |                      |             |          |             |         |         |                  |
| 272      | ALAIDE MAG  | ALHAES (  | URSI     | NO                   | 1/3/197     | 0        | 24/5/2005   |         |         |                  |
| 129      | ALCIONE MIN | 'UKI IKEU | TI       |                      |             |          |             |         |         | and and a second |
| 130      | ALOISIO PEP | EIRA DA   | SILVA    |                      |             |          |             |         |         |                  |
| 157      | ANA MARIA P | RODRIGU   | ES DA    | A SILVA              | 19/2/19     | 176      | 11/4/2005   |         |         |                  |
| 131      | ANAIDES MIR | RANDA BI  | TTEN     | COURT                |             |          |             |         |         |                  |
| 52       | ANDRE DE C  | ILIVEIRA  |          |                      |             |          |             |         |         |                  |
|          |             |           |          |                      |             |          |             |         | •       | Î                |
|          | PARECIDA DE |           | Tine     | Convento.            |             | Maria    |             |         | CLD     |                  |
| INF Fat, | 2/0/2004    | Hora      | TIPO     |                      | 200.024     | Medico   | CAMEA       |         | L02.4.2 | 1                |
| 33.200   | 2/3/2004    | 10:14:02  | CU       | MARITIMA SAUDE SEGUR |             |          |             | LUZ.4-2 |         |                  |
| 3        | 17/12/2004  | 12.24.00  | CO       | MANTIMA SAUDE SEGUR  | 105 5/A     | FLAVIO   |             |         |         | 1                |
| 13       | 27/1/2005   | 10:47:01  | CU<br>CI | MARITIMA CAUDE CECUE | 200.074     | FLAVIO   | CAMEA       |         |         |                  |
| 17       | 21/1/2005   | 10:04:12  | DE       | COR CAUDE            | 105 5/A     | FLAVIU   | SAMEA       |         |         | 1                |
| 22       | 21/3/2005   | 10,00,45  | EL .     | COR CAUDE            |             | MARCO    |             | A1.1    |         | 1                |
| 24       | 23/3/2005   | 10:41:07  | CO       |                      |             | MARLU    |             |         |         | 11               |
|          | 29/9/2005   | 10:41:07  | υU       | PURTU SEGURU - AMBUL | LATURIU / U | LIFERNAP | NDU LUIZ DE | FREITA  |         |                  |

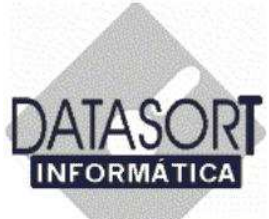

#### 5) Honorários

Vamos agora, entrar no módulo de honorários, através do caminho Tabelas -> Honorários:

#### 5.1) Convênios

Vamos agora incluir um convênio em nosso sistema. Após escolhida a opção TABELAS -> HONORÁRIOS, a tela abaixo aparecerá.

| onvênio Honorário Procedimento Ta<br>Alterar | iela Taka                              |         |             | -       |    |
|----------------------------------------------|----------------------------------------|---------|-------------|---------|----|
| Exclur<br>Exclur Substituindo                |                                        | Cobrar  | On Lin +    | 000     |    |
| Incluir                                      | MEDICO HOSPITALAR S/C LTDA             | N       | N           | 000     |    |
|                                              | FUNC. PUBLICOS DO EST.DE S.P.          | N       | N           | sex sáb |    |
| Desconto s/ Faturamento                      | AG. FISCAIS DE RENDA DO EST DE SP      | N       | N           | 3 4     |    |
| Franquias F2                                 |                                        | N       | N           | 17 18   |    |
| Materiais F11                                |                                        | N       | N           | 24 25   |    |
| Padrões / Planos F7                          | PLANOS BASIC E MAX                     | N       | N           | 3 4     |    |
| Contatos                                     | PLANOS DE SAUDE E ODONT S/C LTDA       | N       | N           | 10.11   |    |
| •                                            | . IA MEDICA INTERNACIONAL LTDA         | N       | S           | 16      |    |
| Imprimir                                     | ESSOAL DA CAIXA ECON FED. DE S.P       | N       | N           | MSN     |    |
| Obs. Administração F12                       | ASSIST. SERV. MIN. FAZENDA             |         |             |         | 14 |
| Obs. Faturamento Alt+B                       | CIA MEDICA INTEGRADA                   | N       | N           |         | -  |
| Obs. Medico Alt+M                            | DICA SÃO PALILO S A (BLUE LIFE)        | N       | S           |         |    |
| Obs. Recepção e Agenda Alt+R                 | GOS FUNC DO BANCO DO BBASIL            | S       | N           |         |    |
| Evportar                                     | IBA DAS CLASSES LABORIOSAS             | N       | s -1        |         |    |
| Importar                                     |                                        |         | •           |         |    |
| Suspender/Liberar Atendimento                |                                        |         |             |         |    |
| Superior poor a recruiteres                  | Consulta Urgência (R\$) Honor. Médicos | (R\$) A | C (R\$)     |         |    |
| Sair Alt+X                                   | 0,00 0,                                | 2800    |             |         |    |
|                                              |                                        |         |             |         | Y  |
| el I                                         |                                        |         | <u>التي</u> |         |    |

Em nosso tutorial, adotaremos a opção INCLUIR um convênio para exemplificar este módulo;

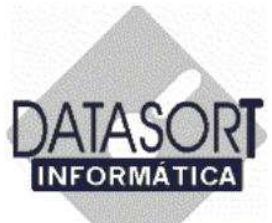

#### 5.1.1) Inclusão de um CONVÊNIO

Após escolhermos a opção Tabela->Honorário->Convenio-> INCLUIR, a tela a seguir, aparecerá:

| 1 | Código     | Razão Social     |                         |                | Cobrar  | On Lin   |   | 006     |
|---|------------|------------------|-------------------------|----------------|---------|----------|---|---------|
| Г | ABMED      | ABMED CONVENI    | O MEDICO HOSPITALAR     | S/CLTDA        | N       | N        |   | sev sáb |
| l | AFPESP     | AFPESP - ASS.DO  | IS FUNC. PUBLICOS DO E  | ST.DE S.P.     | N       | N        |   | 3 4     |
| 1 | AFRESP-AG  | AFRESP -ASS. DO  | S AG. FISCAIS DE REND/  | A DO EST DE SP | N       | N        |   | 10 11   |
|   | AGF        | AGF SAUDE S/A    |                         |                | N       | N        |   | 17 18   |
|   | AGF - SAUD | AGF SAUDE S/A.   |                         |                | N       | N        |   | 24 25   |
|   | AGF - (BAS | AGF SAUDE S/A.   | - PLANOS BASIC E MAX    |                | N       | N        |   | 10 11   |
|   | AMESP      | AMESP - ADM.DE   | PLANOS DE SAUDE E OI    | DONT.S/CLTDA   | N       | N        |   | 6       |
|   | AMIL       | AMIL - ASSISTEN  | CIA MEDICA INTERNACIO   | NAL LTDA       | N       | S        |   | S N     |
|   | APCEF - SA | APCEF - ASS.DE F | PESSOAL DA CAIXA ECON   | I.FED. DE S.P  | N       | Ň        |   |         |
|   | ASSEFAZ    | ASSEFAZ - FUND   | ASSIST. SERV. MIN. FAZ  | ENDA           |         |          |   |         |
|   | ASSIM      | ASSIM - ASSISTE  | NCIA MEDICA INTEGRAD.   | 4              | N       | N        |   |         |
|   | INTERMEDIC | ASSISTÊNCIA MÉ   | DICA SÃO PAULO S.A (BL  | UE LIFE)       | Ν       | S        |   |         |
|   | AAFBB - SI | ASSOC. DOS ANT   | IGOS FUNC. DO BANCO (   | DO BRASIL      | S       | Ň        |   |         |
|   | CLASSELAB  | ASSOC.AUXILIAD   | ORA DAS CLASSES LABO    | RIOSAS         | N       | S        | - |         |
|   |            |                  |                         |                |         |          |   |         |
|   | )ata       | Consulta (R\$)   | Consulta Urgência (R\$) | Honor, Médicos | (R\$) A | .C (R\$) |   |         |
| 1 | /1/2003    | 22,40            | 0.00                    | 0,             | 2800    |          |   |         |

Pressionando o botão esquerdo do mouse, nos será solicitada a escolha de uma opção, conforme apresentado na tela a seguir:

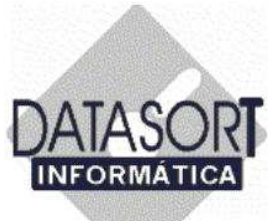

#### 5.1.1.1) IDENTIFICAÇÃO - Cadastrando os dados do convênio

Preenchemos todos os dados abaixo solicitados referentes a identificação do convênio a ser incluído em nossa base de dados;

|   | Tabelas    | INCLUINDU                |                             |                    | -    |
|---|------------|--------------------------|-----------------------------|--------------------|------|
|   | Código     | Códigos Faturamento Ider | ntificação   Parâmetros   T | abelas             |      |
|   | ABMED      |                          |                             |                    |      |
|   | AFPESP     | Código de Chamada Ra     | azão Social                 |                    |      |
|   | AFRESP-AG  |                          |                             |                    |      |
| 2 | AGF        | Endereço                 |                             | Bairro             |      |
|   | AGF - SAUD | 1.10                     |                             |                    |      |
|   | AGF - (BAS | Cidade                   | Estado CEP                  | Telefone1          |      |
|   | AMESP      |                          |                             | <u></u>            | _    |
|   | AMIL       | Telefone2                | Ramal                       | Fax                |      |
|   | APCEF - SA |                          |                             |                    | _    |
|   | ASSEFAZ    | Fontato                  | 11                          | Inscrição Estadual |      |
|   | ASSIM      |                          |                             |                    | _    |
|   | INTERMEDIC |                          | lichte                      |                    |      |
|   | AAFBB - SI | CINFO                    |                             |                    | _    |
|   | CLASSELAB  |                          |                             |                    |      |
| • |            | Banco para credito       |                             | line l             | s zl |
| T | <b>.</b>   |                          |                             |                    | 2    |
|   | Data       |                          |                             |                    |      |
|   | 1/2/2004   |                          |                             | 10 V               |      |

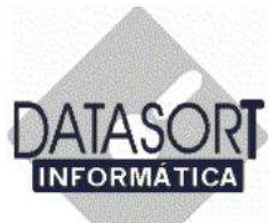

A tele abaixo preenchida com os dados da INDENTIFICAÇÃO de um convênio médico, ficará como mostrado a seguir:

| onveni | ios   Tabelas   11 | NCLUINDO                  |                |                 |             |          | ×         |
|--------|--------------------|---------------------------|----------------|-----------------|-------------|----------|-----------|
| Cd     | idigo              | Códigos Faturamento Ident | ificação Parâm | etros Tabela    | is          |          |           |
| AE     | BMED               |                           |                |                 |             |          |           |
| AF     | PESP               | Código de Chamada Raz     | tão Social     |                 |             |          |           |
| AF     | RESP-AG            | DATASORT DA               | TASORT INFOR   | IMATICA LTDA    | <b>4</b> ,  |          |           |
| A      | GF                 | Endereço                  |                |                 | Bairro      |          |           |
| A      | GF - SAUD          | RUA CORIOLANO 205         |                | 1               | PERDIZES    |          |           |
| A      | GF · (BAS          | Cidade                    | Estado         | CEP             | Telefone1   |          |           |
| A      | MESP               | SÃO PAULO                 | SP             | 05047-000       | 11 3871.1   | 1868     |           |
| A      | MIL .              | Telefone2                 | Bamal          | 100             | Fax         |          |           |
| AF     | PCEF - SA          |                           |                |                 | 11 3675 5   | 5414     |           |
| AS     | SSEFAZ             | l<br>Contato              | 1.             |                 | Inscription | Estadual |           |
| AS     | SSIM               |                           |                |                 | lisento     | Lotadual | _         |
| IN     | TERMEDIC           | CNIDI                     | ab fail        |                 | Tisento     |          |           |
| A4     | AFBB - SI          | C1 71E 11C (0001 00       |                | Sidata and anot |             |          | _         |
| CL     | ASSELAB            | 161.715.116/0001-00       | Idarasom       | 20atason.com    | 5           |          |           |
| •      |                    | Banco para credito        |                |                 |             | -        | T See     |
| In     | 1                  | TRANCO (TAU               |                |                 |             | 0.01070  |           |
| Uata   | 2004               | CAIXA                     |                |                 | 017         | U-BAHAU  | ÷         |
| 11/21  | 2004               |                           |                | 1488            | 1000        | 200      | 100000000 |

Em seguida, pressionamos o botão "OK" para finalizarmos o processo de cadastramento da INDENTIFICAÇÃO do CONVÊNIO ou caso necessitemos, podemos imprimir os dados cadastrados, pressionando o botão "Imprime" com o auxílio do mouse.

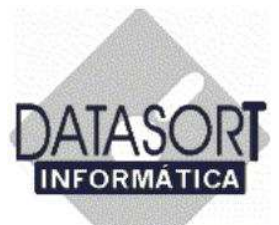

Ao pressionarmos a tecla "OK", a tela abaixo, nos é mostrada.

| 😵 Tabelas de Hono                                                                                                    | rários                                                                                                    |                                                                                    |                                                    | ×                                                                                                  |                |
|----------------------------------------------------------------------------------------------------|----------------------------------------------------------------------------------------------------|------------------------------------------------------------------------------------|----------------------------------------------------|----------------------------------------------------------------------------------------------------|----------------|
| Convenios Honorano                                                                                                    | INCLUINDO                                                                                                    | axa                                                                                | 15                                                 |                                                                                                    | <u> </u>       |
| Código<br>ABMED<br>AFPESP<br>AFRESP:AG<br>AGF<br>AGF<br>AGF · SAUD<br>AGF · (BAS<br>AMESP<br>AMIL<br>APCEF · SA<br>ASSEFAZ | Códigos Faturamento<br>Código de Chamada<br>DATASORT<br>Endereço<br>RUA CORIOLANO 2<br>Cidade<br>SÃO PAULO<br>Telefone2<br>Contato | dentificação Parâ<br>Razão Social<br>DATASORT INFO<br>205<br>Estado<br>SP<br>Ramal | metros   Tabela<br>RMATICA LTD<br>CEP<br>05047-000 | A.<br>Bairro<br>PERDIZES<br>Telefone1<br>11 3871.1868<br>Fax<br>11 3675.5414<br>Inscrição Estadual |                |
| ASSIM<br>INTERMEDIC<br>AAFBB - SI<br>CLASSELAB<br>Data<br>1/2/2004                                                         | ADROALDO<br>CNPJ<br>61.715.116/0001-00<br>Banco para crédito<br>BANCO ITAU                                                         | eMail<br>datasor                                                                   | t@datasort.com                                     | prime <u>O</u> K                                                                                   | ☑ ﷺ<br>Cancela |

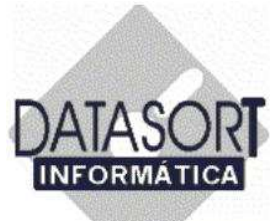

# 5.1.1.2) CÓDIGOS PRÓPRIOS - Informando os CÓDIGOS PRÓPRIOS de um convênio (caso existam).

Estes códigos são aqueles a serem informados em nosso sistema quando da solicitação / instrução feita por um convênio médico. Vamos agora, incluir os Códigos PRÓPRIOS, conforme mostrado na tela a seguir:

| Contrastes             | Taxa de Sala                                                                      | Curativo                                                                                                    |                                                                                                    |
|------------------------|-----------------------------------------------------------------------------------|----------------------------------------------------------------------------------------------------|----------------------------------------------------------------------------------------------------|
|                        |                                                                                   |                                                                                                    | 1                                                                                                    |
| Materiais de Síntese   | Consulta Normal                                                                   | Consulta de Urgência                                                                                                    |                                                                                                    |
|                        |                                                                                   |                                                                                                    |                                                                                                    |
| Origem ABRAMGE (06 - 1 | 0) Conv. ABRAMGE (29 - 33)                                                        | Separar Mat. Separar Film                                                                                                    | е                                                                                                    |
|                        |                                                                                   |                                                                                                    | 1                                                                                                    |
| ABRAMGE Estendido      |                                                                                   |                                                                                                    |                                                                                                    |
| <b>T</b>               |                                                                                   |                                                                                                    |                                                                                                    |
|                        |                                                                                   |                                                                                                    |                                                                                                    |
|                        |                                                                                   |                                                                                                    |                                                                                                    |
|                        |                                                                                   |                                                                                                    |                                                                                                    |
|                        |                                                                                   |                                                                                                    |                                                                                                    |
|                        | Contrastes<br>Materiais de Síntese<br>Drigem ABRAMGE (06 - 1<br>ABRAMGE Estendido | Contrastes Taxa de Sala<br>Materiais de Síntese Consulta Normal<br>Origem ABRAMGE (06 - 10) Conv. ABRAMGE (29 - 33)<br>ABRAMGE Estendido | Contrastes    Taxa de Sala    Curativo      Materiais de Síntese    Consulta Normal    Consulta de Urgência      Origem ABRAMGE (06 - 10)    Conv. ABRAMGE (29 - 33)    Separar Mat. Separar Film      ABRAMGE Estendido    Image: State of the second second s |

Os códigos próprios referentes a Filmes, Materiais, Medicamentos, Contrastes, Taxa de Sala, Curativo, Materiais de Síntese, Consulta Normal e Consulta de Urgência, caso existam, são informados pelo Convênio e serão utilizados em nosso sistema quando do faturamento de pacientes.

Os códigos ABRAMGE (06 - 10), Convênio ABRAMGE (29 – 33), informadas pelos convênios, e os campos Separar Materiais, Separar Filme e ABRAMGE Estendido, informados por nós, serão utilizados quando do FATURAMENTO VIA DISQUETE.

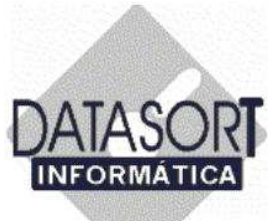

#### 5.1.1.3) FATURAMENTO - Informando os dados para faturamento de um convenio

Escolhida a opção Faturamento, a tela a seguir nos é mostrada:

|    | Código     | Códigos | Faturamento Identificação Parâmetros Tabelas                              |  |
|----|------------|---------|---------------------------------------------------------------------------|--|
|    | CLASSES    |         |                                                                           |  |
|    | SANTA ISAB |         | Disquete: Quebra Pág. Ordem Relat. Tipo Relat. № Remessa I.R.R.F. (%)     |  |
|    | COB        |         | ▼ <u>₹</u> <b>₹ ? ₹ ? 1</b> 0,00                                          |  |
|    | COOPESAUC  |         | Betenções (%) Início do Contrato, Period, Beaiustes, Unidades Autorizadas |  |
|    | CORREIOS   |         |                                                                           |  |
|    | CRUZ AZUL  |         | Services                                                                  |  |
| >  | DATASORT   |         | Dr ordrel tiporea                                                         |  |
|    | DIX-AMICO  |         |                                                                           |  |
|    | E.C. BANES |         |                                                                           |  |
|    | FUNCEF     |         |                                                                           |  |
|    | CESP       |         |                                                                           |  |
|    | SABESP     |         |                                                                           |  |
|    | SUDAMERIS  |         | Fechamento Entrega Periodo de Faturamento Recebimento                     |  |
|    | GAMA SAUD  |         |                                                                           |  |
| ¢  |            |         |                                                                           |  |
| Tr | N-1-       |         |                                                                           |  |
| 14 | Data       |         |                                                                           |  |

Devemos então, entrar com todos os dados para faturamento de um convênio, solicitados acima.

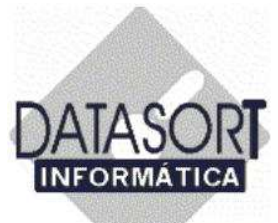

Iniciamos nosso cadastramento, vendo a seguir os dados referente a opção "Disquete", que deverá ser preenchida com "S"- Sim ou "N"- Não. Esclarecemos que tal opção refere-se ao faturamento de nossa empresa a ser enviado ao convênio com os dados no "formato de um disquete" (conforme contrato firmado com o convênio médico).

Escolhida a opção Disquete, em nosso caso Disquete="N", a opção "Quebra por Página" nos é solicitada para preenchimento.

| Convenios   Tabela                                                                                                    | ALTERANDO                                                                                                    |
|----------------------------------------------------------------------------------------------------|----------------------------------------------------------------------------------------------------|
| Código<br>CLASSES<br>SANTA ISAB<br>COB<br>COOPESAUC<br>CORREIOS<br>CRUZ AZUL<br>DATASORT<br>DDK-AMICO<br>E.C. BANES<br>FUNCEF<br>CESP<br>SABESP<br>SUDAMERIS<br>GAMA SAUD | Códigos    Faturamento    Identificação    Parâmetros    Tabelas      Disquete    Quebra Pág.    Ordem Relat.    Tipo Relat.    Nª Remessa    I.R.R.F. (%)      N    Image: State of the state of the s |
| Data                                                                                                    | MprimeK                                                                                                    |

Esta opção é pertinente a emissão dos relatórios de faturamento onde a quebra das páginas dar-se-ão por empresa, por atendimento (consulta, retorno, US, RX, etc..) ou sem nenhuma quebra de página (normalmente utilizado).

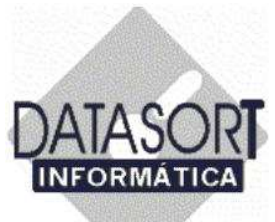

A próxima opção a ser informada é a referente a "ORDEM do RELATÓRIO":

| T | Código     | Códigos | Faturamento   Identificação   Parâmetros   T | abelas                                   |   |
|---|------------|---------|----------------------------------------------|------------------------------------------|---|
|   | CLASSES    |         |                                              |                                          |   |
|   | SANTA ISAB |         | isquete Quebra Pág. Ordem Relat. Tipo Re     | lat. N <sup>®</sup> Remessa I.R.R.F. (%) |   |
|   | COB        |         | N • N • 2 • ? •                              | ? 1 0,00                                 |   |
|   | COOPESAUD  |         | letenções (2 Toformation                     | × Autorizadas                            |   |
| _ | CORREIOS   |         | 0.00                                         |                                          |   |
|   | CRUZ AZUL  |         | erviço: A - ordem Alfabética                 |                                          |   |
|   | DATASORT   |         | D - ordem Cronológic                         | a a                                      |   |
| _ | DIX-AMICO  |         | M - ordem Nº Hatricu                         | la (Nº Beneficiário)                     |   |
| - | E.C. BANES |         | N - ordem Numérica (                         | Nº Faturamento)                          |   |
| - | FUNCEF     |         | I - ordem Alfabetica                         | (incular)                                |   |
| - | CESP       |         |                                              | -                                        |   |
| - | SABESP     |         | Cochamanta OK                                |                                          |   |
| - | SUDAMERIS  |         |                                              |                                          |   |
| 1 | GAMA SAUD  |         |                                              | 1                                        |   |
| - |            |         |                                              |                                          |   |
| T | Data       |         |                                              |                                          |   |
|   |            |         |                                              |                                          | - |

Na tela acima escolhemos como deverá ser apresentado o indexador do relatório. Este poderá ser emitido por ordem ALFABÉTICA (pacientes de A-Z), por ordem CRONOLÓGICA (ordem de data), pelo NUMERO da GUIA, pelo NUMERO DE MATRÍCULA do PACIENTE, por Ordem NUMÉRICA (número de Faturamento) ou finalmente pela ordem do TITULAR em ordem alfabética.

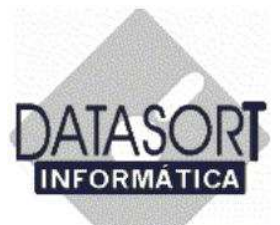

A próxima opção a ser informada é a referente ao "TIPO de RELATÓRIO", onde poderemos escolher se queremos o mesmo de forma DESCRIMINDADA (detalhado) ou de forma RESUMIDA (que normalmente é utilizado):

| Τ  | Código                | Códigos | Faturamento Identificação Parâmetros Tabelas                            |  |
|----|-----------------------|---------|-------------------------------------------------------------------------|--|
|    | CLASSES<br>SANTA ISAB |         | Disquete Quebra Pág. Didem Relat. Tipo Relat. N® Remessa I.R.R.F. (%)   |  |
|    | COB                   |         | N N N Z A Y ? Y 1 0.00                                                  |  |
|    | COBBEIOS              |         | Retenções (%) Início do Contrato Period. Reajustes Unidades Autorizadas |  |
|    | CRUZ AZUL             |         | Information XI                                                          |  |
|    | DATASORT              |         | Serviçot                                                                |  |
| T  | DIX-AMICO             |         | pr,ordret,tiporea D - Discriminado                                      |  |
|    | E.C. BANES            |         | K - Resultado                                                           |  |
|    | FUNCEF                |         |                                                                         |  |
|    | CESP                  |         | OK                                                                      |  |
|    | SABESP                |         |                                                                         |  |
| -  | SUDAMERIS             |         | Fechamento Entrega Periodo de Faturamento Hecebimento                   |  |
| ١, | GAMA SAUD             |         | r r als lo                                                              |  |
| 1  |                       |         |                                                                         |  |
| Tr | 1.40                  |         |                                                                         |  |

A seguir, informamos os dados de faturamento restantes:

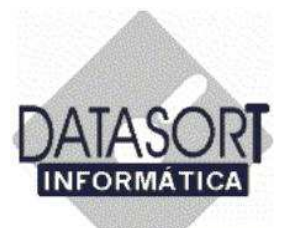

| Código     | Códigos Faturamento Identificação Parâmetros Tabelas                    |  |
|------------|-------------------------------------------------------------------------|--|
| CLASSES    |                                                                         |  |
| SANTA ISAB | Disquete Quebra Pág. Ordem Relat. Tipo Relat. Nº Remessa I.R.R.F. (%)   |  |
| COB        | N 💌 N 💌 ? A 💌 ? D 💌 ? 1 1.50                                            |  |
| COOPESAUD  | Retenções (%) Início do Contrato Period. Reajustes Unidades Autorizadas |  |
| CORREIOS   | 1,50 01/01/2006 12 todas                                                |  |
| CRUZ AZUL  | Servicos                                                                |  |
| DATASORT   | In ordrel tiporea                                                       |  |
| DIX-AMICO  |                                                                         |  |
| E.C. BANES |                                                                         |  |
| FUNCEF     |                                                                         |  |
| CESP       |                                                                         |  |
| SABESP     |                                                                         |  |
| SUDAMERIS  | Fechamento Entrega Periodo de Faturamento Recebimento                   |  |
| GAMA SAUD  |                                                                         |  |
|            |                                                                         |  |
| Data       |                                                                         |  |
| Data       |                                                                         |  |

Entramos com o Número de Remessa (geralmente igual a 1), o Imposto de Renda Retido na Fonte em % (I.R.R.F.(%) (atualmente igual a 1,5%) as Retenções (PIS e Cofins atualmente totalizando 4,65%), a data de Início do Contrato, o Período de Reajustes (12,24,36...meses) e as Unidades Autorizadas.

As informações pertinentes a Serviços, (descreve todos os serviços prestados por este convênio), o Dia de fechamento do faturamento (vide contrato), o Dia de entrega do faturamento ao convenio (vide contrato), o período de Faturamento (Ex. de 01 a 30) (vide contrato), e o dia de recebimento (Dia em que o Convênio irá fazer o pagamento (vide contrato)), são meramente informativas.

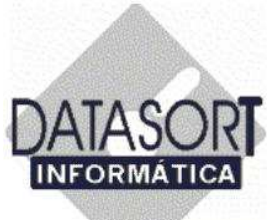

#### 5.1.1.4) PARÂMETROS - Informando os parâmetros para o convenio cadastrado.

Escolhida a opção Parâmetro, a tela a seguir nos é mostrada:

| 💊 Tabelas de Honorári | 05                                   |                                                                                                    | - O ×       | - 🗆 ×           |
|-----------------------|--------------------------------------|----------------------------------------------------------------------------------------------------|-------------|-----------------|
| Convênio Honorário Pr | ocedimento Tabela Taxa               |                                                                                                    |             |                 |
| Convênios Tabelas 1   | ALTERANDO                            |                                                                                                    |             | ×               |
| Código                | Códigos   Faturamento   Identificaçã | ăo Parâmetros Tabelas                                                                                          |             |                 |
| CLASSES               |                                      |                                                                                                    |             |                 |
| SANTA ISAB            | Nº Matrícula                         | Cobrar Recep.                                                                                                  | 'ON LINE'   | Desc. NFF       |
| СОВ                   |                                      | * 2                                                                                                    |             |                 |
| COOPESAUDE            | Materiais                            | Preço                                                                                                    | Emitir Guia | Solic. Guia     |
| CORREIOS              |                                      | - 🥢 - 2                                                                                                    | •           | -               |
| CRUZ AZUL             | Taxas                                | Emerg. (%)                                                                                                    | Emerg. RX   | Nova CO         |
| DATASORT              | 1 20000                              | 💌 🎻 10.000,00                                                                                                  | •           | 15              |
| DIX-AMICO             | Pacote                               | -                                                                                                    |             |                 |
| E.C. BANES            | <b>T</b>                             |                                                                                                    |             |                 |
| FUNCEF                |                                      |                                                                                                    |             |                 |
| CESP                  |                                      |                                                                                                    |             |                 |
| SABESP                |                                      |                                                                                                    |             |                 |
| SUDAMERIS             |                                      |                                                                                                    |             |                 |
| GAMA SAUDE            |                                      |                                                                                                    |             |                 |
| •                     |                                      |                                                                                                    |             |                 |
|                       |                                      |                                                                                                    |             |                 |
| Uata -                |                                      |                                                                                                    |             |                 |
|                       |                                      |                                                                                                    | <u>0</u> K  | <u>C</u> ancela |
|                       |                                      | Transa and a second second second second second second second second second second second second second second |             |                 |
|                       |                                      |                                                                                                    |             |                 |

Sugerimos que todos os parâmetros solicitados na tela acima, sejam informados.

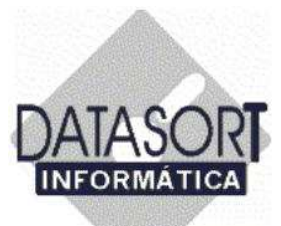

Após informarmos o numero de matrícula (vide contrato), vamos escolher se vamos ou não cobrar na recepção os pacientes deste convênio.

| CLASSES<br>SANTA ISAR                                                                                                 | N <sup>®</sup> Matricula |                                                           | Cobrar Recep.                  | 'ON LINE' | Desc. NF |
|----------------------------------------------------------------------------------------------------|--------------------------|-----------------------------------------------------------|--------------------------------|-----------|----------|
| COR                                                                                                    | 000205                   |                                                           | - 2                            | -         |          |
| CUUPESAUDE<br>CORREIOS<br>CRUZ AZUL<br>DIX-AMICO<br>E.C. BANES<br>FUNCEF<br>CESP<br>SABESP<br>SUDAMERIS<br>GAMA SAUDE | Pacote                   | Information<br>C - Só C<br>M - Só N<br>N - Não<br>S - Sim | X<br>Consulta<br>Tat/Med/Contr | Emerg RX  | Nova CO  |

Escolhida a opção, como mostrada na tela acima, vamos agora informar se o faturamento será "ON LINE" – "S"-Sim ou "N"-Não.

Vamos agora informar através de "S"-Sim ou "N"-Não, se este convênio terá desconto na emissão de NFF (vide contrato), ou seja, dependendo do valor cobrado por nossa empresa, o convenio em questão, terá um desconto contratado escalonado.

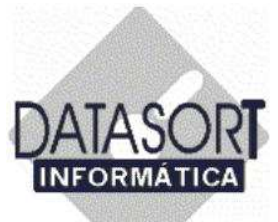

Vamos escolher agora, a tabela de materiais praticada.

| Loogo                               |                | abeids [                      |
|-------------------------------------|----------------|-------------------------------|
| CLASSES                             | MB Materials   | Cabra Bassa (ON LINE) Dava M  |
| SANTA ISAE                          | 000205         | Cobiar Necep. ON LINE Desc. N |
| COB                                 | 000205         |                               |
| COOPESAU                            | E Materiais    | Preço Emitir Guia Solic. Gu   |
| CORREIOS                            | <u> </u>       |                               |
| CRUZ AZUL                           | APAM0 1 (1997) | Emerg. (%) Emerg. RX Nova CC  |
| DATASORT                            | APAMU 2 (1999) | 10.000,00 💽 15                |
| DIX-AMICO                           | KITS MARITIMA  |                               |
| E.C. BANES                          | KITS PETROBRAS |                               |
| FUNCEF                              |                |                               |
| CESP                                |                |                               |
| SABESP                              |                |                               |
| SUDAMERIS                           |                |                               |
| GAMA SAUE                           |                |                               |
| and the second second second second |                |                               |
| •                                   |                |                               |
| •                                   |                |                               |

Pressionando o botão esquerdo do mouse sobre o campo **MATERIAIS**, uma série de tabelas (vide seta acima) nos é apresentada. Escolhemos uma delas, posicionando o cursor do mouse sobre a mesma, pressionado uma única vez seu botão esquerdo.

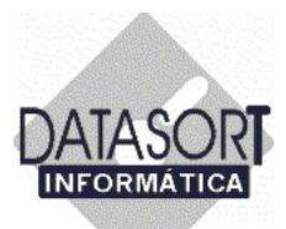

| Código    Códigos    Faturamento    Identificação    Parâmetros    Tabelas      CLASSES    SANTA ISAB    OD    Information    Information    Information      COB    CORREIOS    APAMO 1 (1997)    Information    Information    Information      DATASORT    DX:AMICO    E.C. BANES    Pacote    Information    Information      FUNCEF    CESP    SABESP    SUDAMERIS    GAMA SAUDE    OK    OK | Convênio Honorário Pr<br>Convênios Tabelas 1                                                                                                    | ocedimento Tabela Tava<br>ALTERANDO |                                                                             |                                                                                            |                                               | 2                                                |
|----------------------------------------------------------------------------------------------------|----------------------------------------------------------------------------------------------------|-------------------------------------|-----------------------------------------------------------------------------|--------------------------------------------------------------------------------------------|-----------------------------------------------|--------------------------------------------------|
| Data                                                                                                    | Código<br>CLASSES<br>SANTA ISAB<br>COB<br>COOPESAUDE<br>CORREIOS<br>CRUZ AZUL<br>DATASORT<br>DDK-AMICO<br>E.C. BANES<br>FUNCEF<br>CESP<br>SABESP<br>SUDAMERIS<br>GAMA SAUDE | Códigos Faturamento Identif         | icação Parâmetros Ta<br>Information<br>1-1<br>2-1<br>3-1<br>P-1<br>S-3<br>0 | Abelas<br>Preço<br>Preço conv. 1<br>Preço conv. 2<br>Preço conv. 3<br>Particular<br>SIMPRO | o. 'ON LINE'<br>S<br>Emitir Guia<br>Emerg. RX | Desc. NFF<br>S 💌<br>Solic. Guia<br>Nova CD<br>15 |
| Imprime QK Canc                                                                                                    | Data                                                                                                    |                                     |                                                                             | Imprime                                                                                    | <u>o</u> k                                    | Çancela                                          |

Cabe lembrar que o sistema permite a inclusão de 05 (cinco) NÍVEIS de PREÇOS

- 1- Preço 1 Convênio
- 2- Preço 2 Convênio.
- 3- Preço 3 Convênio
- 4- Particular
- 5- SIMPRO

para os materiais componentes do sistema, como visto na tela acima.

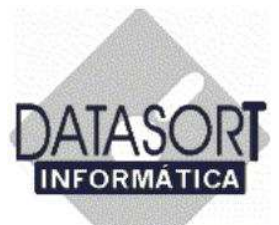

Escolhido o preço – em nosso exemplo o Preço 1 - Convênio - para a tabela de materiais, vamos informar as taxas que serão cobradas deste convênio.

| Código     | Códigos Faturamento Identificação        | Parâmetros | Ta    | belas   |          |       |      |        |      |
|------------|------------------------------------------|------------|-------|---------|----------|-------|------|--------|------|
| CLASSES    | MB Mathfords                             |            |       | Cabra   | Passa    | TONLL | INE! | Dava   | ME   |
| SANTA ISAB | Internetia<br>Internetia                 |            |       | Cobrar  | necep.   | L C   | INE  | Desc.  | NE   |
| COB        | 1000203                                  |            |       | Dura In | <u> </u> | 112   |      | 10     | -    |
| COOPESAUDE | materiais                                | 00         | 100   | Freço   |          | Emkir | Gua  | Solic. | Gula |
| CORREIOS   | [APAMU 1 (1997)                          |            | a.    | 1       | <u> </u> | IIN   | -    | IN     | -    |
| CRUZ AZUL  | Таказ                                    | -          | and a | Emerg   | (%)      | Emerg | RX   | Nova   | 00   |
| DATASORT   | APAMO 1, TX (1997)                       |            | d     | 10.00   | 0,00     |       |      | 15     |      |
| DIX-AMICO  | APAMO 1, TX (1997)                       | •          |       |         |          |       |      |        |      |
| E.C. BANES | APAMO 2, TX (1999)<br>APAMO 3, TX (2002) |            |       |         |          |       |      |        |      |
| FUNCEF     | TAXA DE SALA AGF                         |            |       |         |          |       |      |        |      |
| CESP       | TAXA SALA CENTRAL NAC.UNIN               | 1ED        | 1     |         |          |       |      |        |      |
| SABESP     | TAXAS AMESP<br>TAXAS CARESP              | +          |       |         |          |       |      |        |      |
| SUDAMERIS  |                                          |            |       |         |          |       |      |        |      |
| GAMA SAUDE |                                          |            |       |         |          |       |      |        |      |
|            |                                          |            |       |         |          |       |      |        |      |
|            |                                          |            |       |         |          |       |      |        |      |
| Data       |                                          |            |       |         |          |       |      |        |      |

Pressionando o botão esquerdo do mouse sobre o campo **TAXAS** (uma série de tabelas (vide tela acima)) várias opções nos são apresentadas. Escolhemos uma delas, posicionando o cursor do mouse sobre a mesma, pressionado uma única vez seu botão esquerdo.

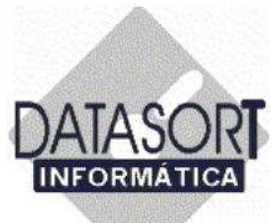

Escolhida a Taxa a ser utilizada, vamos agora informar:

|                       |                    | - I rabeids I   |                 |         |
|-----------------------|--------------------|-----------------|-----------------|---------|
| CLASSES<br>CANTA ICAD | Nº Matrícula       | Cobrar Recep. 1 | ON LINE' Des    | c. NFF  |
| COD                   | 000205             | N - 2           | s 🔹 s           | -       |
| COOPESAUDE            | Materiais          | Preco           | mitir Guia Soli | c. Guia |
| COBREIOS              | APAM0 1 (1997)     | 1 2             | N V N           | -       |
| CBUZ AZUI             | Taxas              | Emera (%)       | mera BX Nov     | /a CO   |
| DATASOBT              | APAMO 1. TX (1997) | 130.00          | s 👻 15          |         |
| DIX-AMICO             | Pacote             |                 |                 |         |
| E.C. BANES            | N T                |                 |                 |         |
| FUNCEF                |                    |                 |                 |         |
| CESP                  |                    |                 |                 |         |
| SABESP                |                    |                 |                 |         |
| SUDAMERIS             |                    |                 |                 |         |
| GAMA SAUDE            |                    |                 |                 |         |
|                       |                    |                 |                 |         |
| DV 100                |                    |                 |                 |         |

**% Emergência**: Normalmente (vide contrato) é cobrado 30% a mais sobre o valor cobrado usualmente sobre os procedimentos.

**% Emergência RX**: Isto significa que será PERMITIDA (vide contrato) a cobrança do RX quando o paciente se apresentar em uma situação de emergência.

Nova Consulta: Uma nova consulta será cobrada após 15 dias da ida do paciente à empresa.

**Pacote**: Esta modalidade faz com que o convenio seja faturado por um conjunto de atividades médicas.

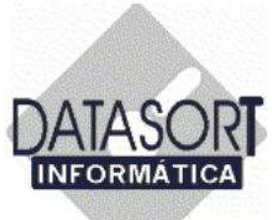

#### 5.1.1.5) TABELAS – Associando PROCEDIMENTOS a uma Tabela de Preço

Escolhida a opção Tabelas, a tela a seguir nos é mostrada:

| Código     | Códigos Faturamento Identificação Parâm | etros Tabelas     |  |
|------------|-----------------------------------------|-------------------|--|
| CLASSES    |                                         |                   |  |
| SANTA ISAB | Análises Clínicas                       | Acupuntura        |  |
| СОВ        | B - ASSOCIACAO MEDICA BRASILEIRA        |                   |  |
| COOPESAUDE | Densitometria                           | Cirurgia          |  |
| CORREIOS   |                                         |                   |  |
| CRUZ AZUL  | Raio-X / Mamografia                     | ,<br>Fisioterapia |  |
| DATASORT   |                                         |                   |  |
| DIX-AMICO  | Bessonância                             | Procedimentos     |  |
| E.C. BANES |                                         |                   |  |
| FUNCEF     | I<br>Tomografia                         | BPG               |  |
| CESP       |                                         |                   |  |
| SABESP     | L Ultrassom                             | I<br>Internação   |  |
| SUDAMERIS  |                                         |                   |  |
| GAMA SAUDE |                                         | 1                 |  |
|            |                                         |                   |  |
| Data       | -                                       |                   |  |
| Data       | <u>2</u>                                |                   |  |

Pressionando o botão esquerdo do mouse sobre o campo desejado (Análises Clinicas, Acupuntura, Densitometria, etc...), uma série de tabelas (vide tela abaixo) nos é apresentada.

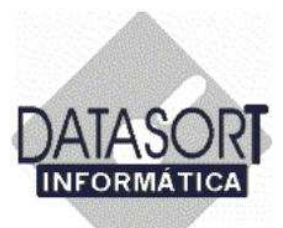

| Convênios   Tabelas                                                                                                    | ALTERANDO                                                                                                    | ×                 |
|----------------------------------------------------------------------------------------------------|----------------------------------------------------------------------------------------------------|-------------------|
| Código<br>CLASSES<br>SANTA ISAB<br>COB<br>COOPESAUDE<br>CORREIOS<br>CRUZ AZUL<br>DATASORT<br>DIX-AMICO<br>E.C. BANES<br>FUNCEF<br>CESP<br>SABESP<br>SUDAMERIS<br>GAMA SAUDE<br>■ | Códigos Faturamento Identificação Parâmetros Tabelas<br>Análises Clínicas Acupuntura<br>B - ASSOCIACAO MEDICA BRASILEIRA<br>Escolha a Tabela<br>AMB - 92<br>AMB - ASSOCIACAO MEDICA BRASILEIRA<br>CBHPM<br>CIEFAS<br>CIEFAS 2<br>CIEFAS 2<br>CIEFAS 2<br>CIEFAS 2<br>CIEFAS PERAPIA CABESP<br>QK Cancela |                   |
|                                                                                                    | Imprime Q                                                                                                    | K <u>C</u> ancela |

Escolhemos uma delas, posicionando o cursor do mouse sobre a mesma, pressionado uma única vez seu botão esquerdo. Para finalizar a escolha pressionamos o botão OK, com auxílio do mouse.

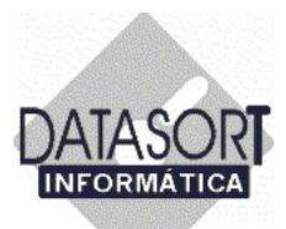

| CLASSESSANTA ISABAnálises ClínicasAcupunturaCOBB - ASSOCIACAO MEDICA BRASILEIRAAMB - ASSOCIACAO MEDICA BRASILEICOOPESAUDEDensitometriaCirurgiaCORREIOSAMB - ASSOCIACAO MEDICA BRASILEIAMB - ASSOCIACAO MEDICA BRASILEICRUZ AZULRaio× / MamografiaFisioterapiaDIX-AMICORessonânciaProcedimentosE.C. BANESTABELA AMB/96CIEFAS/2000FUNCEFTomografiaRPGCESPAMB - ASSOCIACAO MEDICA BRASILEISABESPUltrassomInternaçãoSUDAMERISAMB - ASSOCIACAO MEDICA BRASILEIGAMA SAUDEAMB - ASSOCIACAO MEDICA BRASILEI                                                                                                    | Código     | Códigos   Faturamento   Identificação   Parâm | etros Tabelas                     |
|----------------------------------------------------------------------------------------------------|------------|-----------------------------------------------|-----------------------------------|
| SANTA ISABAnálises ClínicasAcupunturaCOBB - ASSOCIACAO MEDICA BRASILEIRAAMB - ASSOCIACAO MEDICA BRASILEICOOPESAUDEDensitometriaCirurgiaCORREIOSAMB - ASSOCIACAO MEDICA BRASILEIAMB - ASSOCIACAO MEDICA BRASILEICRUZ AZULRaio X / MamografiaFisioterapiaDATASORTCIEFASPARTICULARDIX-AMICORessonânciaProcedimentosE.C. BANESTABELA AMB/96CIEFAS/2000FUNCEFTomografiaRPGCESPAMB - ASSOCIACAO MEDICA BRASILEIPARTICULARSABESPUltrassomInternaçãoSUDAMERISAMB - ASSOCIACAO MEDICA BRASILEIAMB - ASSOCIACAO MEDICA BRASILEI                                                                                                    | CLASSES    |                                               |                                   |
| COBB - ASSOCIACAO MEDICA BRASILEIRAAMB - ASSOCIACAO MEDICA BRASILEICOOPESAUDEDensitometriaCirurgiaCORREIOSAMB - ASSOCIACAO MEDICA BRASILEIAMB - ASSOCIACAO MEDICA BRASILEICRUZ AZULRaio-X / MamografiaFisioterapiaDATASORTCIEFASPARTICULARDIX-AMICORessonânciaProcedimentosE.C. BANESTABELA AMB/96CIEFAS/2000FUNCEFTomografiaRPGCESPAMB - ASSOCIACAO MEDICA BRASILEISABESPUltrassomInternaçãoSUDAMERISAMB - ASSOCIACAO MEDICA BRASILEIGAMA SAUDEAMB - ASSOCIACAO MEDICA BRASILEI                                                                                                    | SANTA ISAB | Análises Clínicas                             | Acupuntura                        |
| COOPESAUDEDensitometriaCirurgiaCORREIOSAMB - ASSOCIACAO MEDICA BRASILEIAMB - ASSOCIACAO MEDICA BRASILEICRUZ AZULRaioX / MamografiaFisioterapiaDATASORTCIEFASPARTICULARDIX-AMICORessonânciaProcedimentosE.C. BANESTABELA AMB/96CIEFAS/2000FUNCEFTomografiaRPGCESPAMB - ASSOCIACAO MEDICA BRASILEISABESPUltrassomInternaçãoSUDAMERISAMB - ASSOCIACAO MEDICA BRASILEIAMB - ASSOCIACAO MEDICA BRASILEI                                                                                                    | COB        | B - ASSOCIACAO MEDICA BRASILEIRA              | AMB - ASSOCIACAO MEDICA BRASILEI  |
| CORREIOSAMB - ASSOCIACAO MEDICA BRASILEIAMB - ASSOCIACAO MEDICA BRASILEICRUZ AZULRaio-X / MamografiaFisioterapiaDATASORTCIEFASPARTICULARDIX-AMICORessonânciaProcedimentosE.C. BANESTABELA AMB/96CIEFAS/2000FUNCEFTomografiaRPGCESPAMB - ASSOCIACAO MEDICA BRASILEISABESPUltrassomInternaçãoSUDAMERISAMB - ASSOCIACAO MEDICA BRASILEIAMB - ASSOCIACAO MEDICA BRASILEI                                                                                                    | COOPESAUDE | Densitometria                                 | Cirurgia                          |
| CRUZ AZUL    Raio × / Mamografia    Fisioterapia      DATASORT    CIEFAS    PARTICULAR      DIX-AMICO    Ressonância    Procedimentos      E.C. BANES    TABELA AMB/96    CIEFAS/2000      FUNCEF    Tomografia    RPG      CESP    AMB - ASSOCIACAO MEDICA BRASILEI    PARTICULAR      SABESP    Ultrassom    Internação      GAMA SAUDE    AMB - ASSOCIACAO MEDICA BRASILEI    AMB - ASSOCIACAO MEDICA BRASILEI                                                                                                    | CORREIOS   | AMB - ASSOCIACAO MEDICA BRASILEI              | AMB - ASSOCIACAO MEDICA BRASILEI  |
| DATASORT    CIEFAS    PARTICULAR      DIX-AMICO    Ressonância    Procedimentos      E.C. BANES    TABELA AMB/96    CIEFAS/2000      FUNCEF    Tomografia    RPG      CESP    AMB - ASSOCIACAD MEDICA BRASILEI    PARTICULAR      SABESP    Ultrassom    Internação      SUDAMERIS    AMB - ASSOCIACAO MEDICA BRASILEI    AMB - ASSOCIACAO MEDICA BRASILEI                                                                                                    | CRUZ AZUL  | Raio-X / Mamografia                           | Fisioterapia                      |
| DIX-AMICO    Ressonância    Procedimentos      E.C. BANES    TABELA AMB/96    CIEFAS/2000      FUNCEF    Tomografia    RPG      CESP    AMB - ASSOCIACAO MEDICA BRASILEI    PARTICULAR      SABESP    Ultrassom    Internação      SUDAMERIS    AMB - ASSOCIACAO MEDICA BRASILEI    AMB - ASSOCIACAO MEDICA BRASILEI                                                                                                    | DATASORT   | CIEFAS                                        | PARTICULAR                        |
| E.C. BANES  TABELA AMB/96  CIEFAS/2000    FUNCEF  Tomografia  RPG    CESP  AMB - ASSOCIACAO MEDICA BRASILEI  PARTICULAR    SABESP  Ultrassom  Internação    SUDAMERIS  AMB - ASSOCIACAO MEDICA BRASILEI  AMB - ASSOCIACAO MEDICA BRASILEI                                                                                                    | DIX-AMICO  | Ressonância                                   | Procedimentos                     |
| FUNCEF  Tomografia  RPG    CESP  AMB - ASSOCIACAO MEDICA BRASILEI  PARTICULAR    SABESP  Ultrassom  Internação    SUDAMERIS  AMB - ASSOCIACAO MEDICA BRASILEI  AMB - ASSOCIACAO MEDICA BRASILEI                                                                                                    | E.C. BANES | TABELA AMB/96                                 | CIEFAS/2000                       |
| CESP  AMB - ASSOCIACAO MEDICA BRASILEI  PARTICULAR    SABESP  Ultrassom  Internação    SUDAMERIS  AMB - ASSOCIACAO MEDICA BRASILEI  AMB - ASSOCIACAO MEDICA BRASILEI    GAMA SAUDE  AMB - ASSOCIACAO MEDICA BRASILEI  AMB - ASSOCIACAO MEDICA BRASILEI                                                                                                    | FUNCEF     | Tomografia                                    | BPG                               |
| SABESP  Ultrassom  Internação    SUDAMERIS  AMB - ASSOCIACAO MEDICA BRASILEI  AMB - ASSOCIACAO MEDICA BRASILEI                                                                                                    | CESP       | AMB - ASSOCIACAD MEDICA BRASILEI              | PARTICULAR                        |
| SUDAMERIS AMB - ASSOCIACAO MEDICA BRASILEI AMB - ASSOCIACAO MEDICA BRASILEI                                                                                                    | SABESP     | Ultrassom                                     | Internação                        |
| GAMA SAUDE CARD A CONSIGNATION OF CONSIGNATION OF CONSIGNATICON OF CONSIGNATICON OF CONSIGNATICON OF CONSIGNAT | SUDAMERIS  |                                               | AMB - ASSOCIACAD MEDICA BRASILEI  |
|                                                                                                    | GAMA SAUDE |                                               | Intel Hospornate Meetas Brinoteer |
|                                                                                                    |            |                                               |                                   |
| Data                                                                                                    | Data       |                                               |                                   |

Finalmente, acima são apresentadas as todas as opções escolhidas por nós para este exemplo, opções de tabelas estas, utilizadas por tipo de atendimento / procedimento.

Pressionamos botão "OK" para finalizar o cadastramento.

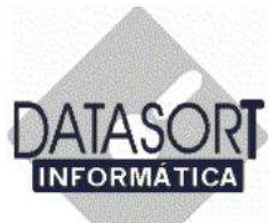

#### 5.1.1.6) Incluindo TABELAS de um convênio no Sistema Integrado SLFW

Vamos agora informar ao nosso sistema, as TABELAS PERTENCENTES AO CONVÊNIO CADASTRADO, por intermédio do posicionamento do cursor na aba TABELAS, conforme tela a seguir:

|              | Código<br>PARTICULAR<br>0000370<br>AMB/PARTIC<br>GEAP | PA<br>PA<br>RAI<br>TAE | crição<br>TICULAR<br>DIOLOGIA MET<br>ELA AMB/96<br>ELA SADT GE | 'RUS<br>AP               | Alterar<br>Excluir<br>Incluir<br>Imprim | F5<br>F4<br>F3<br># F10 | Tipo<br>R\$<br>R\$<br>R\$<br>CH | Recep<br>S<br>N<br>S<br>N |      | 6 11<br>3 4<br>0 11<br>7 18<br>24 25 |   |
|--------------|-------------------------------------------------------|------------------------|----------------------------------------------------------------|--------------------------|-----------------------------------------|-------------------------|---------------------------------|---------------------------|------|--------------------------------------|---|
| Códi<br>32.0 | igo AMB Código<br>18.002-6 00.02                      | Próprie<br>102-2       | Código de Ch<br>X026                                           | amada Procedim<br>ABDOME | ento<br>N (AP.+L                        | )                       |                                 | 2                         |      | 3 4<br>0 11                          |   |
| 32.0         | 8.001-8 00.02                                         | 002-2                  | ×018                                                           | ABDOME                   | N (AP.)                                 |                         |                                 |                           | 1    | SN                                   | 1 |
| 52.0         | 9.010-9 00.02                                         | 002-2                  | A108                                                           | ABSCES                   | SO DE UN                                | HA - DRENA              | AGEM                            |                           |      |                                      | _ |
| 25.0         | 5.001-0 00.02                                         | 302-2                  | CC01                                                           | ACUPUN                   | TURA CO                                 | M MATERIA               | L                               |                           |      |                                      |   |
| 32.0         | 3.010-0 00.02                                         | 302-2                  | ×100                                                           | ANTEBR                   | ACO (F+                                 | P)                      |                                 |                           |      |                                      |   |
| 25.0         | 9.007-0 25.09                                         | 007-0                  | APL070                                                         | APLIC.TE                 | CNICA CI                                | NESIOTERA               | PICA ESP                        | ECIFICA-                  |      |                                      |   |
| 32.0         | 1.012-5 00.02                                         | 002·2                  | ×125                                                           | ARC. ZIG                 | OMATICA                                 | (AP.+0)                 |                                 |                           |      |                                      |   |
| 32.0         | 13.003.7 00.02                                        | 002-2                  | ×037                                                           | ARCOS 0                  | COSTAIS (                               | F.+P.)                  |                                 | , e                       | 4    |                                      |   |
| Data         | - 1                                                   |                        | Consulta (B\$)                                                 | Consulta Honêro          | sia (B\$)                               | Honor Mé                | ticos (B\$)                     |                           | 3    |                                      |   |
| 1/1/         | /2004                                                 |                        | 0.00                                                           | warrend wigers           | 0.00                                    | 1.191901 1100           | 40.0000                         | 1.10 (1.143               | - 11 |                                      |   |
| 5/4/         | /2005                                                 |                        | 0.00                                                           |                          | 0.00                                    |                         | 40.0000                         |                           |      |                                      |   |

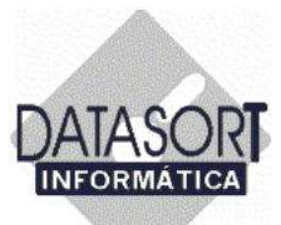

Pressionando o botão direito do mouse, a tela de opções – **Incluir** (F3), **Excluir** (F4), **Alterar** (F5) e **Imprimir** (F10) – nos é apresentada, no primeiro terço (de cima para baixo) da tela apresentada a seguir:

| Código<br>PARTICULAR<br>0000370<br>AMB/PARTIC<br>GEAP | Descrição<br>PARTICULAR<br>RADIOLOGIA MET<br>TABELA AMB/96<br>TABELA SADT GE | TRUS Exclu<br>Inclui    | ar F5 Tipo Rec<br>ar F5 R\$ S<br>ar F4 R\$<br>r<br>mir F10 CH N | 1º Terço<br>da Tela do<br>sistema |
|-------------------------------------------------------|------------------------------------------------------------------------------|-------------------------|-----------------------------------------------------------------|-----------------------------------|
| Código AMB Código                                     | Próprio Código de Cł                                                         | namada Procedimento     |                                                                 | 3 4 10 11                         |
| 32.08.002-6 00.02                                     | 002-2 ×026                                                                   | ABDOMEN (AP.+           | L.)                                                             | - 6                               |
| 32.08.001-8 00.02                                     | 002-2 X018                                                                   | ABDUMEN (AP.)           |                                                                 |                                   |
| 25.05.010-9 00.02                                     | 002-2 A108                                                                   | ADSCESSU DE U           |                                                                 | 2º Terço                          |
| 32.03.010.0 00.02                                     | 002-2 2100                                                                   |                         |                                                                 | da Tela do                        |
| 25.09.007.0 25.09                                     | 007-0 APL070                                                                 |                         |                                                                 | sistema                           |
| 32 01 012-5 00 02                                     | 002-2 ×125                                                                   | ARC. ZIGOMATIC          | A (AP +0)                                                       |                                   |
| 32.03.003.7 00.02                                     | 002-2 ×037                                                                   | ARCOS COSTAIS           | (F.+P.)                                                         | -                                 |
| <u>.</u>                                              |                                                                              |                         | Alexan.                                                         | 2                                 |
| Data                                                  | Consulta (R\$)                                                               | Consulta Urgência (R\$) | Honor: Médicos (R\$) AC (F                                      | 18) • [2]                         |
| 1/1/2004                                              | 0,00                                                                         | 0,00                    | 40,0000                                                         |                                   |
| E 14 2000E                                            | 0.00                                                                         | 0.00                    | 40.0000                                                         | 3º Terco                          |

Vamos agora, incluir uma tabela para o convenio "DATASORT".

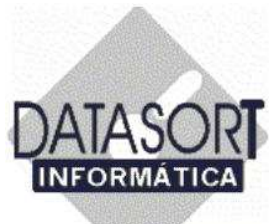

Ao escolhermos a opção F3 – Incluir uma tabela, uma nova janela nos é apresentada.

| P4                                                                                                    | digo<br>RTICU<br>00370                 | Des<br>LAR PAR<br>BAD                                       | Tabela         | Código de Chamada                                                     | Cobrar Recep. Padrão        |                         |
|----------------------------------------------------------------------------------------------------|----------------------------------------|-------------------------------------------------------------|----------------|-----------------------------------------------------------------------|-----------------------------|-------------------------|
| ► AN                                                                                                    | 1B/PAF                                 | TIC TAB                                                     |                | CH - tabela em CH's<br>H - tabela hierarquizad<br>R\$ - tabela em R\$ | a (portes)                  | 10 11<br>17 18<br>24 25 |
| Código<br>32.08.0<br>32.08.0<br>52.09.0                                                                        | AMB 0<br>001-8 0<br>002-6 0<br>010-8 0 | Código Próprio<br>10.02.002-2<br>10.02.002-2<br>10.02.002-2 | Cć<br>X(<br>X( | ОК                                                                    | NAGEM                       | 10 11<br>16<br>1 S N    |
| 25.05.                                                                                                    | 001-0 0                                | 0.02.002-2                                                  | CC01           | ACUPUNTURA                                                            | COM MATERIAL                |                         |
|                                                                                                    |                                        |                                                             | AJUSTE         | AJUSTE ORTES                                                          | E                           |                         |
| 32.03.                                                                                                    | 010-0 0                                | 0.02.002-2                                                  | ×100           | ANTEBRACO ( F                                                         | `+P)                        |                         |
| 25.09.0                                                                                                    | 007-0 0                                | 0.02.002-2                                                  | C510           | APL TECNICA C                                                         | INESIO TERAPIA ESPECIFICA - | 1                       |
| 125.09.0                                                                                                    | 07-0 2                                 | 25.09.007-0                                                 | C511           | APL TECNICA C                                                         | INESIO TERAPIA ESPECIFICA - | 2                       |
| Data                                                                                                    |                                        | 1                                                           | Consulta (R\$) | Consulta Urgência (R\$)                                               | Honor, Médicos (R\$) AC (R: | \$] •                   |
| the second second second second second second second second second second second second second second second s | 1/10/2000 0,00                         |                                                             | 0,00           | 24,0000                                                               |                             |                         |
| 1/10/2                                                                                                    |                                        |                                                             |                |                                                                       |                             |                         |

Entramos com todas as informações solicitadas, como vemos acima.

Descrição: Nome da tabela de preço (Ex. DS PARTICULAR)

Tabela: Tipo de cobrança efetuada CH / H / R\$ (como vemos acima)

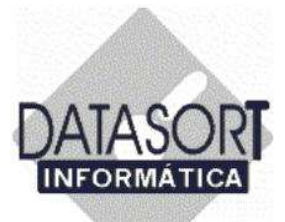

Em seguida, informamos o código de chamada (código) (Ex. DSPART) e se nossa tabela será ou não cobrada na recepção ("S"- Sim ou "N"- Não).

| <b>1</b> | abelas de I                                   | Honorários                                   | INCLUIND                               | D                           |                                  |                                    | Þ×              |                                                  | J× |
|----------|-----------------------------------------------|----------------------------------------------|----------------------------------------|-----------------------------|----------------------------------|------------------------------------|-----------------|--------------------------------------------------|----|
| Conv     | vênio Hono<br>vênios Tab                      | orário Procedi<br>Delas Taxas                | Descrição<br>DS PART                   | ICULAR                      |                                  |                                    |                 |                                                  | -  |
|          | Código<br>PARTIC<br>0000370<br>AMB/PA<br>GEAP | Des<br>ULAR PAF<br>D RAE<br>ARTIC TAB<br>TAB | cri Tabela<br>IT R\$<br>IC<br>El<br>El | Código de Cha<br>? DSPART   | mada Cobrar Re                   | cep. Padrão                        |                 | 006<br>sex sáb<br>3 4<br>10 11<br>17 18<br>24 25 |    |
|          | Código AMB<br>32.08.001-8<br>32.08.002-6      | Código Próprio<br>00.02.002-2<br>00.02.002-2 | Código de Ch<br>X018<br>X026           | amada Procedimen<br>ABDOMEN | (AP.)                            |                                    |                 | 3 4<br>10 11<br>16                               |    |
|          | 52.09.010-8<br>25.05.001-0                    | 00.02.002-2                                  | A108                                   | ABSCESSO                    | DE UNHA - DRE                    |                                    |                 | M 5 N                                            | -  |
|          | 32.03.010-0                                   | 00.02.002-2                                  | AJUSTE<br>X100                         | AJUSTE OF<br>ANTEBRAC       | TESE                             |                                    |                 |                                                  |    |
|          | 25.09.007-0<br>25.09.007-0                    | 00.02.002-2<br>25.09.007-0                   | C510<br>C511                           | APL TECNI<br>APL TECNI      | CA CINESIO TER<br>CA CINESIO TER | APIA ESPECIFICA<br>APIA ESPECIFICA | 1<br>2 <b>↓</b> |                                                  |    |
|          |                                               | 1                                            | o                                      | <b>.</b>                    | may 11 1                         | uur maalaen                        |                 |                                                  |    |
|          | 7ata<br>1/10/2000<br>4/4/2005                 |                                              | Lonsulta (H\$)<br>0,00<br>0,00         | Consulta Urgencia           | (H\$) Honor, N<br>0,00<br>0,00   | 24,0000<br>24,0000                 |                 |                                                  | *  |
|          |                                               |                                              |                                        |                             |                                  |                                    | ⊻               |                                                  |    |

Se todos os dados estiverem corretos, pressionamos a tecla "OK", vide seta.

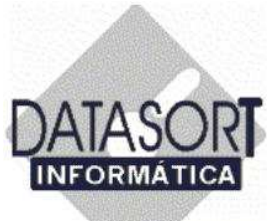

#### 5.1.1.6.1) Incluindo um PROCEDIMENTO em uma Tabela de Honorários

A seguir, a tela abaixo nos será apresentada já com o cadastramento da nova tabela de honorários (Ex. DSPART)

| Código       | Descrição                                    | Tipo | Recep |    |
|--------------|----------------------------------------------|------|-------|----|
| COB          | COB SAUDE                                    | R\$  | S     |    |
| DSPART       | DS PARTICULAR                                | R\$  | S     |    |
| FC001        | FISIOTERAPIA CABESP                          | CH   | N     |    |
| PARTIC       | PARTICULAR                                   | R\$  | S     | ΨI |
| Código AMB ( | ódigo Próprio Código de Chamada Procedimento |      |       |    |
| Código AMB ( | ódigo Próprio Código de Chamada Procedimento |      | •     |    |

Após a inclusão da tabela DS PARTICULAR, em nosso convênio DATASORT, vamos agora cadastrar alguns procedimentos.

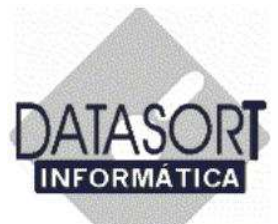

Posicionamos o ponteiro do mouse abaixo do campo Procedimento e após pressionarmos o botão direito a tela de opções nos será mostrada (vide tela abaixo).

| Códico | Description         |                                                   | Tipo                                       | Becen | 000 100 | -   |
|--------|---------------------|---------------------------------------------------|--------------------------------------------|-------|---------|-----|
| COB    | COB SALIDE          |                                                   | B\$                                        | S     | 000 8.4 |     |
| DSPART | DS PARTICULAR       |                                                   | R\$                                        | S     | 3 4     |     |
| FC001  | FISIOTERAPIA CABESP | FISIOTERAPIA CABESP                               |                                            |       | 10 11   |     |
| PARTIC | PARTICULAR          |                                                   | R\$                                        | s .   | 17 18   |     |
|        |                     | Alterar<br>Excluir<br>Incluir<br>Incluir Copiando | Shift+F5<br>Shift+F4<br>Shift+F3<br>Alt+F3 |       | 4 S N   | 1// |
|        |                     | Procurar                                          | Shift+F8                                   |       |         |     |
|        |                     | Importar Tabela                                   |                                            | -     |         |     |
| 1      |                     |                                                   |                                            | 2     |         |     |
|        |                     |                                                   |                                            |       |         |     |

Vamos agora, escolher incluir um procedimento, clicando sobre a opção "Incluir", conforme mostrado acima.
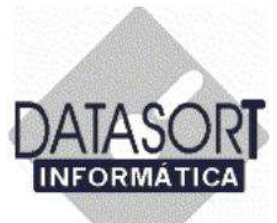

Após clicarmos uma vez com o botão esquerdo do mouse sobre a opção escolhida, a tela de inclusão abaixo nos será apresentada:

| IEFAS2000    | CIEFAS/2000                                                                                 | R\$                                                                                                    | N                                                                                                    | 1                                                                                                    |
|--------------|---------------------------------------------------------------------------------------------|----------------------------------------------------------------------------------------------------|----------------------------------------------------------------------------------------------------|----------------------------------------------------------------------------------------------------|
| np           |                                                                                             |                                                                                                    |                                                                                                    | -18                                                                                                    |
| 00           | COB SAUDE                                                                                   | R\$                                                                                                    | S                                                                                                    | lî                                                                                                    |
| SPART        | DS PARTICULAR                                                                               | R\$                                                                                                    | N                                                                                                    |                                                                                                    |
| C001         | FISIOTERAPIA CABESP                                                                         | CH                                                                                                    | N                                                                                                    |                                                                                                    |
|              |                                                                                             |                                                                                                    |                                                                                                    |                                                                                                    |
| Fração Porte | CO CH N®Auxiliares Po                                                                       | orte Anest. P                                                                                                    | 'razo Enti                                                                                                    | re                                                                                                    |
| 1            |                                                                                             |                                                                                                    |                                                                                                    |                                                                                                    |
| Consultório  | Data Vigência Valor R\$                                                                     | 1                                                                                                    |                                                                                                    |                                                                                                    |
|              | 1007 070000                                                                                 | OK L                                                                                                    | Cancela                                                                                                    | <u>.</u>                                                                                                    |
|              | SPART<br>C001<br>INCLUINDO<br>Tipo<br>Tipo<br><u>2</u><br>Procedimento<br>Fração Porte<br>1 | SPART     DS PARTICULAR       C001     FISIOTERAPIA CABESP       INCLUINDO     DS PARTICULAR       Tipo     Código de Chamada       Código de Chamada     Código AMB       Image: Image: | SPART     DS PARTICULAR     R\$       C001     FISIOTERAPIA CABESP     CH       INCLUINDO       DS PARTICULAR       Tipo     Código de Chamada     Código AMB     Código Prá       Procedimento     Incid. F       Fração     Porte     CO     CH     Nº Auxiliares     Porte Anest. F       1     Image: Consultária     Image: Consultária     Image: Consultária     Image: Consultária | SPART     DS PARTICULAR     R\$     N       C001     FISIOTERAPIA CABESP     CH     N       INCLUINDO       DS PARTICULAR       Tipo     Código de Chamada     Código AMB     Código Próprio       Image: Image: |

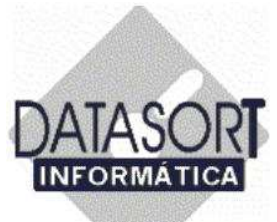

Escolhemos o "Tipo" de atividade, como mostrado a seguir.

|   | Código                 | Descrição                  |                                                                                                    | Tipo       | Recep           | 1        |
|---|------------------------|----------------------------|----------------------------------------------------------------------------------------------------|------------|-----------------|----------|
| Ν | CIEFAS2000             | CIEFAS/2000                |                                                                                                    | R\$        | N               |          |
|   | COB                    | COB SAUDE                  |                                                                                                    | R\$        | S               |          |
|   | DSPART                 | DS PAR <sup>1</sup> Inform | ation                                                                                                    | R\$        | N               |          |
| - | FC001                  | FISIOTE                    | AC - acupuptura                                                                                            | СН         | N               | 111      |
|   | [1<br>Consultório<br>] | Data Vigi                  | км - ressonancia magnetica<br>RP - RPG<br>RX - raio-x<br>TC - tomografia computadorizada<br>US - ultrassom | <u>2</u> K | <u>C</u> ancela | 3)<br>3) |

Em nosso caso, escolhemos a opção **PR**, que em nosso sistema está associada a **PROCEDIMENTO**.

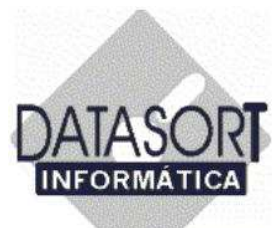

Escolhido o "Tipo", vamos agora escolher o procedimento propriamente dito, pressionando uma vez o cursor do mouse a direita do campo "Código de Chamada", para que possamos escolher os procedimentos já cadastrados na tabela Padrão CIEFAS/2000, já existente em nosso sistema.

| 1 | Código                                                        | Descrição                                                                                                    | Tipo       | Recep                                         | 100 |
|---|---------------------------------------------------------------|----------------------------------------------------------------------------------------------------|------------|-----------------------------------------------|-----|
| N | CIEFAS2000                                                    | CIEFAS/2000                                                                                                    | R\$        | N                                             |     |
|   | COB                                                           | COB SAUDE                                                                                                    | R\$        | S                                             |     |
|   | DSPART                                                        | DS PARTICULAR                                                                                                    | R\$        | N                                             |     |
|   | FC001                                                         | FISIOTERAPIA CABESP                                                                                                    | CH         | Ň                                             | 10  |
|   | Tipo<br>PR                                                    | DS PARTICULAR<br>Código de Chamada<br>Código AMB                                                                                                    | Código Pró | óprio<br>Filme (m2)                           | J   |
|   | Tipo<br>PR<br>Procediment                                     | DS PARTICULAR<br>Código de Chamada<br>Código AMB<br>Código AMB                                                                                                    | Código Pró | óprio<br>Filme (m2)                           | IJ  |
|   | Tipo<br>PR S                                                  | DS PARTICULAR<br>Código de Chamada<br>Código AMB<br>Código AMB<br>Código AMB<br>Co<br>CH<br>N <sup>®</sup> Auxiliares                                                                                                    | Código Pré | óprio<br>Filme (m2)<br><sup>P</sup> razo Entr | eg  |
|   | Tipo<br>PR 2                                                  | DS PARTICULAR<br>Código de Chamada<br>Código AMB<br>Concernation of the second second                                                                                                    | Código Pro | óprio<br>Filme (m2)<br>Prazo Entr             | eg  |
|   | Tipo<br>PR Cediment<br>Fração Por<br>1<br>Consultório         | DS PARTICULAR<br>Código de Chamada<br>Código AMB<br>Código AMB<br>Código AMB<br>Código AMB<br>Código AMB<br>Codigo AMB<br>Codigo A | Código Pró | óprio<br>Filme (m2)<br>Prazo Entr             | eg  |
|   | Tipo<br>PR S<br>Procediment<br>Fração Por<br>1<br>Consultório | DS PARTICULAR<br>Código de Chamada<br>Código AMB<br>Código AMB<br>Código AMB<br>Código AMB<br>Código AMB<br>Código AMB<br>Código AMB<br>Código AMB<br>Código AMB<br>Código AMB<br>Código AMB<br>Código AMB<br>Código AMB<br>Codigo AMB<br>Codigo A | Código Pro | óprio<br>Filme (m2)<br>Prazo Entr<br>Cancela  | e   |

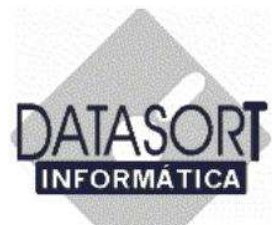

Posicionamos o cursor sobre o procedimento escolhido, escolhendo-o.

| Código Descrição<br>PR                    | Tipo Rec   | ep      |
|-------------------------------------------|------------|---------|
| Procedimento                              | Código AMB | Código  |
| BIOPSIA COM AGULHA (PUNCAO)               | 52250016   | B016    |
| BLOQUEIO SUPRAESCAPULAR PARA MANIP. OMBRO | 52250067   | A066    |
| BOTA COMPRESSIVA GESSADA                  | 52240045   | B045    |
| BOTA CORRETIVA PARA PÉ TORTO              | 52240045   | PT045   |
| BOTA DE ESPARADRAPO                       | 52250105   | A029    |
| BOTA GESSADA C/ SALTO                     | 52240045   | A019    |
| BOTA GESSADA S/ SALTO                     | 52240045   | A070    |
| CANTOPLASTIA                              | 54120101   | C101    |
| COLAR GESSADO                             | 52240061   | C061    |
| COLAR SHANTZ / COLAR CERVICAL             | 52250105   | A003    |
| COLETE GESSADO                            | 52240053   | A017    |
| COLOCACAO DE SALTO                        | 0000000    | A037    |
| CONSULTA PACOTE ORTOPEDICO INTERCLINICAS  | 08109029   | COPACOT |
| CONSULTA RETORNO                          | 99999999   | C014R   |
|                                           |            | A041    |

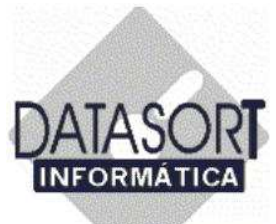

O "Código de Chamada", o "Código AMB" (caso exista) e a descrição do "Procedimento" serão mostrados.

|   | Código                                                   | Descrição                                                                                        | Tipo                                      | Recep                                            |                      |
|---|----------------------------------------------------------|--------------------------------------------------------------------------------------------------|-------------------------------------------|--------------------------------------------------|----------------------|
| N | CIEFAS2000                                               | CIEFAS/2000                                                                                      | R\$                                       | N                                                |                      |
| - | COB                                                      | COB SAUDE                                                                                        | R\$                                       | S.                                               |                      |
|   | DSPART                                                   | DS PARTICULAR                                                                                    | R\$                                       | N                                                |                      |
|   | FC001                                                    | FISIOTERAPIA CABESP                                                                              | CH                                        | N                                                | 111000 International |
|   |                                                          | to<br>A RETORNO                                                                                  | Incid.                                    | Filme (m2)                                       | )                    |
|   | Procedimen                                               | to<br>A RETORNO                                                                                  | Incid.                                    | Filme (m2)                                       | )                    |
|   | Procedimen<br>CONSULTA<br>Fração Por                     | to<br>A RETORNO<br>Ite CO CH N <sup>®</sup> Auxiliares                                           | Incid.                                    | Filme (m2)<br>Prazo Entr                         | )<br>re              |
|   | Procedimen<br>CONSULT/<br>Fração Por<br>1                | A RETORNO<br>te CO CH Nº Auxiliares<br>0                                                         | Porte Anest.                              | Filme (m2)<br>Prazo Entr<br>0                    | )<br>re              |
|   | Procedimen<br>CONSULTA<br>Fração Por<br>1<br>Consultório | A RETORNO te CO CH Nº Auxiliares Data Vigência Valor R\$                                         | Porte Anest.                              | Filme (m2)<br>Prazo Entr<br>O                    | )<br>re              |
|   | Procedimen<br>CONSULT/<br>Fração Por<br>1<br>Consultório | to<br>A RETORNO<br>te CO CH N <sup>®</sup> Auxiliares<br>■ Data Vigência Valor R\$<br>20/_2/2006 | Incidi<br>Porte Anest.<br>0<br><u>D</u> K | Filme (m2)<br>Prazo Entr<br>0<br><u>C</u> ancela | )<br>re              |

Entramos com as demais informações, finalizando o cadastramento pressionando o botão "OK".

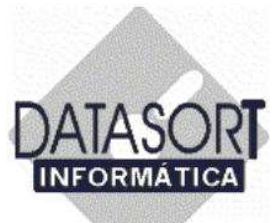

Ao término do cadastramento do procedimento a tela abaixo nos será apresentada.

| Có      | digo         | Descrição                     |               | Tipo                         | Recep         |      |
|---------|--------------|-------------------------------|---------------|------------------------------|---------------|------|
| N CIE   | FAS2000      | CIEFAS/2000                   |               | R\$                          | N             |      |
| CO      | В            | COB SAUDE                     |               | R\$                          | S             | 1111 |
| DS      | PART         | DS PARTICULAR                 |               | R\$                          | N             | [    |
| FC      | 001          | FISIOTERAPIA CA               | BESP          | CH                           | N             | 101  |
| 99,99,9 | 99-9 99.99.5 | 999-9 C014R                   | CONSULTA RETC | RNO                          |               |      |
| 99.99.9 | 99-9 99.99.5 | 999-9 C014R                   | CONSULTA RETO | IRNO                         |               |      |
| 99.99.9 | 99-9 99.99.5 | 299-9 C014R<br>Consulta (R\$) | CONSULTA RETO | IRNO<br>Honor. Médicos (R\$) | <br> AC (R\$) |      |

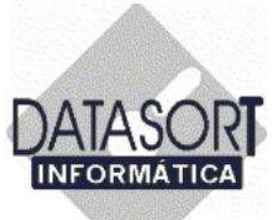

Vamos cadastrar, outro tipo de procedimento.

Escolhemos o "Tipo" de atividade, como mostrado a seguir.

|    | Código                         | Descrição                            |                                                                                                    | Ti                                 | ipo  | Recep            | L      |
|----|--------------------------------|--------------------------------------|----------------------------------------------------------------------------------------------------|------------------------------------|------|------------------|--------|
| N  | CIEFAS2000                     | CIEFAS/2000                          |                                                                                                    | R                                  | \$ 1 | N                |        |
|    | COB                            | COB SAUDE                            |                                                                                                    | , R                                | \$ ! | S                |        |
|    | DSPART                         | DS PAR Informa                       | ition X                                                                                                    | R                                  | \$   | N                |        |
| 1  | FC001                          | FISIOTE                              | AC - acupuptura                                                                                                    | C                                  | H I  | N                | Callon |
| Da | Fração Por<br>1<br>Consultório | te C<br>Data Vigi<br>20/_2/2<br>Cons | PR - procedimento<br>RM - ressonância magnética<br>RP - RPG<br>RX - raio-x<br>TC - tomografia computadorizada<br>US - ultrassom | te Anes<br><u>D</u> K<br>eaicos (i |      | zo Ent<br>ancela |        |

Em nosso caso, escolhemos a opção PR, que em nosso sistema está associada a PROCEDIMENTO.

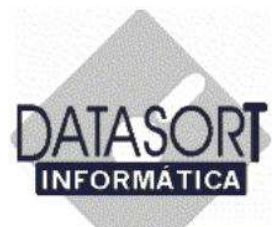

Escolhido o "Tipo", vamos agora escolher o procedimento propriamente dito, pressionando uma vez o cursor do mouse a direita do campo "Código de Chamada", para que possamos escolher os procedimentos já cadastrados na tabela Padrão CIEFAS/2000, já existente em nosso sistema.

|      | Código                                                      | Descrição                                                                                                    | Tipo                                 | Recep                                                |
|------|-------------------------------------------------------------|----------------------------------------------------------------------------------------------------|--------------------------------------|------------------------------------------------------|
| N    | CIEFAS2000                                                  | CIEFAS/2000                                                                                                    | R\$                                  | N                                                    |
|      | COB                                                         | COB SAUDE                                                                                                    | R\$                                  | S                                                    |
| l.   | DSPART                                                      | DS PARTICULAR                                                                                                    | R\$                                  | N                                                    |
| ÷    | FC001                                                       | FISIOTERAPIA CABESP                                                                                                    | CH                                   | N                                                    |
|      | Tipo<br>PR  Procedimen                                      | Código de Chamada Código AMB                                                                                                    | Código Pr                            | óprio<br>Filme (m2)                                  |
|      | Tipo<br>PR  Procediment                                     | Código de Chamada Código AMB                                                                                                    | Código Pr                            | óprio<br>Filme (m2)                                  |
|      | Tipo<br>PR T                                                | Código de Chamada Código AMB                                                                                                    | Código Pr                            | óprio<br>Filme (m2)<br>Prazo Entr                    |
|      | Tipo<br>PR T                                                | Código de Chamada Código AMB                                                                                                    | Código Pr                            | óprio<br>Filme (m2)<br>Prazo Entr                    |
| 1    | Tipo<br>PR<br>Procedimer<br>Fração Po<br>1<br>Consultório   | Código de Chamada Código AMB                                                                                                    | Código Pr                            | óprio<br>Filme (m2)<br>Prazo Entr                    |
| 10.1 | Tipo<br>PR T<br>Procedimer<br>Fração Po<br>1<br>Consultório | Código de Chamada       Código AMB         Ito       Image: Constraint of the second second sec | Código Pr<br>Incid<br>Porte Anest. I | óprio<br>Filme (m2)<br>Prazo Entr<br><u>C</u> ancela |

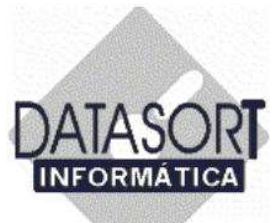

Posicionamos o cursor sobre o procedimento escolhido, escolhendo-o.

| Código Descrição                          | Tipo Reco  | ∋p ▲   |
|-------------------------------------------|------------|--------|
| PR                                        |            |        |
| Procedimento                              | Código AMB | Código |
| ANESTESIA LOCAL                           |            | A000   |
| BIOPSIA COM AGULHA (PUNCAO)               | 52250016   | B016   |
| BLOQUEIO SUPRAESCAPULAR PARA MANIP. OMBRO | 52250067   | A066   |
| BOTA COMPRESSIVA GESSADA                  | 52240045   | B045   |
| BOTA CORRETIVA PARA PÉ TORTO              | 52240045   | PT045  |
| BOTA DE ESPARADRAPO                       | 52250105   | A029   |
| BOTA GESSADA C/ SALTO                     | 52240045   | A019   |
| BOTA GESSADA S/ SALTO                     | 52240045   | A070   |
| CANTOPLASTIA                              | 54120101   | C101   |
| COLAR GESSADO                             | 52240061   | C061   |
| COLAR SHANTZ / COLAR CERVICAL             | 52250105   | A003   |
| COLETE GESSADO                            | 52240053   | A017   |
| COLOCACAO DE SALTO                        | 00000000   | A037   |
| CONSULTA PACOTE ORTOPEDICO INTERCLINICAS  | 08109029   | COPACO |
| CONSULTA RETORNO                          | 99999999   | C014R  |

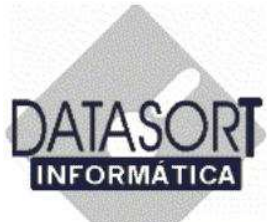

O "Código de Chamada", o "Código AMB" (caso exista) e a descrição do "Procedimento" serão mostrados.

|    | Código                                                     | Descrição                                                                        |                             |                                                  |                  | Tipo                 | Rece                                            | ep 🔺         |
|----|------------------------------------------------------------|----------------------------------------------------------------------------------|-----------------------------|--------------------------------------------------|------------------|----------------------|-------------------------------------------------|--------------|
| N  | CIEFAS2000                                                 | CIEFAS/2000                                                                      |                             |                                                  |                  | R\$                  | N                                               |              |
|    | COB                                                        | COB SAUDE                                                                        |                             |                                                  |                  | R\$                  | S.                                              |              |
|    | DSPART                                                     | DS PARTICULAR                                                                    |                             |                                                  |                  | R\$                  | N                                               |              |
|    | FC001                                                      | FISIOTERAPIA CA                                                                  | BESP                        |                                                  |                  | CH                   | N                                               |              |
|    | PR<br>Procedimen                                           |                                                                                  |                             | 10.902-9                                         | <u>2</u>         | 08109029             | 3<br>Filme (m                                   | 12)          |
|    | PR<br>Procedimen<br>CONSULT/                               | 2   COPACOTE<br>to<br>A PACOTE ORTOPED                                           |                             | 10.902-9<br>INICAS                               | )  <u>کی</u><br> | 081 09029<br>Incid.  | )<br>Filme (m                                   | 12)          |
|    | PR Procedimen<br>CONSULTA<br>Fração Po                     | 2 COPACOTE<br>to<br>A PACOTE ORTOPED<br>te CO                                    |                             | INICAS                                           | ares Porte       | Incid:  <br>Anest. F | 9<br>Filme (m<br>Prazo Er                       | n2)<br>ntreg |
|    | PR Procediment<br>CONSULTA<br>Fração Po                    | CUPACOTE<br>to<br>A PACOTE ORTOPED<br>Ite CO                                     | ICO INTERCL                 | 10.902-9<br>INICAS<br>N <sup>®</sup> Auxili      | ares Porte       | 08109029             | )<br>Filme (m<br>Prazo Er<br>O                  | n2)<br>ntreg |
|    | PR Procedimen<br>CONSULT/<br>Fração Po<br>1<br>Consultório | 2 COPACOTE<br>to<br>A PACOTE ORTOPED<br>te CO<br>Data Vigência Val               | ICO INTERCL<br>CH<br>OF R\$ | 10.902-9<br>INICAS<br>N <sup>®</sup> Auxili      | ares Porte       | 08109029             | 3<br>Filme (m<br>Prazo Er<br>O                  | n2)<br>ntreg |
|    | PR Procediment<br>CONSULTA<br>Fração Po<br>1 Consultório   | 2 COPACOTE<br>to<br>A PACOTE ORTOPED<br>te CO<br>Data Vigência Val<br>20/_2/2006 | ICO INTERCL<br>CH<br>or R\$ | 10.902-9<br>INICAS<br>Nº Auxili                  | ares Porte       | 08109029             | 3<br>Filme (m<br>Prazo Er<br>O<br><u>C</u> ance | n2)<br>ntreg |
| Da | PR Procedimen<br>CONSULT/<br>Fração Po<br>1 Consultório    | CUPACUTE CO CO CO CUTSURE IN STI                                                 | CONSULT OF                  | 10.902-9<br>INICAS<br>N <sup>®</sup> Auxili<br>0 | ares Porte       | Anest. F             | 3<br>Filme (m<br>Prazo Er<br>O<br>Cance         | ntreg<br>ela |

Entramos com as demais informações, finalizando o cadastramento pressionando o botão "OK".

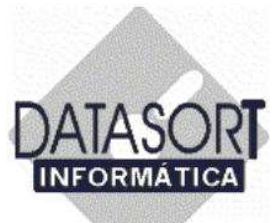

Ao término do cadastramento de um procedimento a tela abaixo nos será apresentada.

|            | Código                 | Desr                       | crição                   |               | Tipo | Rece    | p _    |
|------------|------------------------|----------------------------|--------------------------|---------------|------|---------|--------|
| N          | CIEFAS2                | 000 CIEF                   | AS/2000                  |               | R\$  | N       | _      |
|            |                        | LUB                        |                          |               | H\$  | 5.<br>N |        |
|            | EC001                  | EISI                       | ANTICOLAN<br>ATERAPIA (A | BESP          | CH   | N       |        |
| 08.<br>99. | .10.902-9<br>.99.999-9 | 08.10.902-9<br>99.99.999-9 | C014R                    | CONSULTA RETO | IRNO | ENCLIN  | in.    |
| 08.<br>99. | .10.902-9<br>.99.999-9 | 08.10.902-9<br>99.99.999-9 | COPACUTE<br>CO14R        | CONSULTA RETO | IRNO | ENCLIN  | μ.<br> |
| 08.<br>99. | .10.902-9<br>.99.999-9 | 08.10.902-9<br>99.99.999-9 | C014R                    | CONSULTA RETO | RNO  | ENCLIN  |        |
| 08.        | .10.902-9<br>.99.999-9 | 08.10.902-9<br>99.99.999-9 | C014R                    | CONSULTA RETO | RNO  |         |        |
| 08.        | .10.902-9<br>.99.999-9 | 08.10.902-9<br>99.99.999-9 | C014R                    | CONSULTA RETO | RNO  |         |        |
| 08.        | .10.902-9<br>.99.999-9 | 08.10.902-9<br>99.99.999-9 | C014R                    | CONSULTA RETO | RNO  | ENCLIN  |        |
| 08         | .10.902-9<br>.99.999-9 | 08.10.902-9<br>99.99.999-9 | C014R                    | CONSULTA RETO | RNO  |         |        |

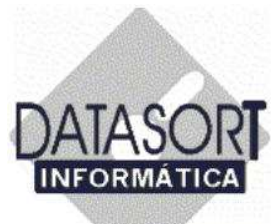

Repetindo os passos para cadastramento de um procedimento, incluímos mais um em nossa tabela, ficando a mesma como segue abaixo:

|     | Código        | Descrição         |                             |              | Tipo      | Recep   |
|-----|---------------|-------------------|-----------------------------|--------------|-----------|---------|
| N   | CIEFAS2000    | CIEFAS/2000       |                             |              | R\$       | N       |
|     | COB           | COB SAUDE         |                             |              | R\$       | S       |
|     | DSPART        | DS PARTICULAR     |                             |              | R\$       | N       |
|     | FC001         | FISIOTERAPIA CA   | BESP                        |              | CH        | N       |
| Pro | ocedimento    |                   |                             | lr           | ncidência | as m2 o |
| CO  | NSULTA PACOT  | E ORTOPEDICO INTI | ERCLINICAS                  |              |           | 0       |
| CO  | INSULTA RETOP | NO                |                             |              |           | 0       |
| 0.0 | IBATIVO       |                   |                             |              |           | 0       |
|     |               |                   |                             |              |           |         |
|     |               |                   |                             |              |           |         |
| Da  | ta            | Consulta (R\$)    | <br>Consulta Urgência (R\$) | Honor. Médic | :os (R\$) | AC (R\$ |

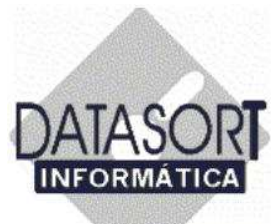

Vamos agora, INCLUIR um preço para um procedimento cadastrado:

| 11   | Código        | Descrição                  | 1     | Гіро      |
|------|---------------|----------------------------|-------|-----------|
| N    | CIEFAS2000    | CIEFAS/2000                | F     | R\$       |
|      | COB           | COB SAUDE                  | F     | R\$       |
| >    | DSPART        | DS PARTICULAR              | 6     | 75        |
|      | FC001         | FISIOTERAPIA CABESP        | (     | CH        |
| P    | ocerimento    |                            | Incid | lência    |
| ) CI | INSULTA PACOT | E ORTOPEDICO INTERCLINICAS | 0.000 | Por Toria |
| C    | ONSULTA RETOR | RNO                        |       |           |
| -    |               |                            |       | -         |
| α    | JRATIVO       |                            |       |           |
| α    | JRATIVO       |                            |       |           |
| _a   | JRATIVO       |                            |       |           |

Primeiramente, escolhemos o procedimento desejado (no 2º terço de nossa tela (EX. CONSULTA PACOTE ORTOPÉDICO INTERCLÍNICAS)). Em seguida pressionamos o botão direito do mouse para escolhermos a opção desejada (em nosso caso Incluir (Ctrl+F3) um novo preço (vide tela acima)), apresentada no 3º terço de nossa tela.

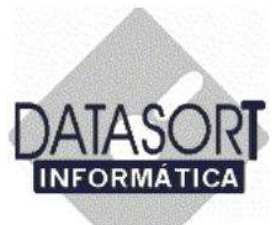

O menu abaixo será apresentado. Informamos a "Data do Reajuste" e o "Valor em R\$" correspondente.

| Códig                  | 0                                                  | Descrição        |                                               |                                       | Tipo       | Rece               | P   |
|------------------------|----------------------------------------------------|------------------|-----------------------------------------------|---------------------------------------|------------|--------------------|-----|
| N CIEFA                | S2000                                              | CIEFAS/2000      |                                               |                                       | R\$        | N                  | -   |
| COB                    |                                                    | COB SAUDE        |                                               |                                       | R\$        | S                  |     |
| DSPA                   | RT                                                 | DS PARTICULAR    |                                               |                                       | R\$        | N                  |     |
| FC00                   | 1                                                  | FISIOTERAPIA CA  | BESP                                          |                                       | CH         | N                  | G   |
| 08.10.902<br>99.99.999 | 18 Código<br>9 09 10 0<br>TNCLUT<br>Exame<br>CONSI | ULTA PACOTE ORTO | DIPEDICO INTERCLINI                           | ata do Reajus<br>4/04/2006            | te Valor F | 91 IM<br>7\$       | ur. |
| 08.10.902<br>99.99.999 | 18 Código<br>9 no 10 (<br>1NCLUT<br>Exame<br>CONSI | ULTA PACOTE ORTO | DIPEDICO INTERCLINI                           | ata do Reajus<br>4/04/2006            | te Valor F | r IN<br>R\$        | uc  |
| 08.10.902<br>99.99.999 | IB Código<br>O DO 10 (<br>INCLUI<br>Exame<br>CONSI | ULTA PACOTE ORTO | D PEDICO INTERCLINI                           | ata do Reajus<br>4/04/2006            | te Valor F | 7 IM               | ur  |
| 08.10.902<br>99.99.999 | 18 Código<br>9 no 10 (<br>1NCLUI<br>Exame<br>CONSI | ULTA PACOTE ORTO | Inamada Procedimento                          | ata do Reajus<br>4/04/2006            | te Valor F | TIM<br>7\$<br>cela |     |
| 08.10.902<br>99.99.999 | IB Código<br>o no 10 (<br>INCLUI<br>Exame<br>CONSI | Consulta (R\$)   | D IPEDICO INTERCLINI( Consulta Urgência (R\$) | te r De<br>ata do Reajus<br>4/04/2006 | te Valor F | PIN<br>R\$<br>cela |     |

Pressionamos a tecla "OK" para finalizarmos a inclusão.

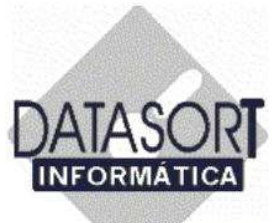

Em seguida, a tela abaixo nos é apresentada com os dois preços.

O anterior, com os valores que são fruto do cadastramento inicial válidos até a data de 01/03/2006, e também, os novos valores inseridos posteriormente que serão válidos a partir da data de 04/04/2006.

|   | 1.2    | Código   | D            | escrição          |                         | Tipo                                    | Rece     |
|---|--------|----------|--------------|-------------------|-------------------------|-----------------------------------------|----------|
|   | N      | CIEFAS:  | 2000 C       | IEFAS/2000        |                         | R\$                                     | N        |
|   |        | COB      | C            | OB SAUDE          |                         | R\$                                     | S        |
| > |        | DSPAR    | r   D        | S PARTICULAR      |                         | R\$                                     | N        |
|   |        | FC001    | F            | ISIOTERAPIA CA    | BESP                    | CH                                      | Ν        |
|   | Cóc    | digo AMB | Código Prój  | prio Código de Ch | amada Procedimento      |                                         |          |
|   | 00     | 10.000.0 | Loaigo Proj  |                   | amada Procedimento      |                                         | DOLIN    |
| 4 | 00.    | aa aaa a | 00.10.302-0  |                   |                         | DIE ONIOREDICOINTE<br>IDNO              | Inclin   |
|   |        |          |              | A041              | CURATIVO                | ,,,,,,,,,,,,,,,,,,,,,,,,,,,,,,,,,,,,,,, |          |
| Г | i sana | 2 20     | 1.685.32 2.5 | - 45-1522755      | Decos de constantes en  |                                         |          |
|   |        |          |              |                   |                         |                                         |          |
| 4 | 1      |          |              |                   |                         |                                         | <u>_</u> |
| 4 | Dal    | l<br>ta: | 1            | Consulta (R\$)    | Consulta Urgência (R\$) | Honor, Médicos (R\$)                    | AC (R1   |

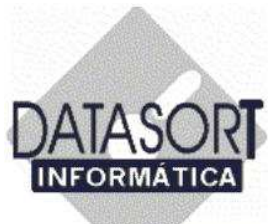

5.1.1.6.2) Importando TODOS os PROCEDIMENTOS de uma Tabela de Honorários Padrão.

| COB     COB SAUDE     R\$     S       DSPART     DS PARTICULAR     R\$     S       FC001     FISIOTERAPIA CABESP     CH     N       PARTIC     PARTICULAR     R\$     S                                                    | e <u>x sáb</u><br>3 4<br>0 11<br>7 18<br>4 25 |
|----------------------------------------------------------------------------------------------------|-----------------------------------------------|
| DSPART     DS PARTICULAR     R\$     S       FC001     FISIOTERAPIA CABESP     CH     N       PARTIC     PARTICULAR     R\$     S                                                                                          | 8 sab<br>3 4<br>0 11<br>7 18<br>4 25          |
| FC001       FISIDTERAPIA CABESP       CH       N       1         PARTIC       PARTICULAR       R\$       S       1         Procedimento       Incidências       m2 d       6         Alterar       Shît+F5       1       1 | 0 11<br>7 18<br>4 25                          |
| PARTIC PARTICULAR R\$ S 12<br>Procedimento Incidências m2 d 12<br>Alterar Shift+F5                                                                                                    | 7 18<br>4 25                                  |
| Procedimento Incidências m2 d 16                                                                                                    | 4 25                                          |
| Procedimento Incidência: m2 d Alterar Shift+F5                                                                                                    | 4                                             |
| Alterar Shift+F5                                                                                                    | 0.011                                         |
| Alterar Shift+F5 //                                                                                                    |                                               |
|                                                                                                    | S N                                           |
| Excluir Shift+F4                                                                                                    |                                               |
| Inclur Solit++3                                                                                                    |                                               |
|                                                                                                    |                                               |
| Procurar Shift+F8                                                                                                    |                                               |
| Importar Tabela                                                                                                    |                                               |
|                                                                                                    |                                               |
|                                                                                                    |                                               |
|                                                                                                    |                                               |

Vamos agora incluir os procedimentos que comporão a tabela de honorários DSPART.

Posicionando o cursor do mouse no 2º terço da tela e pressionando o botão esquerdo do mouse sobre a mesma, a tela acima nos é apresentada (vide seta acima).

Escolhemos a opção "Importar Tabela", partindo do pré-suposto que a tabela padrão já foi cadastrada.

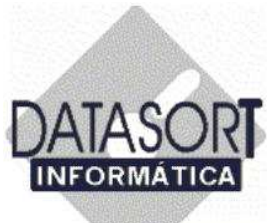

A tela abaixo nos é apresentada:

| Código        | Descrição           |       |            | Tipo          | Recep 🔺 | 006 渊                          |
|---------------|---------------------|-------|------------|---------------|---------|--------------------------------|
| CUB           | CUB SAUDE           | 0     |            | H\$           | S       | sex sáb                        |
| Simportar Pr  | ocedimentos         |       | ۵ <b>۲</b> | CH<br>R\$     | N<br>S  | 3 4<br>10 11<br>17 18<br>24 25 |
| Destino DS P/ | ARTICULAR           |       |            | Incidênci     | as m2d▲ | 3 4<br>10 11                   |
| Procedimentos |                     | 1     |            |               |         | 16<br>// S                     |
| Todos         | 🗖 DO                |       |            |               |         |                                |
| I AN          | MA                  | F BM  |            |               |         |                                |
| E BX          | TC TC               | US US |            |               |         |                                |
| Г CI          | 🗖 Fl                | PR    |            |               |         |                                |
|               | <b>?</b> <u>0</u> K |       |            |               | ×       |                                |
|               | 3                   |       | 8\$) Honor | Médicos (B\$) |         |                                |

Escolhemos uma tabela de onde serão importados os dados, pressionando com o botão esquerdo do mouse sobre o campo "Origem":

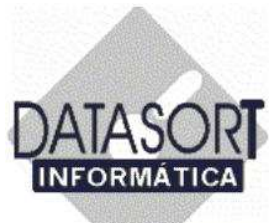

Uma tabela deverá ser escolhida:

| 🍅 Tabelas de I                 | Honorários                                                                                  | _ <b>_</b> ×                                                                  | ×                                       |
|--------------------------------|---------------------------------------------------------------------------------------------|-------------------------------------------------------------------------------|-----------------------------------------|
| Convenio Hond<br>Convênios Tal | pelas Taxas                                                                                 |                                                                               | ·                                       |
| Código<br>COB<br>DSPAR         | Descrição<br>COB SAUDE<br>T DS PARTICULAR<br>ar Procedimentos                               | Tipo     Recep       R\$     S       R\$     S       CH     N       R\$     S | 006<br>sex sáb<br>3 4<br>10 11<br>17 18 |
| Procediu<br>AN<br>RX           | DS PARTICULAR  Escolha a Tabela  AMB - 92  AMB - ASSOCIACAO MEDICA BRASILEIRA  CBHPM CIEFAS | ncidências m2 d                                                               | 24 25<br>3 4<br>10 11<br>16<br>4 S N    |
|                                | CIEFAS 2<br>CIEFAS/2000<br>COB SAUDE<br>DS PARTICULAR                                       | ×<br>×os (R\$) AC (R\$) •                                                     | Y                                       |
|                                |                                                                                             | ×                                                                             |                                         |

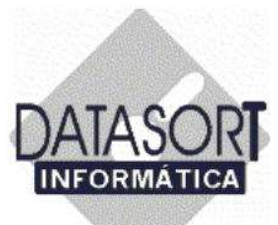

A título de exemplo, a tabela a "TABELA AMB/96" foi a escolhida, bem como todos os procedimentos de nosso sistema.

| Código         | Descrição    |                 |   | Tipo      | Recep 🔺                                                                                                    | 006 🕨   |   |
|----------------|--------------|-----------------|---|-----------|----------------------------------------------------------------------------------------------------|---------|---|
| COB            | COB SAUDE    |                 |   | R\$       | S                                                                                                    | sex sáb |   |
| DSPART         | DS PARTICULA | AR              |   | R\$       | S 📃                                                                                                    | 3 4     |   |
| 🐪 Importar Pro | ocedimentos  | _ 🗆 ×           |   | UH        | N                                                                                                    | 10 11   |   |
| Origem TABEI   | LA AMB/96    |                 |   | nə        | <u>ه</u>                                                                                                    | 24 25   |   |
| Destino DS PA  | RTICULAR     |                 |   | Uncidênci | as m2d ▲                                                                                                    | 3 4     |   |
|                |              |                 |   | moldener  |                                                                                                    | 10.014  |   |
| Procedimentos  |              |                 |   |           |                                                                                                    | I S I   | N |
| Todos          | DO 🟹         |                 |   |           |                                                                                                    |         |   |
| 🔽 AN           | MA           | RM              |   |           |                                                                                                    |         |   |
| I BX           | TC TC        | 🔽 US            |   |           |                                                                                                    |         |   |
| l∆ ci          | 🔽 Fl         | PB              |   |           |                                                                                                    |         |   |
|                | Trans.       | 1               |   |           | -                                                                                                    |         |   |
| 8              | The Constant | 1               |   |           |                                                                                                    |         |   |
|                | ? <u>O</u> K | <u>C</u> ancela |   |           | لك                                                                                                    |         |   |
|                |              |                 | 1 |           | MAN THE REAL PROPERTY AND ADDRESS OF ADDRESS OF ADDRESS ADDRESS |         |   |

Pressionamos o botão "OK" para continuarmos o processo de importação de procedimentos.

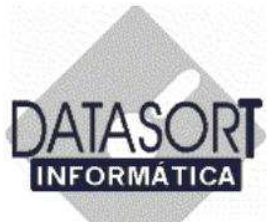

A mensagem abaixo nos será apresentada:

| COB<br>DSPART                            | COB SAUDE                         | B                          | R\$                    | S<br>S   | sex sáb                   |
|------------------------------------------|-----------------------------------|----------------------------|------------------------|----------|---------------------------|
| Timportar Pro                            | ocedimentos<br>LA AMB/96          | ×                          | CH<br>R\$              | N<br>S   | 10 11<br>17 18<br>24 25   |
| Procedimentos<br>Todos<br>AN<br>RX<br>CI | ARTICULAR<br>DO<br>MA<br>TC<br>FI | IZ RM<br>IZ US<br>IZ PR    | Incidênc               | ias m2d▲ | 3 4<br>10 11<br>16<br>1 S |
| irm                                      | os procedimentos da               | tabela TABELA AMB/96 e gra | vá-los na tabela DS PA |          |                           |

Se realmente, todos os procedimentos da Tabela AMB/96 devam ser gravados na tabela DS PARTICULAR, confirmamos a operação através do botão "Yes".

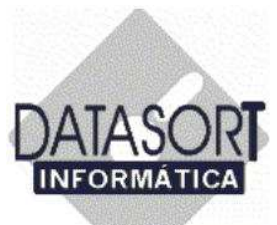

E ao final do processo de importação de todos os procedimentos, a mensagem a seguir nos é apresentada:

| Second Second | Descrição     |                                                                                                    | Tipo               | Re     |
|---------------|---------------|----------------------------------------------------------------------------------------------------|--------------------|--------|
| COB           |               |                                                                                                    | R\$                | S      |
| DSPART        | US PARTICULAR | 1999 - 1999 - 1997 - 1997 - 1997 - 1997 - 1997 - 1997 - 1997 - 1997 - 1997 - 1997 - 1997 - 1997 - 1997 - 1997 - | 64<br>CH           | D<br>N |
| Importar Pr   | ocedimentos   |                                                                                                    | B\$                | S      |
| rigem TABE    | JA AMB/96     |                                                                                                    | L                  | 170    |
| estino DS P/  | RTICULAR      |                                                                                                    | Incidênci          | as n   |
| J• 10003      | MA V          | Procedimentos in                                                                                                | nportados com suce | 8550   |
| IZ RX         | TC<br>FI      |                                                                                                    |                    |        |

Pressionamos o botão "OK" para finalizarmos as atividades sendo a seguir a tela apresentada;

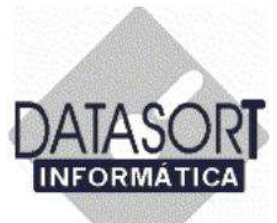

Os procedimentos abaixo são apresentados:

|               |                      |                           |           |            |          | 1       | 12 |
|---------------|----------------------|---------------------------|-----------|------------|----------|---------|----|
| Código        | Descrição            |                           |           | Tipo       | Recep    | 006     |    |
| COB           | COB SAUDE            |                           |           | R\$        | S        | sex sáb |    |
| DSPART        | DS PARTICULAR        |                           |           | R\$        | S        | 3 4     |    |
| FC001         | FISIOTERAPIA CA      | BESP                      |           | CH         | N        | 10 11   |    |
| PARTIC        | PARTICULAR           |                           |           | R\$        | S 💗      | 17 18   |    |
| ,             |                      |                           |           |            |          | 24 25   |    |
| Procedimento  |                      |                           |           | Incidênci  | as m2d_▲ | 10 11   |    |
| ABDOMEN (AP.  | )                    |                           |           | -          | 0        | 16      |    |
| ABDOMEN (AP.  | +L)                  |                           |           |            | 0        | I S N   | 4  |
| ABSCESSO DE   | UNHA - DRENAGEM      |                           | 4         |            | 0        |         | -  |
| ACUPUNTURA    | COM MATERIAL         |                           |           |            |          |         |    |
| AJUSTE ORTES  | SE                   |                           |           |            |          |         |    |
| ANTEBRACO (I  | F + P ]              |                           |           |            | 0        |         |    |
| APL TECNICA C | INESIO TERAPIA ESPEC | IFICA - 1 MEMBRO          |           |            | 0        |         |    |
| APL TECNICA C | INESIO TERAPIA ESPEC | IFICA - 2 MEMBROS         |           |            | 0 🔹      |         |    |
| <u>(</u>      |                      |                           |           |            | Þ        |         |    |
| 1             | Canaulta (D¢)        | Consulta Uraênsia (DA)    | Hanar Má  | diago (D¢) |          |         |    |
| I DY 44 CP    | 1.00500781630        | Consulta Utdencia (h \$1) | Honor, Me | aicos (ma) | AC (B\$) |         |    |

Lembramos que a **inclusão de todos os seus preços** é feito procedimento a procedimento, ou seja , **um de cada vez** (vide cadastramento de um procedimento).

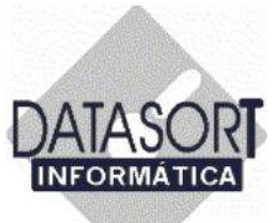

#### 5.1.1.7) Rotina para inclusão de TAXAS no Sistema Integrado SLFW

Vamos agora informar ao nosso sistema, as TAXAS PERTENCENTES AO CONVÊNIO CADASTRADO, por intermédio do posicionamento do cursor na aba TAXAS, conforme tela a seguir:

| Descrição  |           |                                        | Tipo |     |   | net     |
|------------|-----------|----------------------------------------|------|-----|---|---------|
| APAMO 1. T | X (1997)  |                                        | CH   |     |   | 100 848 |
| APAMO 2. T | X (1999)  |                                        | R\$  |     |   | sex sáb |
| APAMO 3, T | X (2002)  |                                        | R\$  |     |   | 10 11   |
| TAXA DE SA | ALA AGF   |                                        | R\$  |     |   | 17 18   |
| (          |           |                                        |      | r:: |   | 24 25   |
| Cód. chama | da Código | Taxa                                   |      | CH  |   | 10 11   |
| 000007     |           | ANESTESIA (HONORARIOS MEDICOS A PARTE) |      |     |   | 5       |
| 000013     |           | BISTURI ELETRICO                       |      |     |   | SI      |
| 000008     |           | INJECAO ENDO-VENOSA                    |      |     |   |         |
| 000009     |           | INJECAO INTRA-MUSCULAR                 |      |     |   |         |
| 000015     |           | OXIGENIO (TAXA MINIMA)                 |      |     |   |         |
| 000010     |           | SALA CIRURGICA - PORTE 1               |      |     |   |         |
| 000011     |           | SALA CIRURGICA - PORTE 2               |      |     |   |         |
| 000012     |           | SALA CIRURGICA - PORTE 3               |      |     |   |         |
| 000001     | 000001    | SALA DE ENFAIXAMENTO                   |      |     | _ |         |
| Data       |           | qtd. CH                                |      |     |   |         |
| Data       |           | qtd. CH                                |      |     | - |         |

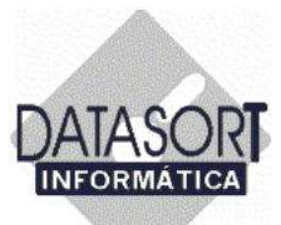

Posicionado o cursor do mouse no 1º terço da tela de nosso sistema, pressionamos o botão direito do mouse e a tela de opções – **Incluir** (F3), **Excluir** (F4) e **Alterar** (F5) – nos é apresentada (vide seta):

| A<br>A<br>T | PAMD 1, TX<br>PAMD 2, TX  <br>PAMD 3, TX  <br>AXA DE SAL/ | 1997)<br>1999)<br>2002)<br>A AGF | Alterar F5<br>Exclur F4<br>Inclur F3   | CH<br>RS<br>RS<br>RS |   | sex sáb<br>3 4<br>10 11<br>17 18<br>24 25 |
|-------------|-----------------------------------------------------------|----------------------------------|----------------------------------------|----------------------|---|-------------------------------------------|
| Ic          | ód. chamada                                               | Código                           | Така                                   | (сн                  | - | 3.4                                       |
| 0           | 00007                                                     |                                  | ANESTESIA (HONORARIOS MEDICOS A PARTE) |                      |   | 20 11                                     |
| 0           | 00013                                                     |                                  | BISTURI ELETRICO                       |                      |   | S N                                       |
| 0           | 80000                                                     |                                  | INJECAO ENDO-VENOSA                    |                      |   |                                           |
| 0           | 00009                                                     |                                  | INJECAO INTRA-MUSCULAR                 |                      |   |                                           |
| 0           | 00015                                                     |                                  | OXIGENIO (TAXA MINIMA)                 |                      |   |                                           |
| 0           | 00010                                                     |                                  | SALA CIRURGICA - PORTE 1               |                      |   |                                           |
| 0           | 00011                                                     |                                  | SALA CIRURGICA - PORTE 2               |                      |   |                                           |
| 0           | 00012                                                     |                                  | SALA CIRURGICA - PORTE 3               |                      |   |                                           |
| 0           | 00001                                                     | 000001                           | SALA DE ENFAIXAMENTO                   |                      | - |                                           |
| D           | ata                                                       | 1                                | qtd. CH                                |                      | - |                                           |

Vamos agora, incluir uma TAXA para o convenio cadastrado.

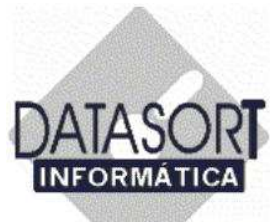

Pressionamos a tecla F3 – Incluir uma TAXA. Informamos a descrição da TAXA e também o tipo de tabela a ser utilizada (vide tela a seguir).

| Descrição                                  |                 |          | Tipo |   |
|--------------------------------------------|-----------------|----------|------|---|
| APAMO 1, TX (1997)                         |                 |          | СН   |   |
| APAMO 2, TX (1999)                         |                 |          | R\$  |   |
| APAMO 3, TX (2002)                         |                 | -        | R\$  | _ |
| INCLUINDO                                  |                 |          | R\$  |   |
| Descrição                                  |                 |          | СН   |   |
| Tabela                                     |                 |          |      |   |
| • ?                                        |                 |          |      | - |
|                                            | y               | -1       |      |   |
| Ωκ                                         | <u>C</u> ancela |          |      |   |
| Information 🗙                              |                 | ETALICAS |      |   |
|                                            | GUTEIRAS GESS   | ADAS     |      | _ |
| CH - tabela em CH's<br>R\$ - tabela em R\$ | P DE P. SOCORR  | 0 ( 6H ) |      | _ |
| % - tabela baseada no total da conta       | E GESSU         |          |      |   |

Pressionamos a o botão "OK", vide seta acima, para finalizarmos a inclusão.

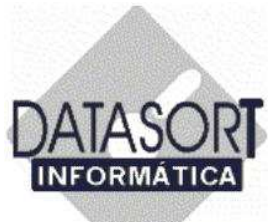

A TAXA com o nome de DS TAXA foi criada, conforme mostrado a seguir (vide seta)

| Descrição                       | Tipo      |                                                                                                    | )06 🕨                     |
|---------------------------------|-----------|----------------------------------------------------------------------------------------------------|---------------------------|
| APAMO 3, TX /2 021              | R\$       |                                                                                                    | sex sáb                   |
|                                 | R\$       |                                                                                                    | 3 4                       |
|                                 | H\$<br>D¢ | _                                                                                                    | 10 11                     |
| TANA SALA CENTRAL NAC.ONIMED    | 0.9       | _                                                                                                    | 24 25                     |
| lean a fear la                  | Існ       |                                                                                                    | 3 4                       |
| Liod chamada Liodido Liava      |           | the second second second second second second second second second second second second second second second se | 11 1 2 3 1 3 1 3 1        |
| Lod. chamada Lódigo Taxa        | Joh       |                                                                                                    | 386.01                    |
| Uod. chamada Lödigo Taxa        | UII       |                                                                                                    | 6<br>6                    |
| Lod. chamada Lódigo   laxa<br>, | CIT.      |                                                                                                    | 5<br>SN                   |
| Lod. chamada Lódigo   I axa     | CH1       |                                                                                                    | S N                       |
| Lod. chamada Lódigo Taxa        |           |                                                                                                    | 5<br>5<br>5<br>8          |
| Lod. chamada Lódigo Taxa        |           |                                                                                                    | 5<br>5<br>5<br>10 11<br>5 |
| Uod. chamada Uõdigo Taxa        |           |                                                                                                    | β<br>S N                  |
| Lod. chamada Lódigo Taxa        |           |                                                                                                    | 5<br>5<br>5<br>8          |
| Lod. chamada Lódigo Taxa        |           |                                                                                                    | β<br>S N                  |
| Lod. chamada Lódigo Taxa        |           |                                                                                                    | 5SN                       |

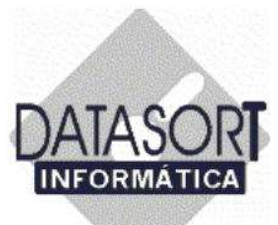

Vamos agora informar todas os componentes da nova taxa DS TAXA. Pressionando o botão direito do mouse no 2º terço da tela, as opções – **Incluir** (Shift+F3), **Excluir** (Shift+F4) e **Alterar** (Shift+F5) – nos é apresentada a seguir:

| Descrição    |        |            |                  | Tipo | - I | 06 💌           |
|--------------|--------|------------|------------------|------|-----|----------------|
| APAMO 3, TX  | (2002) |            |                  | R\$  |     | sex sáb        |
| DS TAKA      |        |            |                  | R\$  |     | 3 4            |
| TAXA DE SAL  | A AGF  |            |                  | R\$  | _   | 10 11          |
| TAXA SALA CI | ENTRAL | IAC.UNIMED |                  | R\$  | -   | 17 18<br>24 25 |
| Cód. chamada | Código | Taxa       |                  | СН   | -   | 3 4            |
|              |        |            | Alterar Shift+F5 |      |     | 10.111         |
|              |        |            | Excluir Shift+F4 |      |     | 5 1            |
|              |        |            | Incluir Shift+F3 |      |     |                |
|              |        |            |                  |      |     |                |
|              |        |            |                  |      |     |                |
|              |        |            |                  |      |     |                |
|              |        |            |                  |      |     |                |
|              |        |            |                  |      | -   |                |
|              |        |            |                  |      |     |                |

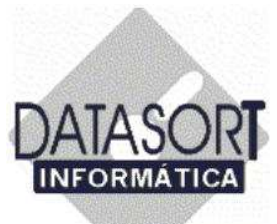

Informamos os campos solicitados (Descrição, Código, Código Próprio, Data de Vigência e Valor em R\$), conforme mostrado a seguir:

| Convênio Honorários                                                                                                    |   |                                |
|----------------------------------------------------------------------------------------------------|---|--------------------------------|
| I Convénios   Tabelas   Taxas                                                                                                    |   |                                |
| Descrição         Tipo           APAMO 3, TX (2002)         R\$           > DS TAXA         P\$                                                               |   | 106 💽<br>sex sáb               |
| TAXA DE SALA AGF R\$<br>TAXA SALA CENTRAL NAC.UNIMED R\$                                                                                                    | • | 3 4<br>10 11<br>17 18<br>24 25 |
| Cód. chamada Código       Tax       INCLUINDD         DS TAXA       Descrição         Código       Código       Próprio         Data Vigência       Valor R\$ |   | 3 4<br>10 11<br>5 N            |
| Data Valor R\$                                                                                                    |   |                                |

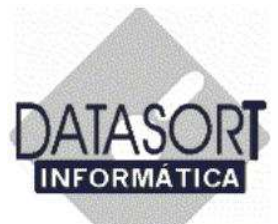

Pressionamos o botão OK, vide seta abaixo, para finalizar o processo de cadastramento.

| Convênio Honorários<br>Convênio Honorário Procedimento Tabela Taxa | -OX |         |
|--------------------------------------------------------------------|-----|---------|
| Convênios Tabelas Taxas                                            |     | •       |
| Descrição Tipo                                                     |     | 06      |
| APAMO 3, TX (2002) R\$                                             |     | sex sáb |
| DS TAXA R\$                                                        |     | 3 4     |
| TAXA DE SALA AGF R\$                                               |     | 10 11   |
| TAXA SALA CENTRAL NAC.UNIMED R\$                                   |     | 17 18   |
|                                                                    | F   | 3 4     |
| DS TAXA                                                            | -   | 10 11   |
|                                                                    |     | 6       |
| Descrição                                                          |     | SN      |
| TAXA DE SALA ESPECIAL COM MONITORAMENTO                            |     |         |
| Código Código Próprio Data Vigência Valor R                        |     |         |
| 000000001 00000001 01/01/2006 75,00                                |     |         |
|                                                                    |     |         |
| <u> </u>                                                           | la  |         |
|                                                                    | _   |         |
|                                                                    |     |         |
| Data Valor R\$                                                     | -   |         |
|                                                                    |     | -       |
|                                                                    |     |         |
|                                                                    | -   |         |
|                                                                    |     |         |

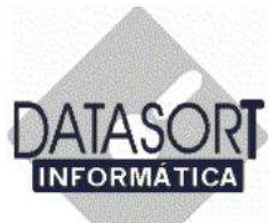

A tela ficará conforme apresentação a seguir:

| Descrição                        |                   |                                     | Tipo                |   | )06 💽                    |
|----------------------------------|-------------------|-------------------------------------|---------------------|---|--------------------------|
| APAMO 3, TX (20)                 | 02)               |                                     | R\$                 |   | sex sáb                  |
| TAXA DE SALA A                   | GF                |                                     | R\$                 |   | 3 4                      |
| TAXA SALA CENT                   | TRAL NA           | C.UNIMED                            | R\$                 | _ | 17 18                    |
|                                  |                   |                                     |                     |   | 1 24 ZJ                  |
| Cód. chamada Có                  | ódigo             | Таха                                | СН                  |   | 3 4                      |
| Cód. chamada Có<br>0000000001 00 | ódigo<br>)000001  | Taxa<br>TAXA DE SALA ESPECIAL COM M | CH<br>IONITORAMENTO |   | 3 4<br>10 11<br>5        |
| Cód. chamada Có<br>0000000001 00 | ódigo<br>)000001  | Taxa<br>TAXA DE SALA ESPECIAL COM M | CH<br>IONITORAMENTO |   | 3 4<br>10 11<br>5<br>S N |
| Cód. chamada Có<br>0000000001 00 | ódigo<br>)000001  | Taxa<br>TAXA DE SALA ESPECIAL COM M | CH<br>IONITORAMENTO |   | 3 4<br>10 11<br>5<br>S N |
| Cód. chamada Có<br>0000000001 00 | ódigo<br>)000001  | Taxa<br>TAXA DE SALA ESPECIAL COM M | CH<br>IONITORAMENTO |   | 3 4<br>10 11<br>5<br>S N |
| Cód. chamada Có<br>0000000001 00 | ódigo<br>)0000001 | Taxa<br>TAXA DE SALA ESPECIAL COM M | CH<br>IONITORAMENTO |   | 3 4<br>10 11<br>5<br>S N |
| Cód. chamada Có<br>0000000001 00 | ódigo<br>0000001  | Taxa<br>TAXA DE SALA ESPECIAL COM M | CH<br>IONITORAMENTO |   | 3 4<br>10 11<br>5 S N    |
| Cód. chamada Có<br>0000000001 00 | ódigo<br>0000001  | Taxa<br>TAXA DE SALA ESPECIAL COM M | CH<br>IONITORAMENTO |   | 3 4<br>10 11<br>5<br>5 N |

Repetimos os passos para apresentados anteriormente para cadastramento de um novo componente da taxa DS TAXA.

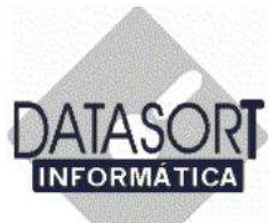

A tela abaixo nos é apresentada, sendo a taxa denominada DS TAXA, composta por dois (2) componentes.:

|              |            |                              | Tipo         |   | )06 🕨  |
|--------------|------------|------------------------------|--------------|---|--------|
| APAMU 3, TX  | (2002)     |                              | H\$          |   | sex sá |
| TAXA DE SAL  | AAGE       |                              | B\$          |   | 3 4    |
| TAXA SALA (  | CENTRAL NA | C.UNIMED                     | R\$          |   | 17 1   |
|              |            |                              | 112.252      |   | 24 2   |
| Cód. chamad  | a Código   | Taxa                         | СН           |   | 10.1   |
| 0000000001   | 00000001   | TAXA DE SALA ESPECIAL COM MI | ONITORAMENTO |   | 6      |
| ▶ 0000000002 | 00000002   | TAXA DE SALA ESPECIAL SEM MO |              |   | S      |
| 606.<br>     |            |                              |              |   |        |
|              |            |                              |              |   |        |
|              |            |                              |              |   |        |
|              |            |                              |              |   |        |
|              |            |                              |              |   |        |
|              |            |                              |              |   |        |
|              |            |                              |              |   |        |
|              |            | V.L. Pal                     |              | - |        |

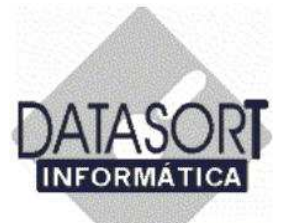

Cadastrados os dois componentes da taxa denominada DS TAXA, vamos agora incluir um novo preço para a taxa "TAXA DE SALA ESPECIAL COM MONITORAMENTO" (vide abaixo) com vigência a partir da data de 12/03/2006.

Posicionamos o cursor sobre o 3º terço da tela (aonde aparecem apenas os campos Data e Valor R\$) e com o botão direito do mouse, a tela de opções – **Incluir** (Ctrl+F3), **Excluir** (Ctrl+F4) e **Alterar** (Ctrl+F5) – nos é apresentada:

| Descrição        |          |                                         | Tipo | 18 |   |
|------------------|----------|-----------------------------------------|------|----|---|
| APAMO 1, TX      | [1997]   |                                         | CH   |    |   |
| APAMO 2, TX      | (1999)   |                                         | R\$  |    | _ |
| DS TAXA          | 2002)    |                                         | E4   |    |   |
| Joseph Land Land |          |                                         | ind. |    | - |
| Cód chamada      | Código   | Таха                                    |      | CH |   |
| 0000000001       | 00000001 | TAXA DE SALA ESPECIAL COM MONITORAMENTO |      |    |   |
| 0000000002       | 00000002 | TAXA DE SALA ESPECIAL SEM MONITORAMENTO |      |    |   |
|                  |          |                                         |      |    |   |
|                  |          |                                         |      |    |   |
|                  |          |                                         |      |    | 1 |
|                  |          |                                         |      |    |   |
|                  |          |                                         |      |    |   |
|                  |          |                                         |      |    |   |
|                  |          |                                         |      |    |   |
|                  |          |                                         |      |    |   |
|                  |          |                                         |      |    |   |
| Data             | I        | Valor R\$                               |      |    |   |
| Data<br>1/1/2006 |          | Valor R\$                               |      |    |   |
| Data<br>1/1/2006 | Altera   | Valor R\$<br>r Ctrl+F5                  |      |    |   |
| Data<br>1/1/2006 | Altera   | Valor R\$<br>r Ctrl+F4<br>Ctrl+F4       |      |    |   |

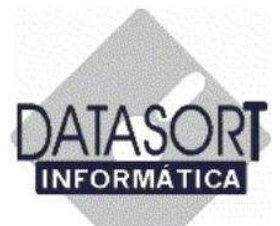

Os campos necessários para alteração da data (Data Vigência) e valor (Valor R\$), serão apresentados, conforme mostrado a seguir:

| Descrição   |          |            |             |             | Tip     | 0   |  |
|-------------|----------|------------|-------------|-------------|---------|-----|--|
| APAMO 1, TX | (1997)   |            |             |             | СН      |     |  |
| APAMO 2, TX | (1999)   |            |             |             | R\$     |     |  |
| APAMO 3, TX | (2002)   |            |             |             | R\$     |     |  |
| DS TAXA     |          |            |             |             | R\$     |     |  |
| Cód chamada | Código   | Taxa       |             |             |         | Сн  |  |
| 00000000001 | 00000001 | TAXA DE SA | LA ESPECIAL | СОМ МОЛІТОІ | RAMENTO | 011 |  |
| 0000000002  | 00000002 | TAXA DE SA |             | SEM MONITOR | BAMENTO |     |  |
|             |          |            | Descrição   | o<br>DS     | TAXA    |     |  |

Informamos os novos valores (Data Vigência e Valor R\$) e em seguida pressionamos o botão "OK" para finalizarmos o processo de inclusão de NOVO PREÇO a partir de NOVA DATA.

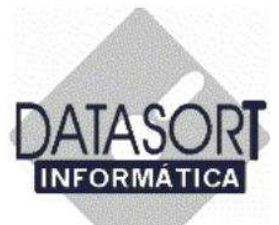

Finalmente, a tela a seguir será mostrada, aparecendo uma nova DATA de vigência e Valor R\$ cadastrados, para a TAXA DE SALA ESPECIAL COM MONITORAMENTO (vide abaixo).

| Descrição     |          |                                         | Tipo |     |     |
|---------------|----------|-----------------------------------------|------|-----|-----|
| APAMO 1, TX I | (1997)   |                                         | CH   |     |     |
| APAMO 2, TX ( | (1999)   |                                         | R\$  |     |     |
| APAMO 3, TX ( | (2002)   |                                         | R\$  |     |     |
| ds taxa       |          |                                         | R\$  |     |     |
| Cód chamada   | Código   | Taxa                                    |      | Існ | T   |
| 0000000001    | 00000001 | TAXA DE SALA ESPECIAL COM MONITORAMENTO |      |     | - 1 |
| 0000000002    | 00000002 | TAXA DE SALA ESPECIAL SEM MONITORAMENTO | A.   |     |     |
|               |          |                                         |      |     |     |
|               |          |                                         |      |     |     |
|               |          |                                         |      |     |     |
|               |          |                                         |      |     |     |
|               |          |                                         |      |     |     |
|               |          |                                         |      |     |     |
|               |          |                                         |      |     |     |
| Data          | 1        | Valor R\$                               |      |     |     |

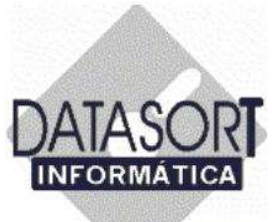

#### 5.1.2) Franquias

Vamos agora informar ao nosso sistema, o módulo de franquias (pouco usual nos dias de hoje).

| Tabelas de onorários        |          |                                         |       | -101 ×     | 1 -1              |   |
|-----------------------------|----------|-----------------------------------------|-------|------------|-------------------|---|
| onvênio                     | o Tabe   | la Taka                                 |       |            |                   |   |
| Alterar                     | _        |                                         |       |            |                   | - |
| Excluir                     |          | ) — — — — — — — — — — — — — — — — — — — | Cabra | Datio      | The second second | _ |
| Excluir Substituindo        |          |                                         | Lobra | NI NI      | 006               |   |
| Incluir                     | <u> </u> | FUNC PUPLICOS DO SET DE S D             | N     |            | sex sáb           |   |
| Desconto s/ Faturamento     |          | AC DISCAIS DE DENDA DO EST DE SP.       | N     | N          | 3 4               |   |
| Franquias                   | F2       | AG. FISCAIS DE RENDA DU EST DE SP       | N     | N          | 10 11             |   |
| Materiais                   | F11      |                                         | N     | N          | 17 18             |   |
| Padrões / Planos            | F7       |                                         | N     | N          | 24 25             |   |
|                             |          | PLANDS BASIC E MAX                      | N     | N          | 100 11            |   |
| Contatos                    |          | PLANOS DE SAUDE E ODONT.S/C LTDA        | N     | N          | iic               |   |
| Imprimir                    | ,        | A MEDICA INTERNACIONAL LTDA             | N     | S          | U S N             |   |
|                             |          | ESSOAL DA CAIXA ECON.FED. DE S.P        | Ν     | N          | n                 |   |
| Obs. Administração          | F12      | ASSIST. SERV. MIN. FAZENDA              |       |            |                   | 4 |
| Obs. Faturamento            | Alt+B    | CIA MEDICA INTEGRADA                    | N     | N          |                   |   |
| Obs. Medico                 | Alt+M    | NCA SÃO PAULO S A (BLUE LIFE)           | N     | S          |                   |   |
| Obs. Recepção e Agenda      | Alt+R    | GOS FUNC. DO BANCO DO BRASIL            | S     | N          |                   |   |
| Exportar                    |          | RA DAS CLASSES LABORIOSAS               | N     | S -1       |                   |   |
| Importar                    |          |                                         |       | +          |                   |   |
| Suspender/Liberar Atendimen | to       |                                         |       |            |                   |   |
| 32413                       |          | Consulta Urgência (R\$) Honor. Médicos  | (R\$) | AC (R\$)   |                   |   |
| Sair                        | AIC+X    | 0,00 0                                  | 2800  |            |                   |   |
|                             |          |                                         |       |            |                   | × |
| al -1                       |          |                                         |       | <u>لتے</u> |                   |   |
|                             |          |                                         |       | -          |                   |   |

Escolhemos a opção FRANQUIA, conforme mostrado na tela a seguir:

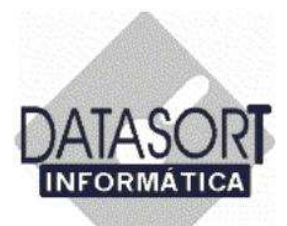

| Excluir                      |        |                                        | La i   | Section 1 |       |
|------------------------------|--------|----------------------------------------|--------|-----------|-------|
| Excluir Substituindo         |        |                                        | Cobrar | On Lin +  | 006   |
| Induir                       |        | MEDICO HOSPITALAR S/C LTDA             | N      | N         | CON S |
| Descropto of Eab gamerito    |        | FUNC. PUBLICOS DO EST.DE S.P.          | N      | N         | 3     |
| Francisas                    | F2     | 6 AG. FISCAIS DE RENDA DO EST DE SP    | N      | N         | 10    |
| Materiais                    | F11    |                                        | N      | N         | 17    |
| Padrões / Planos             | E7     |                                        | N      | N         | 24    |
|                              | 5.00   | PLANOS BASIC E MAX                     | N      | N         | 3     |
| Contatos                     |        | PLANOS DE SAUDE E ODONT.S/CLTDA        | N      | N         | 10    |
| Imprimir                     | 3      | IA MEDICA INTERNACIONAL LTDA           | N      | S         | L C   |
|                              |        | ESSOAL DA CAIXA ECON.FED. DE S.P       | N      | N         |       |
| Obs. Administração           | F12    | ASSIST. SERV. MIN. FAZENDA             |        |           |       |
| Obs. Faturamento             | Alt+B  | CIA MEDICA INTEGRADA                   | N      | N         |       |
| Obs. Medico                  | Alt+M  | PICA SÃO PAULO S A (BLUE LIFE)         | N      | S         |       |
| Obs. Recepção e Agenda       | Alt+R  | GOS FUNC. DO BANCO DO BRASIL           | S      | N         |       |
| Exportar                     |        | IRA DAS CLASSES LABORIOSAS             | N      | s -       |       |
| Importar                     |        |                                        |        | •         |       |
| Suspender/Liberar Atendiment | :0     | Compatibulity (Del Line Media          | maila  | c.met al  | 1     |
| Sair                         | Alt+X  | Consulta Orgencia (H\$) Honor. Medicos | 2000   | C [Fib]   |       |
|                              | ray en | 0,00 0                                 | ,2800  | -         |       |

Pressionando o botão esquerdo do mouse sobre a opção FRANQUIA (vide seta acima), a tela a seguir nos é apresentada:
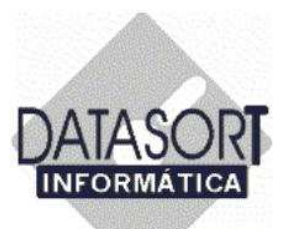

| ľ | Código     | R | 📚 FRANQ    | UL/ - DAT | ASORT INFORMAT | ICA LTDA. |   |
|---|------------|---|------------|-----------|----------------|-----------|---|
|   | AMICO      | C | Franquia • |           |                |           |   |
|   | CLASSES    | С | Código     | Francu    | ia             |           |   |
|   | SANTA ISAB | С | E Coulgo   | n ranga   |                |           | - |
|   | COB        | С | -          |           |                |           |   |
| 1 | COOPESAUDE | С |            |           |                |           |   |
|   | CORREIOS   | С |            |           |                |           |   |
|   | CRUZ AZUL  | С |            |           |                |           |   |
| > | DATASORT   | D |            |           |                |           |   |
|   | DIX-AMICO  | D |            |           |                |           |   |
|   | E.C. BANES | E |            |           |                |           |   |
|   | FUNCEF     | F |            |           |                |           |   |
|   | CESP       | F | 1          |           |                |           |   |
| 1 | SABESP     | F | Data       |           | Valor R\$      |           | 1 |
|   | SUDAMERIS  | F |            |           |                |           |   |
| 4 |            |   |            |           |                |           |   |
| T | -          | _ |            |           |                |           |   |
|   | Data       |   |            |           |                |           |   |

Posicionando o cursor sobre a opção Franquia (vide seta acima) e pressionando o botão esquerdo do mouse sobre a mesma, a tela a seguir nos é apresentada:

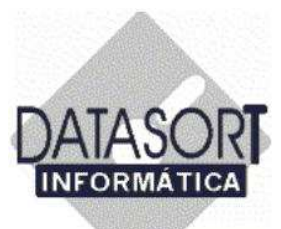

|     | ANICO      | 1   | Entrancia | IIA3 UA  | TASURT | UNI ORU DATE | ICA CIDA. |  | -11 |
|-----|------------|-----|-----------|----------|--------|--------------|-----------|--|-----|
|     | CLACCEC    | - 2 | Franqua   |          | -      |              |           |  |     |
| H   | CANTAICAD  | 12  | Alterar   | 2        | a      |              |           |  |     |
| H   | SANTATSAB  | 10  | Excluir   |          |        |              |           |  |     |
| H   | COOPECAUDE | 10  | Tucinit   | <u> </u> |        |              |           |  |     |
| H   | COUPESAUDE | 10  | Importar  |          |        |              |           |  |     |
| -   | CONHEIUS   |     | Cair      | APAY     |        |              |           |  |     |
| -   | CHUZ AZUL  |     | San       | MATA     |        |              |           |  |     |
| 12  | DATASURT   | - 4 |           |          |        |              |           |  |     |
| H   | DIX-AMILU  | - 0 |           |          |        |              |           |  |     |
|     | E.C. BANES | E   |           |          |        |              |           |  |     |
|     | FUNCEF     | F   |           |          |        |              |           |  |     |
|     | CESP       | F   | [] [Dute  |          | 1 1    | der Det      |           |  |     |
|     | SABESP     | F   | Data      |          | V      | alor ha      |           |  |     |
|     | SUDAMERIS  | F   | 1         |          |        |              |           |  |     |
| 4   | 188 ·      |     |           |          |        |              |           |  |     |
| 100 |            |     |           |          |        |              |           |  |     |

Vamos agora INCLUIR uma franquia relativa ao convênio escolhido inicialmente (Ex. Convênio = DATASORT). Posicionando o cursor sobre a opção Incluir (vide seta acima) e pressionando o botão esquerdo do mouse sobre a mesma, a tela a seguir nos é apresentada:

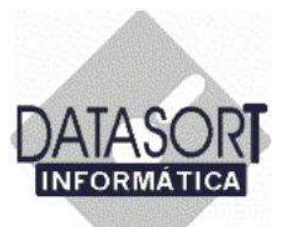

Pressionamos o botão esquerdo do mouse sobre o campo desejado (Descrição), e iniciamos o cadastramento.

|            | R         | DING - DAI | ASIDICT TOP OR T | ATTEN CIENC        |                 | - 1- |
|------------|-----------|------------|------------------|--------------------|-----------------|------|
| AMILU      | L manquia |            |                  |                    |                 |      |
| CLASSES    | Código    | Franqu     | ia               |                    |                 |      |
| SANTA ISAB |           |            |                  |                    |                 |      |
| COB        | C         |            |                  |                    |                 | 1    |
| COOPESAUDE | C INCLUIN | DO         |                  |                    |                 |      |
| CORREIOS   | C Descriç | šο         |                  |                    |                 |      |
| CRUZ AZUL  | C         |            |                  |                    |                 |      |
| DATASORT   | D Tipo    | Código Ch  | amada, Código Co | nyênin. Data Vigên | cia_Valor.B\$   |      |
| DIX-AMICO  | D         |            |                  | 7/ 2/200           |                 |      |
| E.C. BANES | E         | 11         | - 0L             | 1-11-1200          | ~               |      |
| FUNCEF     | F         |            |                  |                    | - (             |      |
| CESP       | F         |            |                  | <u>0</u> K         | <u>C</u> ancela |      |
| SABESP     | F         |            |                  |                    |                 |      |
| SUDAMERIS  | F 🕨       |            |                  |                    |                 | •    |
|            |           |            |                  |                    |                 |      |
| alaad      |           |            |                  |                    |                 |      |

Informamos todos os campos mostrados acima e descritos a seguir:

Descrição: Breve descritivo da atividade

Tipo: C- Consulta E- Exames H- Honorários

**Código de chamada**: Código cadastrado que quando digitado no módulo de faturamento, traz o preço referente a esta franquia.

Código do Convênio: Informar o código do convênio escolhido

Data de Vigência: A partir de que data o sistema entende que deverá praticar a franquia.

Valor em R\$: Valor expresso em Reais (R\$) a ser informado.

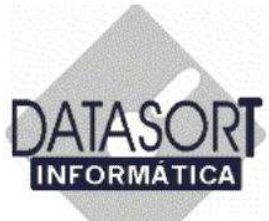

A tela abaixo exemplifica o que foi explicado anteriormente:

| CLASSES    |       |                                                             | - T 1 |
|------------|-------|-------------------------------------------------------------|-------|
| SANTA ISAR | Č T   | Código Franquia                                             |       |
| COB        | Č 🖻   |                                                             |       |
| COOPESAUDE | c III | NCLUINDO                                                    |       |
| COBBEIOS   | C T   |                                                             |       |
| CBUZ AZUL  |       |                                                             | -10   |
| DATASOBT   | R     |                                                             | -th   |
| DIX-AMICO  | DI    | Tipo Codigo Chamada Código Convenio Data Vigencia Valor R\$ | 18    |
| E.C. BANES | E     | C 1/222  DATASURT ]_77_272006  2,00                         |       |
| FUNCEF     | F     |                                                             |       |
| CESP       | Ē     | <u>O</u> K <u>C</u> ancela                                  |       |
| SABESP     | F     |                                                             |       |
| SUDAMERIS  | F     |                                                             |       |
| 1          | · -   |                                                             |       |
|            |       |                                                             |       |

Para finalizarmos o cadastro de franquias, pressionamos o botão OK, com auxílio do mouse.

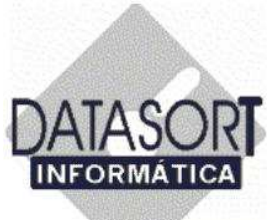

Após o cadastramento de uma franquia para um convênio, a tela abaixo será apresentada:

|    | Código     | T <sub>B</sub> | Y FRANOU   | IAS - DAT                        | ASORT INFORMATICAL TO                                      | .u | _ [0]        |
|----|------------|----------------|------------|----------------------------------|------------------------------------------------------------|----|--------------|
|    | AMICO      | C.             | Franquia   | and an and a state of the second | Activated by Mini Addition (Fellins Addition of Constants) |    | , billing of |
| 1  | CLASSES    | C              | L lexas    | [F                               | ¥                                                          |    | 6 6          |
|    | SANTA ISAB | С              | Loaigo     | Franqu                           | иа<br>ППТА МÉріса                                          |    |              |
|    | СОВ        | С              | P 222      | CONS                             |                                                            |    |              |
|    | COOPESAUDE | С              |            |                                  |                                                            |    |              |
| 1  | CORREIOS   | С              |            |                                  |                                                            |    |              |
|    | CRUZ AZUL  | С              |            |                                  |                                                            |    | 1            |
| >  | DATASORT   | D              |            |                                  |                                                            |    |              |
|    | DIX-AMICO  | D              |            |                                  |                                                            |    |              |
| 1  | E.C. BANES | E              | 1          |                                  |                                                            |    |              |
|    | FUNCEF     | F              |            |                                  |                                                            |    | 1            |
|    | CESP       | F              | 100        |                                  | 944                                                        |    |              |
|    | SABESP     | F              | Data       |                                  | Valor R\$                                                  |    |              |
| 1  | SUDAMERIS  | F              | ▶ 7/2/2006 |                                  | 2,00                                                       |    | -            |
| ٩T |            |                | 9,263      |                                  |                                                            |    |              |
| -  |            |                |            |                                  |                                                            |    |              |
| D  | ata        |                | 2          |                                  |                                                            |    |              |

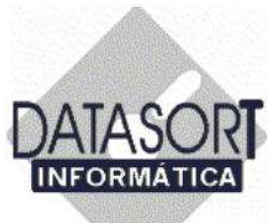

#### 5.1.3) Kit de Materiais

Este módulo refere-se fundamentalmente a inclusão de um Kit de Materiais de um convênio.

| onvênio Honorário Procedin    | nento Tabe | а Така                                 |        |          |       | 11 |
|-------------------------------|------------|----------------------------------------|--------|----------|-------|----|
| Alterar                       |            |                                        |        |          | -     |    |
| Excluir                       |            |                                        | 1      |          | 1     | -  |
| Excluir Substituindo          |            | 1                                      | Cobrar | On Lin 🔺 | 006   |    |
| Incluir                       | j.         | MEDICO HOSPITALAR S/C LTDA             | N      | N _      |       |    |
| Destable of Cabusterada       |            | FUNC. PUBLICOS DO EST.DE S.P.          | N      | N        | 3 4   |    |
| Construint Facultainer to     | 62         | AG. FISCAIS DE RENDA DO EST DE SP      | Ν      | N        | 10 11 |    |
| Mahariais                     | F11        |                                        | N      | N        | 17 18 |    |
| Materials<br>Darkies / Diseas | F11        |                                        | N      | N        | 24 25 |    |
| Padroes / Planos              | F/         | PLANOS BASIC E MAX                     | N      | N        | 3.4   |    |
| Contatos                      |            | PLANOS DE SAUDE E ODONT.S/C LTDA       | N      | N        | 10.11 |    |
| Transferie                    |            | IA MEDICA INTERNACIONAL LTDA           | N      | S        | 16    |    |
| Trobenne                      | 12         | ESSOAL DA CAIXA ECON.FED. DE S.P       | N      | N        | MSN   |    |
| Obs. Administração            | F12        | ASSIST, SERV, MIN, FAZENDA             |        |          |       | -  |
| Obs. Faturamento              | Alt+B      | CIA MEDICA INTEGRADA                   | N      | N        |       | 1  |
| Obs. Medico                   | Alt+M      | NCA SÃO PAULO S A (BLUE LIFE)          | N      | S        |       |    |
| Obs. Recepção e Agenda        | Alt+R      | GOS ELINC DO BANCO DO BRASIL           | S      | N        |       |    |
| Eventer                       |            | IBA DAS CLASSES LABORIOSAS             | N      | 6 -1     |       |    |
| Importar                      |            | THE DAS CONSES DEBOTIONAS              | 1.9    |          |       |    |
| Supporter                     | 1          |                                        |        |          |       |    |
| Susheimet/meistat wretimitiet |            | Consulta Urgência (R\$) Honor, Médicos | B\$14  | C(R\$)   |       |    |
| Sair                          | Alt+X      | 0.00 0                                 | 2800   |          |       |    |
|                               |            |                                        |        |          |       | ×  |
|                               |            |                                        |        |          |       |    |
| •                             |            |                                        |        | •        |       |    |

Escolhemos a opção MATERIAIS (vide tela acima), conforme mostrado na tela a seguir:

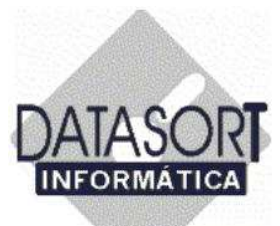

Pressionando o botão esquerdo do mouse sobre a opção MATERIAIS, a tela a seguir nos é apresentada:

| _     | Código     | Razão Social                    | Cobrar On Lin 📥 🛛 006 🕨 |
|-------|------------|---------------------------------|-------------------------|
|       | CLASSES    | CLASSES LABORIOSAS              | sex sá                  |
|       | SANTA ISAB | CLINICA INFANTIL SANTA ISABELLA | N N 3 4                 |
| 191   | COB        | COB SAUDE                       | ATICA LTDA.             |
|       | COOPESAUDE | COOPESAUDE - CC Código          |                         |
|       | CORREIOS   | CORREIOS Código AN Descrica     | ăo Código Pri           |
|       | CRUZ AZUL  | CRUZ AZUL SAUDI                 |                         |
| >     | DATASORT   | DATASORT INFOR                  |                         |
|       | DIX-AMICO  | DIX-AMICO                       |                         |
|       | E.C. BANES | ESPORTE CLUBE E                 |                         |
|       | FUNCEF     | FUNCEF - FUNDAC                 |                         |
| BAT   | CESP       | FUNDACAO CESP                   |                         |
| 11    | SABESP     | FUNDACAO SABES                  |                         |
| Ũ     | SUDAMERIS  | FUNDACAO SUDAN                  |                         |
|       | GAMA SAUDE | GAMA SAUDE LTD.                 |                         |
| 4     |            |                                 |                         |
| -     |            |                                 |                         |
| 10.04 |            |                                 |                         |

Posicionando o cursor sobre a opção Código (vide seta maior acima) e pressionando o botão esquerdo do mouse sobre a mesma, a tela a seguir nos é apresentada:

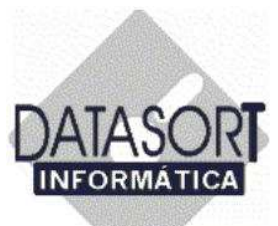

| CLASSES<br>SANTA ISAB<br>COB | CLASSES LABORIOSAS |             |                 |
|------------------------------|--------------------|-------------|-----------------|
| SANTA ISAB<br>COB            | DATASORT INFORM    |             | 144. 144        |
| COB                          | DATASOKT INFORM    |             |                 |
|                              | and describe       | WHICH LIDA. |                 |
| COOPESAUDE                   | Codigo             | 1           | law and         |
| CORREIOS                     | Alterar F5         | 0           | L'odigo Próprio |
| CRUZ AZUL                    | EXClur F4          |             |                 |
| DATASORT                     | unaur ro           |             |                 |
| DIX-AMICO                    | Importar Kit       |             |                 |
| E.C. BANES                   | Sale Alt+Y         | -           |                 |
| FUNCEF                       |                    |             |                 |
| CESP                         |                    |             |                 |
| SABESP                       |                    |             |                 |
| SUDAMERIS                    |                    |             |                 |
| GAMA SAUDE                   |                    |             |                 |
| 4                            |                    |             |                 |

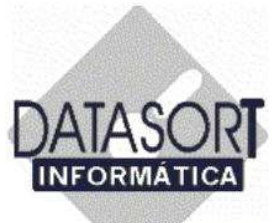

#### 5.1.3.1) Cadastrando um Código Próprio do Kit de Materiais

Vamos agora INCLUIR um CÓDIGO PRÓPRIO de um KIT de MATERIAL, para um convênio (Ex. DATASORT) já existente.

| Código     | Razão Social       | Cobrar C   |
|------------|--------------------|------------|
| CLASSES    | CLASSES LABORIOSAS |            |
| SANTA ISAB |                    | 144. IA    |
| COB        | Cédes              |            |
| COOPESAUDE | Aburn FF           | leur e     |
| CORREIOS   | Alterar F5 lo      | Lodigo Pro |
| CRUZ AZUL  | Inchie 52          |            |
| DATASORT   | Inclue PS          |            |
| DIX-AMICO  | Importar Kit       |            |
| E.C. BANES | Sair Alt+X         |            |
| FUNCEF     | John Privity       |            |
| CESP       |                    |            |
| SABESP     |                    |            |
| SUDAMERIS  |                    |            |
| GAMA SAUDE |                    |            |
|            |                    |            |
|            | -                  |            |
| Uata       |                    |            |

Posicionando o cursor sobre a opção Incluir (vide seta acima) e pressionando o botão esquerdo do mouse sobre a mesma, a tela a seguir nos é apresentada:

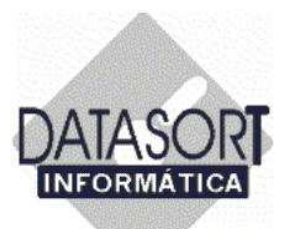

| -<br>M             | abelas de Honorá     | ários               |                 |                |              |       | _ 🗆 ×                   |
|--------------------|----------------------|---------------------|-----------------|----------------|--------------|-------|-------------------------|
| Con                | vênio Honorário      | Procedimento Tabela | Taxa            |                |              |       |                         |
| Cor                | vênios   Tabelas   1 | Taxas               |                 |                |              |       | ×                       |
|                    | Código               | Razão Social        |                 |                | Cobrar On L  | .in 🔺 | 006 💓                   |
|                    | CLASSES              | CLASSES LABORIO     | SAS             |                |              |       | sev sáb                 |
|                    | SANTA ISAB           | CLINICA INFANTIL S  | SANTA ISABELLA  |                | N N          |       | 3 4                     |
| 1                  | COB                  | COB SAUDE           | <b>OATASORT</b> | INFORMATICA LT | DA.          |       | -   <b>D</b>   <b>X</b> |
| 1.20               | COOPESAUDE           | COOPESAUDE - CC     | Códiao          |                |              |       |                         |
|                    | CORREIOS             | CORREIOS            |                 | Descrição      |              | Ice   | ódiao Próprio           |
| 207                | CRUZ AZUL            | CRUZ AZUL SAUDI     | Codigo Amb      | Descrição      |              |       |                         |
| ∢                  | DATASORT             | DATASORT INFOR      |                 |                |              |       |                         |
| 200                | DIX-AMICO            | DIX-AMICO           |                 |                |              |       |                         |
|                    | E.C. BANES           | ESPORTE CLUBE E     |                 |                |              |       |                         |
| -                  | FUNCEF               | FUNCEF - FUNDAC     |                 |                |              |       |                         |
| 1                  | CESP                 | FUNDACAO CESP       |                 |                |              |       |                         |
| 200                | SABESP               | FUNDACAO SABES      |                 |                |              |       |                         |
|                    | SUDAMERIS            | FUNDACAO SUDAN      |                 |                |              |       |                         |
| -                  | GAN                  |                     |                 |                |              |       | ×                       |
| لينتبيل<br>المنابع |                      | Código Kit          |                 |                | Código AM    | в     | Código Próprio          |
| -                  | Data                 | C [                 |                 |                | <sup>2</sup> | -     |                         |
|                    | 7/2/2006             | 1                   |                 |                |              |       |                         |
|                    |                      |                     |                 |                |              |       |                         |
| 1745               | ( <b></b> )          |                     |                 |                | <u> </u>     | N     | Lancela                 |
|                    |                      |                     |                 |                |              |       |                         |

Informamos os dados solicitados, na nova janela apresentada (vide seta):

Código: Neste campo, informamos o código de chamada - OBRIGATÓRIO - (Ex. A061);

Kit: Neste campo, informamos o nome do Kit (Ex. Colar Gessado);

Código AMB: Neste campo, informamos o código da tabela AMB, caso exista (Ex. 52240061)

**Código Próprio**: DS001 é código próprio do convenio, que irá substituir o código AMB (52240061), quando da impressão do relatório de faturamento a ser emitido para o convênio.

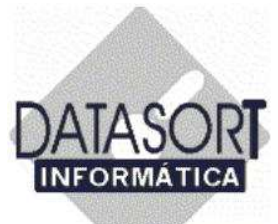

É importante frisar que no cadastramento de um Kit, basta clicarmos com o botão esquerdo do mouse, por duas vezes no campo Kit e nos será mostrada uma relação dos mesmos, para que possamos fazer nossa escolha (vide tela abaixo).

O código do Kit, e o código AMB (caso exista), automaticamente aparecerão e em seguida informamos o código próprio.

| Código     | Razão Social                |            | Cobrar On Lin 🔺 | 006            |
|------------|-----------------------------|------------|-----------------|----------------|
| CLASSES    | CLASSES LABORIOSAS          |            |                 |                |
| SANTA ISAB | CLINIC: MELNER ALMENDER     |            | 10 Iu           | sex sab        |
| СОВ        | COB Escolha o Kit           |            | ×               |                |
| COOPESAUDE | COO AMPOLA ARTREN           |            | <u> </u>        |                |
| CORREIOS   | COR AMPOLA ARTRINID         |            |                 |                |
| CRUZ AZUL  | CRU: AMPOLA BENZETACIL 1200 |            |                 | Código Próprio |
| DATASORT   | DAT                         |            |                 |                |
| DIX-AMICO  | DIX-4 AMPOLA BIOFENAC       |            |                 |                |
| E.C. BANES | ESP( AMPOLA CATAFLAN        |            |                 |                |
| FUNCEF     | FUNI AMPOLA CELESTONE       |            |                 |                |
| CESP       | FUNI AMPOLA COLTRAX         |            |                 |                |
| SABESP     | FUNI                        |            | لكر             |                |
| SUDAMERIS  | FUNI On Line 📃 💻            | <u>0</u> K | <u>C</u> ancela |                |
| GAMA SAUDE | GAM                         |            |                 |                |
|            | INCLUINDU                   |            |                 |                |
|            | Código Kit 🗸                |            | Código AMB      | Código Próp    |
| Data       | <u> </u>                    |            | 3 A S           |                |
| 7/2/2006   |                             |            | -1103 AR        | 101101         |

Posicionamos o cursor do mouse sobre o Kit desejado e com a ajuda do mouse, pressionamos o botão OK, para terminarmos o cadastramento.

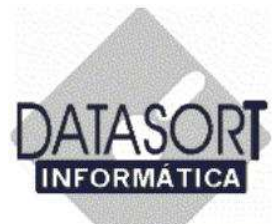

Vale lembrar que existe a opção para Importar todo um kit de material como visto na tela abaixo:

| Código   | 1    | Razão Social |           |             | Cobrar 0   | In Lin |
|----------|------|--------------|-----------|-------------|------------|--------|
| CLASSE   | S (  | CLASSES LAB  | ORIOSAS   |             |            |        |
| SANTAI   | SAB  | ST DATASO    |           | MATICALTOA  | 144 14     | Inte   |
| COB      |      | DATASU       | RTINFUR   | MATLCALIDAS |            |        |
| COOPES   | AUDE | Codigo       |           | (ac         | love or    |        |
| CORREI   | OS   | Alterar      | FS        | 0           | Lodigo Pro | prio   |
| CRUZ A   | ZUL  | Inchir       | F9        |             |            |        |
| DATASO   | IRT  | ti scatar    | -10       |             |            |        |
| DIX-AMI  | CO   | Importar k   | at 🧹      |             |            |        |
| E.C. BAN | 4ES  | Sair         | Alt+Y     |             |            |        |
| FUNCEF   | 8    | .250         | - CHARLES |             |            |        |
| CESP     |      |              |           |             |            |        |
| SABESP   |      |              |           |             |            |        |
| SUDAM    | ERIS |              |           |             |            |        |
| GAMA S   | AUDE |              |           |             |            |        |
|          |      |              |           |             |            |        |
| le.      |      |              |           |             |            |        |
| Data     |      |              |           |             |            |        |

Escolhida esta opção, vamos cadastrar VÁRIOS CÓDIGOS PRÓPRIOS associados a vários kits de materiais já existentes.

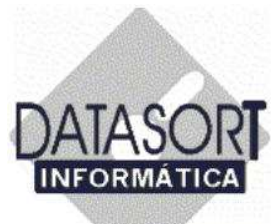

Escolhida a opção de para "Importar Kit", que significa importar TODOS os kits de materiais já cadastrados no sistema, a tela abaixo nos é apresentada:

| T   | Código                                                                         | Razão Social                                                                                                    |                 |               | Cobr    | ar On Lin 🔺 | 006          |       |
|-----|--------------------------------------------------------------------------------|----------------------------------------------------------------------------------------------------|-----------------|---------------|---------|-------------|--------------|-------|
|     | CLASSES                                                                        | CLASSES LABORIO                                                                                                    | ISAS            |               |         |             | sev sáb      |       |
|     | SANTA ISAB                                                                     | CLINICA INFANTIL 9                                                                                                    | SANTA ISABELLA  | 1             | N       | N           | 3 4          |       |
|     | COB                                                                            | COB SAUDE                                                                                                    | <b>DATASORT</b> | INFORMATICALT | DA.     |             |              |       |
|     | COOPESAUDE                                                                     | COOPESAUDE - CC                                                                                                    | Códino          |               | had had |             |              |       |
|     | CORREIOS                                                                       | CORREIOS                                                                                                    |                 | Deserieão     |         |             | Cádigo Prác  | ria 🔺 |
|     | CRUZ AZUL                                                                      | CRUZ AZUL SAUDI                                                                                                    | Codigo AMB      | Descrição     |         |             | Coulgo Fropi | - 10  |
|     | DATASORT                                                                       | DATASORT INFOR                                                                                                    | 4               |               |         |             |              |       |
| 100 |                                                                                |                                                                                                    |                 |               |         |             |              |       |
|     | DIX-AMICO                                                                      | DIX-AMICO                                                                                                    |                 |               |         |             |              |       |
|     | DIX-AMICO<br>E.C. BANES                                                        | DIX-AMICO<br>ESPORTE CLUBE E                                                                                             |                 |               |         |             |              |       |
|     | DIX-AMICO<br>E.C. BANES<br>FUNCEF                                              | DIX-AMICO<br>ESPORTE CLUBE E<br>FUNCEF - FUNDAC                                                                          |                 |               |         |             |              |       |
|     | DIX-AMICO<br>E.C. BANES<br>FUNCEF<br>CESP                                      | DIX-AMICO<br>ESPORTE CLUBE E<br>FUNCEF - FUNDAC<br>FUNDACAO CESP                                                         |                 |               |         |             |              |       |
|     | DIX-AMICO<br>E.C. BANES<br>FUNCEF<br>CESP<br>SABESP                            | DIX-AMICO<br>ESPORTE CLUBE E<br>FUNCEF - FUNDAC<br>FUNDACAO CESP<br>FUNDACAO SABES                                       |                 |               |         |             |              |       |
|     | DIX-AMICO<br>E.C. BANES<br>FUNCEF<br>CESP<br>SABESP<br>SUDAMERIS               | DIX-AMICO<br>ESPORTE CLUBE E<br>FUNCEF - FUNDACA<br>FUNDACAO CESP<br>FUNDACAO SABES<br>FUNDACAO SUDAM                    |                 |               |         |             |              |       |
|     | DIX-AMICO<br>E.C. BANES<br>FUNCEF<br>CESP<br>SABESP<br>SUDAMERIS<br>GAMA SAUDE | DIX-AMICO<br>ESPORTE CLUBE E<br>FUNCEF - FUNDACA<br>FUNDACAO CESP<br>FUNDACAO SABES<br>FUNDACAO SUDAN<br>GAMA SAUDE LTD. |                 |               |         |             |              |       |
|     | DIX-AMICO<br>E.C. BANES<br>FUNCEF<br>CESP<br>SABESP<br>SUDAMERIS<br>GAMA SAUDE | DIX-AMICO<br>ESPORTE CLUBE E<br>FUNCEF - FUNDACA<br>FUNDACAO CESP<br>FUNDACAO SABES<br>FUNDACAO SUDAN<br>GAMA SAUDE LTD. | firm            |               |         |             |              |       |
|     | DIX-AMICO<br>E.C. BANES<br>FUNCEF<br>CESP<br>SABESP<br>SUDAMERIS<br>GAMA SAUDE | DIX-AMICO<br>ESPORTE CLUBE E<br>FUNCEF - FUNDAC<br>FUNDACAO CESP<br>FUNDACAO SABES<br>FUNDACAO SUDAN<br>GAMA SAUDE LTD.  | sfirm           |               |         |             | 2            | ×     |

Com o auxílio do mouse, pressionamos a tecla "Yes" para a importação de todos os kits.

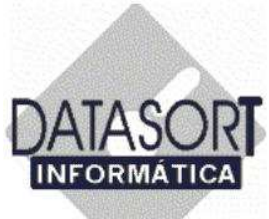

A confirmação apresentada na tela abaixo, nos é solicitada:

| ФТ<br>Conv    | abelas de Honorá<br>rênio Honorário | irios<br>Procedimento Tabela | Taxa           |                    |           |              | ×      | <u>_0×</u>  |
|---------------|-------------------------------------|------------------------------|----------------|--------------------|-----------|--------------|--------|-------------|
| Con           | vênios   Tabelas   1                | Гахаз                        |                |                    |           |              |        | ×           |
|               | Código                              | Razão Social                 |                |                    | Cob       | rar On Lin 🔺 | 006    |             |
|               | CLASSES                             | CLASSES LABORIO              | SAS            |                    |           | ÷            | ( COV  | sáb         |
|               | SANTA ISAB                          | CLINICA INFANTIL S           | SANTA ISABELLA |                    | N         | N            | 3      | 4           |
| 1.00          | COB                                 | COB SAUDE                    | DATASORT       | INFORMATICA LTD    | A.        |              |        |             |
| 253           | COOPESAUDE                          | COOPESAUDE - CC              | Código         |                    |           |              |        |             |
|               | CORREIOS                            | CORREIOS                     |                | ID                 |           |              | less.  | Defected at |
|               | CRUZ AZUL                           | CRUZ AZUL SAUDI              |                | Descrição          |           |              | Loaigo |             |
| $\geq$        | DATASORT                            | DATASORT INFOR               |                |                    |           |              |        |             |
|               | DIX-AMICO                           | DIX-AMICO                    |                |                    |           |              |        |             |
|               | E.C. BANES                          | ESPORTE CLUBE E              |                |                    |           |              |        |             |
|               | FUNCEF                              | FUNCEF - FUNDAC              |                |                    |           |              |        |             |
|               | CESP                                | FUNDACAO CESP                |                |                    |           |              |        |             |
| 100           | SABESP                              | FUNDACAO SABES               | Payasaus       | -11                |           |              | -      |             |
|               | SUDAMERIS                           | FUNDACAO SUDAN               | Intern         | atten              |           |              |        |             |
|               | GAMA SAUDE                          | GAMA SAUDE LTD.              |                | Importação dos kit | s realiza | ada com suc  | esso   |             |
| 1             |                                     |                              |                |                    |           |              | 000011 |             |
| (processory)  |                                     |                              |                |                    |           |              |        |             |
| [             | Data                                | Consulta (R\$)               |                | OK                 |           |              |        |             |
|               | 7/2/2006                            | 19,05                        |                |                    |           |              |        |             |
| 1000          |                                     |                              |                |                    |           |              |        |             |
| in the second |                                     |                              |                |                    |           |              |        |             |
| 1             |                                     |                              |                |                    | I         |              |        | -           |

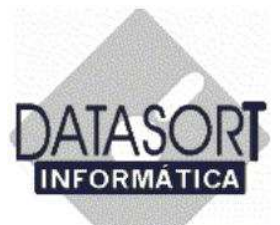

Temos como resultado final a importação de TODOS os kits de Materiais do Sistema Integrado SLFW, como mostrado na tela abaixo.

| <b>W</b> T | abelas de Honora | irios              | *****         |                                | 4 -15          | 1×1 |
|------------|------------------|--------------------|---------------|--------------------------------|----------------|-----|
| Con        | vênios Tabelas   | Taxas              | laxa          |                                |                | •   |
|            | Código           | Razão Social       |               | Cobrar On Lin 🔺                | 006 🕨          |     |
|            | CLASSES          | CLASSES LABORIOS   | 6AS           |                                | sex sáb        |     |
| 1.84       | SANTA ISAB       | CLINICA INFANTIL S | ANTA ISABELLA |                                | 3 4            |     |
|            | COB              | COB SAUDE          | M DATASORT    | INFORMATICA LTDA.              | _ [0]          | x   |
|            | COOPESAUDE       | COOPESAUDE - CC    | Código        |                                |                | -   |
|            | CORREIOS         | CORREIOS           | Código AMP    | Deserieão                      | Cádigo Práprio |     |
| Bar        | CRUZ AZUL        | CRUZ AZUL SAUDI    | COUIGO AMB    |                                | Coulgo Ftoplio | I-I |
| >          | DATASORT         | DATASORT INFOR     | -             |                                |                |     |
| 12.1       | DIX-AMICO        | DIX-AMICO          | -             |                                |                |     |
|            | E.C. BANES       | ESPORTE CLUBE E    | -             |                                |                |     |
| 100        | FUNCEF           | FUNCEF - FUNDAC    |               |                                |                |     |
|            | CESP             | FUNDACAO CESP      |               |                                |                |     |
|            | SABESP           | FUNDACAO SABES     | _             |                                |                |     |
|            | SUDAMERIS        | FUNDACAO SUDAN     | -             | AMPULA WYCILLIN                |                |     |
|            | GAMA SAUDE       | GAMA SAUDE LTD.    |               | ANESTESIA LULAL                |                | -1  |
| 1          |                  |                    | 52240045      | BUTA CURRETIVA P/PE TURTU      |                |     |
|            |                  |                    | 52250105      | BUTA DE ESPARADRAPU            |                |     |
| 190        | Data             | Consulta (R\$)     | 52240045      | BOTA GESSADA C/ SALTO          |                |     |
|            | 7/2/2006         | 19,05              | 52240045      | BOTA GESSADA COMPRESSIVA       |                |     |
| 2478       |                  |                    | _             | BOTA SINTETICA AZUL M          |                |     |
|            |                  |                    | 54120101      | CANTOPLASTIA                   |                |     |
|            |                  |                    | 52250105      | COLAR DE SHANTZ/COLAR CERVICAL |                | -   |

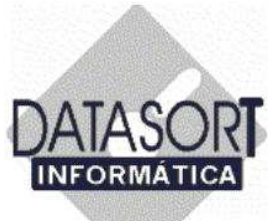

#### 5.1.4) Padrões e Planos do Convenio Cadastrado

Este módulo refere-se a inclusão de um ou vários Padrões ou Planos de um convênio cadastrado.

| Alterar                                   |       |                                        |        |         |           |     |
|-------------------------------------------|-------|----------------------------------------|--------|---------|-----------|-----|
| Excluir<br>Excluir Substituindo           |       |                                        | Cobrar | OnLin   |           |     |
| Exclar Sabsacando                         |       | MEDICO HOSPITALAB S/C LTDA             | N      | N       | 006 2     |     |
|                                           |       | FUNC. PUBLICOS DO EST.DE S.P.          | N      | N       | i sex sát | 2   |
| Desconto s/ Faturamento                   |       | AG, FISCAIS DE BENDA DO EST DE SP      | N      | N       | 3 4       |     |
| Franquias                                 | F2    |                                        | N      | N       | 10 11     |     |
| Materiais                                 | F11   |                                        | N      | N       | 24 25     |     |
| Padrões / Planos                          | F7    | Ε ΜΔΧ                                  | N      | N       | 3 4       |     |
| Contatos                                  |       | PLANDS DE SAUDE E ODONT S/CLTDA        | N      | N       | 10.11     |     |
|                                           |       | IA MEDICA INTERNACIONAL I TDA          | N      | S       | 16        |     |
| Imprimir                                  |       | ESSOAL DA CAIXA ECON FED. DE S.P.      | N      | N       | MS        | N   |
| Obs. Administração                        | F12   | ASSIST SERV MIN FAZENDA                |        | 1       |           | - 7 |
| Obs. Faturamento                          | Alt+B |                                        | N      | N       |           | 8   |
| Obs. Medico                               | Alt+M | NCA SÃO PALILO SA (RELIE LIEE)         | M      | c       |           |     |
| Obs. Recepção e Agenda                    | Alt+R | COS ELINE DO BANCO DO BRASIL           | c      | N       |           |     |
| -                                         |       | BA DAS CLASSES LABORIOSAS              | S AI   | 6       |           |     |
| Exportar                                  |       | THA DAS CLASSES DABOHIUSAS             | 14     | 2       | <u> </u>  |     |
| Importar<br>Suman dau)) ikauna Akandimant | 8     |                                        |        |         | _         |     |
| Suspender/Liberar Acendiment              | 0     | Consulta Urgência (R\$) Honor, Médicos | (B\$)  | C (R\$) | -         |     |
| Sair                                      | Alt+X | 0.00 0                                 | 2800   |         |           |     |
|                                           |       | <b>N</b>                               |        |         |           |     |

Pressionando o botão esquerdo do mouse sobre a opção PADRÕES/ PLANOS (vide seta acima), a tela a seguir nos é apresentada:

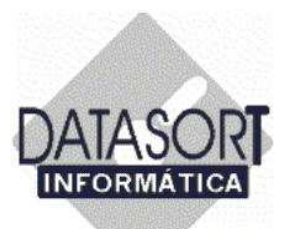

|   | ivenios   Labelas | Taxas           | Dade | 56    | ARTERIAL           |                 |                |
|---|-------------------|-----------------|------|-------|--------------------|-----------------|----------------|
| ſ | Código            | Razão Social    | Faul | 00    | L                  |                 | 1              |
|   | AMICO             | CIGNA SAUDE LT  | 1    | Padrã | Tab. AN            |                 |                |
|   | CLASSES           | CLASSES LABOR   | L.   |       |                    |                 | -              |
|   | SANTA ISAB        | CLINICA INFANTI |      |       |                    |                 |                |
|   | COB               | COB SAUDE       |      |       |                    |                 |                |
|   | COOPESAUDE        | COOPESAUDE - 0  |      |       |                    |                 |                |
|   | CORREIOS          | CORREIOS        |      |       |                    |                 |                |
|   | CRUZ AZUL         | CRUZ AZUL SAU   |      |       |                    |                 |                |
|   | DATASORT          | DATASORT INFO   |      |       |                    |                 |                |
|   | DIX-AMICO         | DIX-AMICO       |      |       |                    |                 |                |
|   | E.C. BANES        | ESPORTE CLUBE   |      |       |                    |                 |                |
|   | FUNCEF            | FUNCEF - FUNDA  |      |       |                    |                 | 1              |
|   | CESP              | FUNDACAO CESF   |      | 1     |                    |                 | TE I           |
|   | SABESP            | FUNDACAO SABE   |      |       |                    |                 |                |
|   | SUDAMERIS         | FUNDACAO SUD/   |      | )ata  | <br>ionsulta (R\$) | Consulta Urgênc | a (R\$) R\$) - |
|   |                   |                 | Þ    |       |                    |                 |                |
| T | Data              | Consulta (R\$)  |      |       |                    |                 |                |
| ŀ | 7/2/2006          | 19,05           | 1    |       |                    |                 | P.             |

Posicionando o cursor sobre a opção Padrão (vide seta acima) e pressionando o botão esquerdo do mouse sobre a mesma, a tela a seguir nos é apresentada:

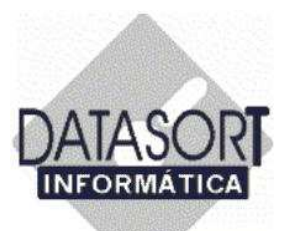

| 20 | verios   rabelas | таказ           | Daduža Hopo     | rácio |                |                     |                                                                                                    |
|----|------------------|-----------------|-----------------|-------|----------------|---------------------|----------------------------------------------------------------------------------------------------|
| Т  | Código           | Razão Social    | Padrao Hono     | ranio | Î a            |                     | 7.52                                                                                                    |
| Т  | AMICO            | CIGNA SAUDE LT  | Alterar         |       | Tab, AN        |                     |                                                                                                    |
| 1  | CLASSES          | CLASSES LABOR   | Incluir         | E     |                |                     |                                                                                                    |
|    | SANTA ISAB       | CLINICA INFANTI | ar fordir       | 1940  |                |                     |                                                                                                    |
|    | COB              | COB SAUDE       | Observação      |       |                |                     |                                                                                                    |
|    | COOPESAUDE       | COOPESAUDE - C  | Suspender       |       |                |                     |                                                                                                    |
|    | CORREIOS         | CORREIOS        | 20.001.0001.000 |       |                |                     |                                                                                                    |
|    | CRUZ AZUL        | CRUZ AZUL SAU   | Imprimir        | F10   |                |                     |                                                                                                    |
|    | DATASORT         | DATASORT INFO   | Sair            | Alt+X |                |                     |                                                                                                    |
|    | DIX-AMICO        | DIX-AMICO       | 1               |       | 1              |                     |                                                                                                    |
|    | E.C. BANES       | ESPORTE CLUBE   |                 |       |                |                     |                                                                                                    |
|    | FUNCEF           | FUNCEF - FUNDA  |                 |       |                |                     |                                                                                                    |
|    | CESP             | FUNDACAD CESF   | alini           |       |                |                     | - 10                                                                                                    |
|    | SABESP           | FUNDACAD SABE   |                 |       |                |                     | , interest of the second second second second second second second second second second second second second s |
|    | SUDAMERIS        | FUNDACAD SUD/   | Data            |       | Consulta (R\$) | Consulta Urgência ( | R\$) R\$) -                                                                                                    |
| •  |                  |                 | Þ               |       |                |                     |                                                                                                    |
| Īr | Jata             | Conside (B\$)   | 1574            |       |                |                     |                                                                                                    |
|    | 7/2/2006         | 19.05           | 1401            |       |                |                     | - M                                                                                                    |
| 1  | 7272000          | 10,00           |                 |       |                |                     | 10                                                                                                    |

Vamos agora INCLUIR um PADRÃO relativo ao convênio escolhido inicialmente (Ex. Convênio=DATASORT).

Posicionando o cursor sobre a opção Incluir (vide seta acima) e pressionando o botão esquerdo do mouse sobre a mesma, a tela a seguir nos é apresentada:

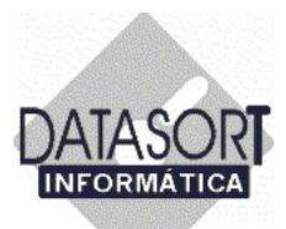

| Ser In | enio nonorario   | Procedimento Tabela Taxa   | _                          | 100  |
|--------|------------------|----------------------------|----------------------------|------|
| Conv   | vênios   Tabelas | SINCLUINDO                 | - <b></b>                  |      |
| T      | Código           | DATASORT INFORMATICA LTDA. |                            |      |
|        | CLASSES          | Padrão / Plano             | Cobrar Recep.              |      |
|        | SANTA ISAB       | DATASORT 100               | <u> </u>                   | 2    |
|        | COB              |                            | Information                |      |
|        | COOPESAUDE       | Análises Clínicas          |                            |      |
|        | CORREIOS         |                            | C - Só Consulta            |      |
|        | CRUZ AZUL        | Densitometria              | N - Não                    |      |
| >      | DATASORT         |                            | S - Sim                    |      |
|        | DIX-AMICO        | Raio-X / Mamografia        |                            | N    |
|        | E.C. BANES       |                            |                            |      |
|        | FUNCEF           | Ressonância                | f                          | - 24 |
|        | CESP             |                            | [ ]                        |      |
|        | SABESP           | Tomografia                 | RPG                        |      |
|        | SUDAMERIS        |                            |                            |      |
|        | GAMA SAUDE       | Ultrassom                  | Internação                 |      |
| 4      |                  |                            |                            |      |
| 1-     | . F              |                            | S                          |      |
|        | Vata             | <u> </u>                   |                            |      |
|        | 7272006          | -                          | <u>O</u> K <u>C</u> ancela |      |

Entramos com o nome do Padrão / Plano no campo pertinente. Em seguida informamos no campo Cobrar Recepção se o plano refere-se a:

- C Somente CONSULTA
- M Somente MATERIAL / MEDICAMENTO / CONTRASTE
- N Não receber do paciente na recepção
- S Cobrar do paciente na RECEPÇÃO

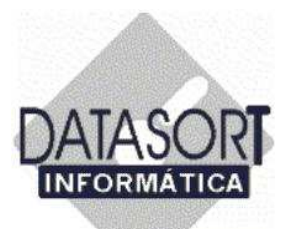

| Con | vênios   Tabelas | mincluindo                         | - 01-                     | al - |
|-----|------------------|------------------------------------|---------------------------|------|
| П   | Código           | DATASORT INFORMATICA LTDA.         |                           |      |
| H   | CLASSES          | Padrão / Plano                     | Cobrar Recep.             |      |
| П   | SANTA ISAB       | DATASORT 100                       | N <u>* 2</u>              | F    |
|     | COB              |                                    |                           |      |
| Π   | COOPESAUDE       | Análises Clínicas Aci              | upuntura                  | ł    |
|     | CORREIOS         |                                    |                           | δ    |
|     | CRUZ AZUL        | Escolha a Tabela                   | ×                         |      |
|     | DATASORT         | AMB - 92                           |                           |      |
| 12  | DIX-AMICO        | AMB - ASSOCIACAO MEDICA BRASILEIRA |                           | N    |
|     | E.C. BANES       | СВНРМ                              |                           | -    |
|     | FUNCEF           | CIEFAS                             |                           | -    |
|     | CESP             | CIEFAS 2                           |                           |      |
|     | SABESP           | CIEFAS/2000                        |                           |      |
|     | SUDAMERIS        | COB SAUDE                          |                           |      |
|     | GAMA SAUDE       | FISIOTERAPIA CABESP                |                           |      |
| 4   |                  | F                                  |                           |      |
| Π   | Data             | <u> </u>                           | <u>C</u> ancela           |      |
| Þ   | 7/2/2006         |                                    | <u>QK</u> <u>C</u> ancela | w    |

Informados os campos Padrão / Plano e Cobrar Recepção, vamos agora informar (clicando duas vezes com o mouse no campo desejado, (Ex. Análises Clínicas, Acupuntura, Densitometria, etc...) qual tabela será utilizada para a cobrança dos procedimentos.

Após a escolha da tabela, pressionamos a tecla OK, para incluirmos a tabela desejada (vide seta).

Repetimos a operação para todos os procedimentos pertinentes ao convênio DATASORT – padrão DATASORT 100.

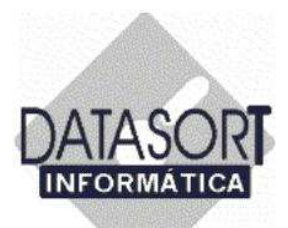

| John | renilos   Labelas | 📚 INCLUINDO                      |                                  |
|------|-------------------|----------------------------------|----------------------------------|
|      | Código            | DATASORT INFORMATICA LTDA.       |                                  |
|      | CLASSES           | Padrão / Plano                   | Cobrar Recep.                    |
|      | SANTA ISAB        | DATASORT 100                     | N <u>2</u> F                     |
|      | COB               |                                  |                                  |
|      | COOPESAUDE        | Analises Ulinicas                |                                  |
|      | CORREIOS          | AMB - ASSUCIACAU MEDICA BRASILEI | AMB - ASSUCIACAU MEDICA BRASILEI |
|      | CRUZ AZUL         | Densitometria                    | Cirurgia                         |
|      | DATASORT          | AMB - ASSOCIACAO MEDICA BRASILEI | AMB - ASSOCIACAO MEDICA BRASILEI |
|      | DIX-AMICO         | Raio-X / Mamografia              | Fisioterapia N                   |
|      | E.C. BANES        | AMB - ASSOCIACAO MEDICA BRASILEI | AMB - ASSOCIACAO MEDICA BRASILEI |
|      | FUNCEF            | Ressonância                      | Procedimentos                    |
|      | CESP              | AMB - ASSOCIACAO MEDICA BRASILEI | AMB - ASSOCIACAO MEDICA BRASILEI |
|      | SABESP            | Tomografia                       | RPG                              |
|      | SUDAMERIS         | AMB - ASSOCIACAO MEDICA BRASILEI | AMB - ASSOCIACAO MEDICA BRASILEI |
|      | GAMA SAUDE        | Ultrassom                        | Internação                       |
| •    |                   | AMB - ASSOCIACAO MEDICA BRASILEI | AMB - ASSOCIACAO MEDICA BRASILEI |
| Te   |                   |                                  |                                  |
| L    | lata              | -                                |                                  |
| 21   | /2/2006           | -                                | OK C                             |

Após a escolha das tabelas para todos os procedimentos referentes ao convênio DATASORT Padrão DATASORT 100, pressionamos a tecla OK (vide seta acima), para finalizarmos a inclusão de padrões / planos.

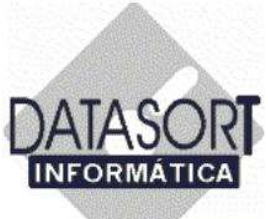

A tela abaixo aparecerá, após o cadastramento do Padrão DATASORT 100.

| Fadrao   | Tab. AN        |                                    |
|----------|----------------|------------------------------------|
| DATASORT | 100 AMB - ASS  | OCIACAO MEDICA BRASILEI            |
|          |                |                                    |
|          |                |                                    |
|          |                |                                    |
|          |                | Ŀ                                  |
| Data     | Consulta (B\$) | ►<br>Consulta Urgência (B\$1 [B\$) |

Vamos agora, informar todos os honorários relativos a este PADRÃO recém cadastrado DATASORT 100.

Colocando o cursor do mouse sobre a opção Honorário (vide seta acima) iniciamos o cadastramento.

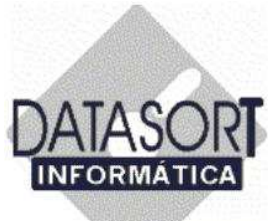

Pressionando o botão esquerdo do mouse, nos serão mostradas 03 opções, **Alterar** – Shift+F5, **Excluir** – Shift+F4 e **Incluir** – Shift+F3.

Em nosso exemplo, vamos incluir os honorários para o Padrão DATASORT 100 do convênio DATASORT.

| ABME   | D CONVEN  | IO MEDIO | O HOSPITAL     | AR 5/C LTDA      |                  |
|--------|-----------|----------|----------------|------------------|------------------|
| Padrão | Honorário |          | 10             |                  |                  |
| F      | Alterar   | Shift+F5 | ab. AN         |                  | -                |
|        | Excluir   | Shift+F4 |                |                  |                  |
|        | Incluir   | Shift+F3 |                |                  |                  |
|        |           |          | •              |                  |                  |
|        |           |          |                |                  |                  |
|        |           |          |                |                  |                  |
|        |           |          |                |                  |                  |
|        |           |          |                |                  |                  |
|        |           |          |                |                  |                  |
|        |           |          |                |                  | التي.            |
|        |           |          |                |                  |                  |
| Data   |           |          | Consulta (R\$) | Consulta Urgênci | a (R\$)   R\$) 🔺 |
|        |           |          |                |                  |                  |
|        |           |          |                |                  | -1               |
| •      |           |          |                |                  | <u>•</u>         |

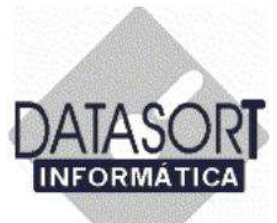

Entramos com as informações (DATA DO REAJUSTE, PREÇOS e PERCENTUAIS) pertinentes, conforme tela mostrada a seguir:

| Padrão Honorário      | DATASOR    | T 190      |                  |             |
|-----------------------|------------|------------|------------------|-------------|
| Padrão<br>DATASORT 10 | Data d     | o Reajuste | _2/_3/2000       | 5           |
| and Al                | -          | Valor (R\$ | บ                | Valor (R\$) |
|                       | Ana. Cli   | n. 0,0000  | CI               | 0,0000      |
|                       | DO         | 0,0000     | FI               | 0,0000      |
|                       | BX / M/    | 0,0000     | PR               | 0,0000      |
|                       | BM         | 0,0000     | RPG              | 0,0000      |
|                       | TC         | 0,0000     | AC               | 0,0000      |
|                       | US         | 0,0000     |                  |             |
| 4                     | -          |            | <u>Valor R\$</u> | Desc. [%]   |
|                       | Custo O    | peracional | 0                | · <u></u>   |
| Data                  | m          | 2 do Filme | 0,00             |             |
|                       |            | Materiais  |                  | 0,00        |
|                       | Med        | icamentos  |                  | 0,00        |
| •                     |            | Consulta   | 0,00             |             |
|                       | N Consulta | Urgência   | 0,00             |             |
| SUCIAL                | N Visita   | Hospitalar | 0,00             |             |
| JUCIAL                | 10         |            |                  |             |
| B\$1 Honor Médico     | is (F      |            | QK               | Cancela     |

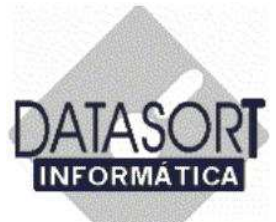

Inseridas todas as informações necessárias, com a ajuda do mouse, pressionamos o botão OK.

| Padrão Honorário    | DATASORT   | 100                    |           |             |
|---------------------|------------|------------------------|-----------|-------------|
| Padrão DATASORT 100 | Data do    | Reajuste               | 01/03/200 | 6.0         |
|                     |            | Valor (R\$)            | 1         | Valor (R\$) |
|                     | Ana. Clin. | 12,0000                | CI        | 10,0000     |
|                     | DO         | 10,0000                | Fl        | 11,0000     |
|                     | RX / MA    | 11,0000                | PR        | 12,0000     |
|                     | BM         | 10,0000                | RPG       | 11,0000     |
|                     | TC         | 10,0000                | AC        | 11,0000     |
|                     | US         | 10,0000                |           |             |
|                     | -          |                        | Valor B¢  | Desc (%)    |
| •                   | Curita One | regional (             | 22 0000   | DC30. [78]  |
| Data                | cusio ope  | tacionai<br>ta Eilma   | 16 2000   |             |
| >                   | 1112       | do Filine<br>Astorisio | 110,2000  | 0.0000      |
|                     | Madia      |                        |           | 0.0000      |
| •                   | medica     | americos               |           | 10,0000     |
|                     | (          | Consulta               | 25,0000   |             |
| N                   | Consulta L | Irgência               | 50,0000   |             |
| SOCIAL N            | Visita H   | ospitalar              | 75        |             |
|                     |            | 1                      |           |             |
| (DA) 11 11/15 (5    |            |                        | UK        | Cancela     |

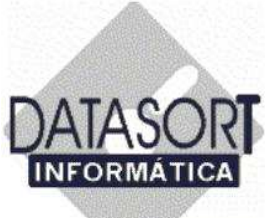

A tela a seguir será mostrada com as informações dos planos/padrões por nós cadastrado.

| adrão Honorário |                |                         |             |
|-----------------|----------------|-------------------------|-------------|
| Padrão          | Tab. AN        |                         |             |
| DATASORT        | 100 AMB - ASSC | ICIACAO MEDICA BRASI    | LEIF        |
|                 |                |                         |             |
|                 |                |                         |             |
|                 |                |                         |             |
|                 |                |                         |             |
|                 |                |                         |             |
|                 |                |                         |             |
| Data            | Consulta (R\$) | Consulta Urgência (R\$) | ►<br>R\$] _ |

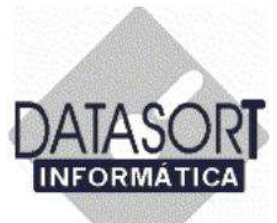

Caso queiramos inserir novos preços com nova data de vigência, incluímos novos honorários repetindo o procedimento para cadastramento de honorários, como feito anteriormente. Tal procedimento resultará:

| Padrão     | Tab. AN        |                         |
|------------|----------------|-------------------------|
| DATASORT 1 | 00 AMB - ASS   | OCIACAO MEDICA BRA      |
|            |                |                         |
|            |                |                         |
|            | Caucily (DA)   |                         |
| Data       | Consulta (R\$) | Consulta Urgência (R\$) |

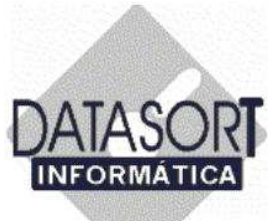

#### 5.1.5) Suspendendo o atendimento de um convênio cadastrado.

Este módulo refere-se a SUSPENSÃO e LIBERAÇÃO relativa ao atendimento por parte de um convênio médico cadastrado.

| Alterar                         |                                       |                                     |         |          |         |   |
|---------------------------------|---------------------------------------|-------------------------------------|---------|----------|---------|---|
| Excluir<br>Excluir Substituindo |                                       |                                     | Cobrar  | On Lin 🔺 | 008 3   |   |
| Incluir                         | -                                     | MEDICO HOSPITALAR S/C LTDA          | N       | N        | 000     |   |
|                                 | _                                     | FUNC. PUBLICOS DO EST.DE S.P.       | N       | N        | sex sab |   |
| Desconto s/ Faturamento         |                                       | 5 AG. FISCAIS DE RENDA DO EST DE SP | N       | N        | 10 11   |   |
| Franquias                       | F2                                    |                                     | N       | N        | 17 18   |   |
| Materials                       | F11                                   |                                     | N       | N        | 24 25   |   |
| Padroes / Planos                | F7                                    | PLANOS BASIC E MAX                  | N       | N        | 3 4     |   |
| Contatos                        |                                       | PLANOS DE SAUDE E ODONT.S/C LTDA    | N       | N        | 16.11   |   |
| Providente                      |                                       | IA MEDICA INTERNACIONAL LTDA        | N       | S        | 16      |   |
| TUDERUR                         | F7<br>•<br>•<br>•<br>•<br>•<br>•<br>• | ESSOAL DA CAIXA ECON.FED. DE S.P    | N       | N        | MSN     |   |
| Obs. Administração              | F12                                   | ASSIST. SERV. MIN. FAZENDA          |         |          |         |   |
| Obs. Faturamento                | Alt+B                                 | CIA MEDICA INTEGRADA                | N       | N        |         | 5 |
| Obs. Medico                     | Alt+M                                 | PICA SÃO PAULO S A (BLUE LIFE)      | N       | s        |         |   |
| Obs. Recepção e Agenda          | Alt+R                                 | GOS FUNC. DO BANCO DO BRASIL        | S       | N        |         |   |
| Exportar                        |                                       | IRA DAS CLASSES LABORIOSAS          | N       | s -1     |         |   |
| Importar                        |                                       |                                     | 12.01   | •        |         |   |
| Suspender/Liberar Atendimento   |                                       |                                     |         |          |         |   |
|                                 |                                       | Bincia (R\$) Honor. Médicos         | (R\$) A | C(R\$)   |         |   |
| Sair                            | AIL+N                                 | 0,00 0,                             | 2800    |          |         |   |
|                                 |                                       |                                     |         | -        |         | - |

Pressionando o botão esquerdo do mouse sobre a opção Suspender/Liberar Atendimento (vide seta acima), a tela a seguir nos é apresentada:

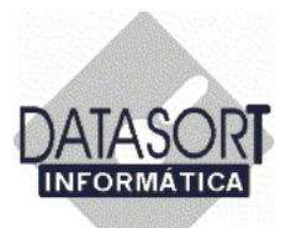

|     | Código     | Razão Social                                  | Cobrar | On Lin 🔺 | 006    |
|-----|------------|-----------------------------------------------|--------|----------|--------|
|     | CLASSES    | CLASSES LABORIOSAS                            |        |          | Sev si |
|     | SANTA ISAB | CLINICA INFANTIL SANTA ISABELLA               | N      | N        | 3      |
|     | COB        | COB SAUDE                                     | S      |          | 10 1   |
|     | COOPESAUDE | COOPESAUDE - COOP DE CONS E GESTAO SERV SAUDE | N      | N        | 17 1   |
|     | CORREIOS   | CORREIOS                                      |        |          | 24 2   |
|     | CRUZ AZUL  | CRUZ AZUL SAUDE S/C LTDA                      |        |          | 10 1   |
| ≥   | DATASORT   | DATASORT INFORMATICA LTDA.                    | N      | S 📃      | 16     |
|     | Suspender  |                                               |        |          | N S    |
| 100 | Motivo     |                                               | ncela  |          |        |
|     | GAMA SAUDE | GAMA SAUDE LTDA.                              | N      | N V      |        |
| 1.1 |            |                                               |        |          |        |

No campo MOTIVO informamos o "porque" do convênio estar sendo suspenso.

Pressionamos o botão OK, para confirmarmos o cadastramento do motivo de SUSPENSÃO para atendimento de pacientes relativos ao convenio cadastrado (Ex. Em nosso exemplo o convenio é o DATASORT, vide tela acima).

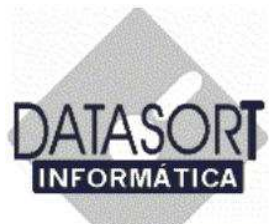

A seguir, vemos a tela com o campo MOTIVO cadastrado, para a suspensão do convênio DATASORT.

| ¥рт. | abelas de Honorá                      | rios                         |                         |                |                     | _ 🗆 ×    |         |   |
|------|---------------------------------------|------------------------------|-------------------------|----------------|---------------------|----------|---------|---|
| Conv | vênio Honorário I<br>vênios Tabelas ( | Procedimento Tabela<br>Faxas | a Taxa                  |                |                     |          |         | • |
| П    | Código                                | Razão Social                 |                         |                | Cobra               | On Lin 🔺 | 006     |   |
|      | CLASSES                               | CLASSES LABORI               | OSAS                    |                |                     |          | sev sáb |   |
|      | SANTA ISAB                            | CLINICA INFANTIL             | . SANTA ISABELLA        |                | N                   | N        | 3 4     |   |
|      | COB                                   | COB SAUDE                    |                         |                | S                   |          | 10 11   |   |
|      | COOPESAUDE                            | COOPESAUDE - C               | OOP DE CONS E GESTAC    | ) SERV SAUDE   | N                   | N        | 17 18   |   |
|      | CORREIOS                              | CORREIOS                     |                         |                |                     |          | 24 25   |   |
|      | CRUZ AZUL                             | CRUZ AZUL SAUD               | DE S/CLTDA              |                |                     | -        | 10 11   |   |
| >    | DATASORT                              | DATASORT INFOR               | RMATICA LTDA.           |                | N                   | S        | 16      |   |
|      | Suspender                             |                              |                         |                | 2                   | d        | I S N   |   |
|      | Motivo                                | PAGAMENTO EM                 | ATRASO                  | (              | <u>D</u> K<br>ncela |          |         | 4 |
|      | GAMA SAUDE                            | GAMA SAUDE LT                | DA.                     |                | N                   | N +      |         |   |
|      | Data                                  | Consulta (R\$)               | Consulta Urgência (R\$) | Honor, Médico: | s (R\$)             | AC (R\$) |         |   |
| 1    | 7/2/2006                              | 19,05                        | 38,10                   | 0              | 2268                |          |         |   |
|      |                                       |                              |                         | (1)<br>        |                     | ×        |         | × |

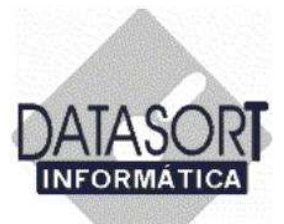

Você poderá notar que um ASTERÍSTICO aparecerá na linha do convenio que está suspenso (vide tela abaixo). Este convênio a partir de agora está suspenso e nenhum paciente pertencente ao mesmo será atendido.

| Código     | Razão Social                                          | Cobrar    | On Lin 🔺 | 006   |
|------------|-------------------------------------------------------|-----------|----------|-------|
| CLASSES    | CLASSES LABORIOSAS                                    |           |          | sex s |
| SANTA ISAB | CLINICA INFANTIL SANTA ISABELLA                       | N         | N        | 3     |
| COB        | COB SAUDE                                             | S         |          | 10    |
| COOPESAUDE | COOPESAUDE - COOP DE CONS E GESTAO SERV SAUDE         | N         | N        | 17    |
| CORREIOS   | CORREIOS                                              |           |          | 24    |
| CRUZ AZUL  | CRUZ AZUL SAUDE S/C LTDA                              |           |          | 10    |
| * DATASORT | DATASORT INFORMATICA LTDA.                            | N         | S        | 16    |
| DIX-AMICO  | DIX-AMICO                                             |           |          | I S   |
| E.C. BANES | ESPORTE CLUBE BANESPA                                 | N         | N        |       |
| FUNCEF     | FUNCEF - FUNDACAO DOS ECON: FEDERAIS                  | Ň         | N        |       |
| CESP       | FUNDACAO CESP                                         | N         | S        |       |
| SABESP     | FUNDACAO SABESP DE SEGURIDADE SOCIAL                  | N         | N        |       |
| SUDAMERIS  | FUNDACAO SUDAMERIS                                    | Ņ         | N        |       |
| GAMA SAUDE | GAMA SAUDE LTDA.                                      | N         | N 💌      |       |
|            |                                                       |           |          |       |
| Data       | Consulta (R\$) Consulta Urgência (R\$) Honor. Médico: | s (R\$) A | AC (R\$) |       |
| 7/2/2006   | 19,05 38,10 0                                         | ,2268     |          |       |

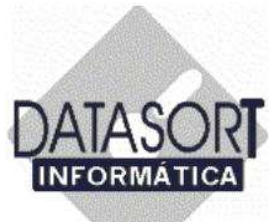

#### 5.1.5.1) Liberando atendimento de um convênio cadastrado.

Este módulo refere-se a SUSPENSÃO e LIBERAÇÃO relativa ao atendimento por parte de um convênio médico cadastrado.

| Excluir                       |                                     |       | Contraction of | 1       |
|-------------------------------|-------------------------------------|-------|----------------|---------|
| Excluir Substituindo          |                                     | Cobra | (Un Lin        | 006     |
| Incluir                       | MEDICU HUSPITALAH S/C LTDA          | N     | N              | sex sáb |
| Desconto sí Esturamento       | FUNC. PUBLICOS DO EST.DE S.P.       | N     | N              | 3 4     |
| Francisas F2                  | 6 AG. FISCAIS DE RENDA DO EST DE SP | N     | N              | 10 11   |
| Materiais F11                 |                                     | N     | N              | 17 18   |
| Padrões / Planos F7           |                                     | N     | N              | 24 25   |
|                               | PLANOS BASIC E MAX                  | N     | N              | 3 4     |
| Contatos                      | PLANOS DE SAUDE E ODONT.S/C LTDA    | N     | N              | 10.11   |
| Imprimir                      | IA MEDICA INTERNACIONAL LTDA        | N     | S              | L C N   |
| Authority and                 | ESSOAL DA CAIXA ECON FED. DE S.P    | N     | N              | M S N   |
| Obs. Administração F12        | ASSIST. SERV. MIN. FAZENDA          |       |                |         |
| Obs. Faturamento Alt+B        | CIA MEDICA INTEGRADA                | N     | N              |         |
| Obs. Medico Alt+M             | ICA SÃO PAULO S A (BLUE LIFE)       | N     | S              |         |
| Obs. Recepção e Agenda Alt+R  | GOS FUNC. DO BANCO DO BRASIL        | S     | N              |         |
| Exportar                      | IRA DAS CLASSES LABORIOSAS          | N     | S -1           |         |
| Importar                      |                                     | Lexu, |                |         |
| Suspender/Liberar Atendimento |                                     |       |                | -       |
|                               | ncia (R\$) Honor. Médicos           | (R\$) | AC (R\$)       |         |
| Sair Alt+X                    | 0,00 0                              | 2800  |                |         |

Pressionando o botão esquerdo do mouse sobre a opção Suspender/Liberar Atendimento (vide seta acima), a tela a seguir nos é apresentada:

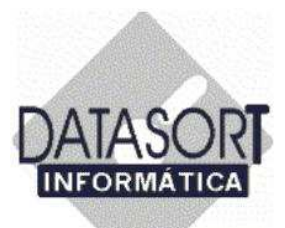

| Τ    | Código     | Razão Social                                          | Cobrar     | On Lin 🔺                                                                                                    | 006    |
|------|------------|-------------------------------------------------------|------------|----------------------------------------------------------------------------------------------------|--------|
| 1    | CLASSES    | CLASSES LABORIOSAS                                    |            |                                                                                                    | sev st |
| 1    | SANTA ISAB | CLINICA INFANTIL SANTA ISABELLA                       | N          | N                                                                                                    | 3 4    |
|      | COB        | COB SAUDE                                             | S          |                                                                                                    | 10 1   |
|      | COOPESAUDE | COOPESAUDE - COOP DE CONS E GESTAO SERV SAUDE         | N          | N                                                                                                    | 17 1   |
| 1    | CORREIOS   | CORREIOS                                              |            |                                                                                                    | 24 2   |
|      | CRUZ AZUL  | CRUZ AZUL SAUDE S/C LTDA                              |            |                                                                                                    | 10 1   |
| *    | DATASORT   | DATASORT INFORMATICA LTDA.                            | N          | S 📕                                                                                                    | 16     |
|      | Liberar    |                                                       | 2          | ×                                                                                                    | И S    |
|      | Motivo     |                                                       | <u>o</u> K |                                                                                                    |        |
|      |            |                                                       | ncela      |                                                                                                    |        |
| 1    | GAMA SAUDE | GAMA SAUDE LTDA.                                      | N          | N 👻                                                                                                    |        |
| []   |            |                                                       |            | ×                                                                                                    |        |
| Te   | Data       | Consulta (R\$) Consulta Urgência (R\$) Honor. Médicos | s (R\$) A  | AC (R\$)                                                                                                    |        |
| 81 - | 7/2/2000   | 10.05                                                 | 2260       | 100 C 100 C |        |

No campo MOTIVO informamos o "porque" do convenio estar sendo LIBERADO. Pressionamos o botão OK, para confirmarmos o cadastramento do motivo da LIBERAÇÃO para atendimento de pacientes relativos ao convenio cadastrado (Ex. Em nosso exemplo o convenio é o DATASORT, vide tela acima).

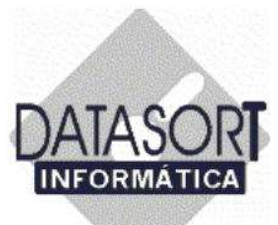

A seguir, vemos a tela com o motivo da LIBERAÇÃO cadastrado.

| Conv | vênios Tabelas | Taxas            | 1 10/0                  |                |                      |          | -       |             |
|------|----------------|------------------|-------------------------|----------------|----------------------|----------|---------|-------------|
|      | Código         | Razão Social     |                         |                | Cobrar               | On Lin 🔺 | 006     |             |
| 121  | CLASSES        | CLASSES LABORI   | OSAS                    |                |                      |          | oov sáb |             |
| 200  | SANTA ISAB     | CLINICA INFANTIL | SANTA ISABELLA          |                | N                    | N        | 3 4     |             |
|      | COB            | COB SAUDE        |                         |                | S                    |          | 10 11   |             |
|      | COOPESAUDE     | COOPESAUDE - C   | OOP DE CONS E GESTA(    | DI SERV SAUDE  | N                    | N        | 17 18   |             |
|      | CORREIOS       | CORREIOS         |                         |                |                      |          | 24 25   |             |
| 1    | CRUZ AZUL      | CRUZ AZUL SAUD   | DE S/CLTDA              |                |                      |          | 10 11   |             |
| » *  | DATASORT       | DATASORT INFOR   | RMATICA LTDA:           |                | N                    | S        | 16      |             |
|      | Liberar        |                  |                         |                | >                    | <        | I S N   | 4           |
|      | Motivo         | PAGAMENTO EFE    | TUADO. LIBERADO         |                | <u>O</u> K<br>Incela |          |         | 4           |
| •    | GAMA SAUDE     | GAMA SAUDE LTE   | DA.                     |                | N                    | N V      |         |             |
| 0    | Jata           | Consulta (R\$)   | Consulta Urgência (R\$) | Honor, Médico: | s (R\$) 🗛            | C (R\$)  |         |             |
| > 7  | /2/2006        | 19,05            | 38,10                   | 0              | ,2268                |          |         |             |
|      |                |                  | 2.0007.010              |                |                      |          |         | <u> 3 7</u> |

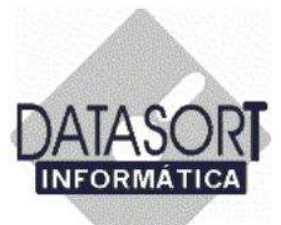

Você poderá notar que o asterístico que marcava o convênio DATASORT desapareceu na linha (vide tela abaixo). Este convênio a partir de agora está liberado e qualquer paciente pertencente ao mesmo poderá ser atendido.

| ř. | CC F       | D                                                    | le i      | lo u     | 1 | 000   | -  |  |
|----|------------|------------------------------------------------------|-----------|----------|---|-------|----|--|
|    |            | Hazao Social                                         | Lobra     | Un Lin   |   | 006   |    |  |
|    | CLASSES    |                                                      |           |          |   | sex s | áb |  |
|    | SANTAISAB  | CLINICA INFANTILISANTA ISABELLA                      | N         | N        |   | 3     | 4  |  |
|    | COB        | COB SAUDE                                            | S         | 1.       |   | 10 1  | 1  |  |
|    | COOPESAUDE | COOPESAUDE - COOP DE CONS E GESTAO SERV SAUDE        | N         | N        |   | 1/ 1  | 8  |  |
| 1  | CORREIOS   | CORREIOS                                             |           |          |   | 24 2  | .0 |  |
| 10 | CRUZ AZUL  | CRUZ AZUL SAUDE S/C LTDA                             |           |          |   | 10 1  | 1  |  |
|    | DATASORT   | DATASORT INFORMATICA LTDA.                           | N         | S        |   | 16    |    |  |
|    | DIX-AMICO  | DIX-AMICO                                            |           |          |   | I S   | N  |  |
| 1  | E.C. BANES | ESPORTE CLUBE BANESPA                                | N         | N        |   |       |    |  |
|    | FUNCEF     | FUNCEF - FUNDACAO DOS ECON.FEDERAIS                  | N         | N        |   |       |    |  |
|    | CESP       | FUNDACAO CESP                                        | N         | S        |   |       |    |  |
|    | SABESP     | FUNDACAO SABESP DE SEGURIDADE SOCIAL                 | N         | N        |   |       |    |  |
| 1  | SUDAMERIS  | FUNDACAO SUDAMERIS                                   | N         | N        |   |       |    |  |
|    | GAMA SAUDE | GAMA SAUDE LTDA.                                     | N         | N        | - |       |    |  |
| T  |            | - K.                                                 |           | •        |   |       |    |  |
|    |            |                                                      |           |          | - |       |    |  |
| D  | ata        | Consulta (R\$) Consulta Urgência (R\$) Honor. Médico | s (R\$) / | AC (R\$) | * |       |    |  |
| 7  | /2/2006    | 19,05 38,10 0                                        | ,2268     |          |   |       |    |  |

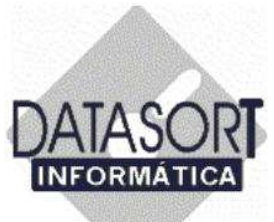

#### 5.1.6) Concedendo desconto no faturamento à um convenio.

Este módulo refere-se ao DESCONTO SOBRE O FATURAMENTO a ser concedido à um convênio médico cadastrado.

| Alterar                         |                                        |         |          |         |   |
|---------------------------------|----------------------------------------|---------|----------|---------|---|
| Excluir<br>Excluir Substituindo |                                        | Cobrar  | On Lin + | 000     | - |
| Inclui                          | MEDICO HOSPITALAR S/C LTDA             | N       | N        | 000     |   |
|                                 | PUBLICOS DO EST.DE S.P.                | N       | N        | sex sáb |   |
| Desconto s/ Faturamento         | CAIS DE RENDA DO EST DE SP             | N       | N        | 3 4     |   |
| Franquias                       |                                        | N       | N        | 17 18   |   |
| Materials F11                   |                                        | N       | N        | 24 25   |   |
| Padroes / Planos F/             | PLANOS BASIC E MAX                     | N       | N        | 3 4     |   |
| Contatos                        | PLANOS DE SAUDE E ODONT.S/C LTDA       | N       | N        | 18.11   |   |
| Imprime                         | IA MEDICA INTERNACIONAL LTDA           | N S     | S        | 16      |   |
| Turbe num                       | ESSOAL DA CAIXA ECON.FED. DE S.P       | N       | N        | MSN     |   |
| Obs. Administração F12          | ASSIST. SERV. MIN. FAZENDA             |         |          |         |   |
| Obs. Faturamento Alt+B          | CIA MEDICA INTEGRADA                   | N       | N        |         | ĥ |
| Obs. Medico Alt+M               | ICA SÃO PAULO S A (BLUE LIFE)          | N       | S        |         |   |
| Obs. Recepção e Agenda Alt+R    | GOS FUNC. DO BANCO DO BRASIL           | S       | N        |         |   |
| Exportar                        | IRA DAS CLASSES LABORIOSAS             | N       | s -1     |         |   |
| Importar                        |                                        |         | •        |         |   |
| Suspender/Liberar Atendimento   |                                        |         |          |         |   |
| Cair ABLV                       | Consulta Urgência (R\$) Honor. Médicos | (R\$) 4 | AC (R\$) |         |   |
| Jai Mitta                       | 0,000                                  | 2800    |          |         |   |

Pressionando o botão esquerdo do mouse sobre a opção Desconto s/ Faturamento (vide seta acima), a tela a seguir nos é apresentada:
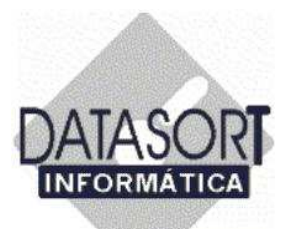

|     | Código     | Razão Social                    | Cobrar On Lin 📥 🛛 006 🕨                |
|-----|------------|---------------------------------|----------------------------------------|
|     | CLASSES    | CLASSES LABORIOSAS              | sev sáb                                |
|     | SANTA ISAB | CLINICA INFANTIL CANTA ICADELLA | N N 3 4                                |
|     | COB        | COB SAUDE                       |                                        |
| 200 | COOPESAUDE | COOPESAUDE - CC Desconto        | 17 18                                  |
|     | CORREIOS   | CORREIOS Faturament             | to até R\$ Desconto s/ NFF (%) A 24 25 |
|     | CRUZ AZUL  | CRUZ AZUL SAUDI                 |                                        |
| >   | DATASORT   | DATASORT INFOR                  |                                        |
|     | DIX-AMICO  | DIX-AMICO                       | U S N                                  |
|     | E.C. BANES | ESPORTE CLUBE E                 |                                        |
|     | FUNCEF     | FUNCEF - FUNDAC                 |                                        |
|     | CESP       | FUNDACAO CESP                   |                                        |
| 200 | SABESP     | FUNDACAO SABES                  |                                        |
|     | SUDAMERIS  | FUNDACAO SUDAN                  |                                        |
|     | GAMA SAUDE | GAMA SAUDE LTD.                 |                                        |
| 1   |            |                                 |                                        |
| -   | i          |                                 |                                        |
|     | Data       | Consulta (B\$)1.1               |                                        |

Posicionando o cursor sobre a opção Desconto (vide seta maior acima) para o convênio DATASORT e pressionando o botão esquerdo do mouse sobre a mesma, a tela a seguir nos é apresentada:

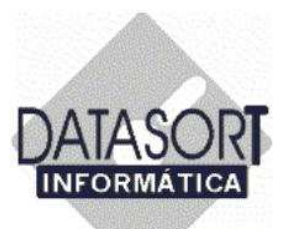

| T   | Código     | Razão Social                 | 1                           | Cobrar On Lin 🔺                                                                                                    | 006     |   |
|-----|------------|------------------------------|-----------------------------|----------------------------------------------------------------------------------------------------|---------|---|
| T   | CLASSES    | CLASSES LABORIOSAS           |                             | a ta sa ta s | anu aib |   |
| 1   | SANTA ISAB | CLINICA INFANTIL SANTA ISADE | 11.6                        | I N                                                                                                    | 3 4     |   |
| 1   | COB        | COB SAUDE DATASO             | RT INFORMATICA LTDA.        | - D ×                                                                                                    | 10 11   |   |
|     | COOPESAUDE | COOPESAUDE - CC Desconto     |                             |                                                                                                    | 17 18   |   |
|     | CORREIOS   | CORREIOS                     | aturamento até R\$ Desconto | s/ NFF (%)                                                                                                    | 24 25   |   |
| 1   | CRUZ AZUL  | CRUZ AZUL SAUDI              |                             |                                                                                                    | 10 11   |   |
|     | DATASORT   | DATASORT INFOR               |                             |                                                                                                    | 6       |   |
| T   | DIX-AMICO  | DIX-AMICO                    |                             |                                                                                                    | I S N   |   |
| 1   | E.C. BANES | ESPORTE CLUBE E              |                             |                                                                                                    |         |   |
| 1   | FUNCEF     | FUNCEF - FUNDAC              |                             |                                                                                                    |         | 1 |
| I   | CESP       | FUNDACAO CESP                | 410                         |                                                                                                    |         |   |
|     | SABESP     | FUNDACAD SABES               | Alterar                     |                                                                                                    |         |   |
|     | SUDAMERIS  | FUNDACAD SUDAF               | Excluir                     |                                                                                                    |         |   |
|     | GAMA SAUDE | GAMA SAUDE LTD.              | a rotor                     |                                                                                                    |         |   |
| •   |            |                              | Sair                        |                                                                                                    |         |   |
| T   |            |                              |                             |                                                                                                    |         |   |
| -12 | Data       | Lonsulta (H\$)               |                             |                                                                                                    |         |   |

Vamos agora INCLUIR os valores relativos aos descontos.

Posicionando o cursor sobre a opção Incluir (vide seta acima) e pressionando o botão esquerdo do mouse sobre a mesma, a tela a seguir nos é apresentada:

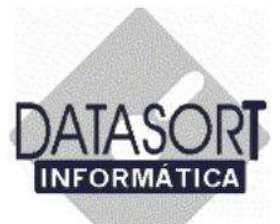

Informamos os dados nos campos solicitados – Valor em R\$ de faturamento e Valor em % do desconto sobre a fatura, e pressionamos a tecla OK para confirmação dos dados incluídos.

| T | Código     | Razão Social     | Cobrar On Lin 🔺                         | 006   |
|---|------------|------------------|-----------------------------------------|-------|
| 1 | CLASSES    | CLASSES LABORIOS | AS                                      |       |
| 1 | SANTA ISAB | CLINICA INFANTIL | ANITA ICADELLA NI NI                    | 3 4   |
| 1 | COB        | COB SAUDE        | 🕲 DATASORT INFORMATICA LTDA. 📃 🗖 🗙      | 10 11 |
| 1 | COOPESAUDE | COOPESAUDE - CC  | Desconto                                | 17 18 |
| 1 | CORREIOS   | CORREIOS         | Eaturamento até B\$ Desconto s/ NEE (%) | 24 25 |
| 1 | CRUZ AZUL  | CRUZ AZUL SAUDI  |                                         | 3 4   |
|   | DATASORT   | DATASORT INFOR   |                                         | 6     |
| Ī | DIX-AMICO  | DIX-AMICO        |                                         | U S N |
| 1 | E.C. BANES | ESPORTE CLUBE E  |                                         |       |
|   | FUNCEF     | FUNCEF - FUNDAC  |                                         |       |
|   | CESP       | FUNDACAO CESP    | Sincluindo                              |       |
|   | SABESP     | FUNDACAO SABES   | DATASORT INFORMATICA LTDA               |       |
|   | SUDAMERIS  | FUNDACAO SUDAN   |                                         |       |
|   | GAMA SAUDE | GAMA SAUDE LTD.  |                                         |       |
| Ē |            |                  | 120,000,00                              |       |
| T | Data       | Consulta (B¢)    |                                         |       |
| ÷ |            |                  |                                         |       |

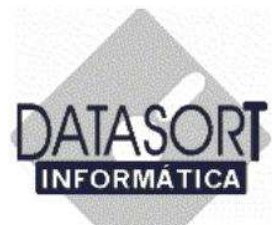

Ao cadastrarmos todos os valores, a tela a seguir será apresentada.

| T  | Códiao     | Bazão Social         |                          | Cobrar On Lin 🔺  | 006        |   |
|----|------------|----------------------|--------------------------|------------------|------------|---|
| t  | CLASSES    | CLASSES LABORIOSAS   |                          |                  |            |   |
| t  | SANTA ISAB | CLINICA INFANTIL SAM | TA ICADELLA              | NI NI            | sex sab    |   |
| t  | СОВ        | COB SAUDE            | DATASORT INFORMATICA LTI |                  | 10 11      |   |
| 1  | COOPESAUDE | COOPESAUDE - CC De   | sconto                   |                  | 17 18      |   |
| 1  | CORREIOS   | CORREIOS             | Eaturamento até B\$ Des  | conto s/ NEE (%) | 24 25      |   |
| t  | CRUZ AZUL  | CRUZ AZUL SAUDI      | 50 000 00                | 10.00            | 3 4        |   |
| l  | DATASORT   | DATASORT INFOR       | 100.000.00               | 25.00            | i di citta |   |
| ſ  | DIX-AMICO  | DIX-AMICO            | 100.000,00               |                  | U S N      |   |
| Ì  | E.C. BANES | ESPORTE CLUBE E      |                          |                  |            |   |
| t  | FUNCEF     | FUNCEF - FUNDAC      |                          |                  |            | 1 |
| ľ  | CESP       | FUNDACAO CESP        |                          |                  |            |   |
| I  | SABESP     | FUNDACAO SABES       |                          |                  |            |   |
| I  | SUDAMERIS  | FUNDACAO SUDAN       |                          |                  |            |   |
| l  | GAMA SAUDE | GAMA SAUDE LTD.      |                          |                  |            |   |
|    |            |                      |                          |                  |            |   |
| ī, | Data I     | Canadia (DA)         |                          |                  |            |   |
| Ľ  |            | Consulta (114)       |                          |                  |            |   |

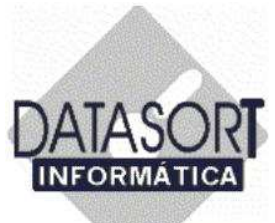

#### 5.1.7) Contatos de um Convênio Médico.

Este módulo serve para o cadastramento de pessoas e/ou empresas de contato com os convênios existentes em nossa base de dados.

| Alterar                         |                                          |          |                                                                                                    |         |
|---------------------------------|------------------------------------------|----------|----------------------------------------------------------------------------------------------------|---------|
| Excluir<br>Excluir Substituindo |                                          | Cobrar   | On Lin +                                                                                                    | 000 5   |
| Incluir                         | MEDICO HOSPITALAR S/C LTDA               | N        | N                                                                                                    | 000     |
|                                 | FUNC. PUBLICOS DO EST.DE S.P.            | N        | N                                                                                                    | sex sáb |
| Desconto s/ Faturamento         | AG. FISCAIS DE RENDA DO EST DE SP        | N        | N                                                                                                    | 3 4     |
| Franquias F2                    |                                          | N        | N                                                                                                    | 17 18   |
| Materials F11                   |                                          | N        | N                                                                                                    | 24 25   |
| Padroes / Planos F7             | PLANOS BASIC E MAX                       | N        | N                                                                                                    | 3 4     |
| Contatos                        | PLANOS DE SAUDE E ODONT.S/C LTDA         | N        | N                                                                                                    | 18.11   |
|                                 | , IA MEDICA INTERNACIONAL LTDA           | N        | S                                                                                                    | 16      |
| Tubutun                         | ESSOAL DA CAIXA ECON.FED. DE S.P         | N        | N                                                                                                    | MSN     |
| Obs. Administração F12          | ASSIST, SERV, MIN, FAZENDA               |          | 7.1                                                                                                    | - 8     |
| Obs. Faturamento Alt+B          | CIA MEDICA INTEGRADA                     | N        | N                                                                                                    | 1       |
| Obs. Medico Alt+M               | ICA SÃO PAULO S A (BLUE LIFE)            | N        | S                                                                                                    |         |
| Obs. Recepção e Agenda Alt+R    | GOS FUNC. DO BANCO DO BRASIL             | S        | N                                                                                                    |         |
| Exportar                        | IRA DAS CLASSES LABORIOSAS               | N        | S -1                                                                                                    |         |
| Importar                        |                                          | 1.5.2.11 | •                                                                                                    |         |
| Suspender/Liberar Atendimento   |                                          |          | hard of the local division of the local division of the local divi |         |
|                                 | - Consulta Urgência (R\$) Honor. Médicos | s (R\$)  | AC (R\$)                                                                                                    |         |
| Sair Alt-12                     | 0,00 0                                   | .2800    |                                                                                                    |         |

Pressionando o botão esquerdo do mouse sobre a opção **Contatos**, a tela a seguir nos é apresentada:

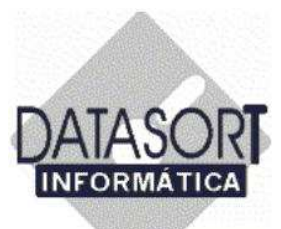

| Tabelas de H<br>Convênio Honor<br>Convênios Tab | lonorátics<br>ário Procedimento Tabela Taxa<br>elas Taxas I          |             |                        |                                    |
|-------------------------------------------------|----------------------------------------------------------------------|-------------|------------------------|------------------------------------|
| Código<br>DATASOR                               | Razão Social<br>T DATASORT INFORMATICA<br>- DATASORT INFORMATICA LTD | LTDA.<br>A. | Cobrar On Lin 🔺<br>N S | 006 ►<br>sex sáb<br>≥ 4<br>0 11    |
| Tratamento                                      | Nome                                                                 | Cargo       | Telefone               | 7 18<br>4 25<br>1 4<br>0 11<br>S N |
|                                                 |                                                                      |             |                        | ×                                  |

Posicionando o cursor sobre a opção Contato (vide seta acima) e pressionando o botão esquerdo do mouse sobre a mesma, a tela a seguir nos é apresentada:

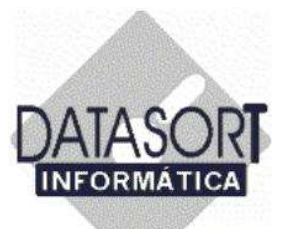

| 😵 Tabele | is de Honorá  | rios                         | ala Tara                              |       | _                   | 미치       | _1013                    |
|----------|---------------|------------------------------|---------------------------------------|-------|---------------------|----------|--------------------------|
| Convênio | Tabelas   T   | axas                         | 49d 142.0                             |       |                     |          | 3                        |
| DA1      | igo<br>IASORT | Razão Social<br>DATASORT INF | ORMATICA LTDA.                        |       | Cobrar On Li<br>N S |          | 6 💌                      |
| Contat   | TATOS - DAT   | ASORT INFORMA                | ITICA LTDA.                           |       |                     |          | 3 4<br>0 11<br>7 19      |
|          | amento Nome   |                              | Alterar<br>Excluir<br>Incluir<br>Sair | Cargo | Telefone            |          | 4 25<br>4<br>0 11<br>S N |
| 4        |               |                              |                                       |       |                     | <u>ب</u> |                          |

Vamos agora INCLUIR os dados referentes ao contato do convênio DATASORT.

Posicionando o cursor sobre a opção "Incluir" (vide seta acima) e pressionando o botão esquerdo do mouse sobre a mesma, a tela a seguir nos é apresentada:

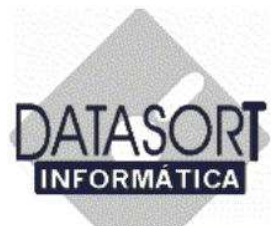

Informamos todos os dados nos campos solicitados – tratamento, nome, cargo, etc...- e pressionamos a tecla OK para confirmação dos dados incluídos do contato do convênio DATASORT.

| DATASORT             | DATASORT IN      | IRT INFORMATICA L<br>FORMATICA LIDA. | TDA.         | N S      |                      |
|----------------------|------------------|--------------------------------------|--------------|----------|----------------------|
| ontato<br>Tratamento | lome             |                                      | Cargo        | Telefone | 0 11<br>7 18<br>4 25 |
| Contatos             |                  |                                      | ×            |          | 0 11                 |
| Tratamento<br>DR.    | Nome<br>ADROALDO |                                      |              |          | SI                   |
| Cargo<br>ADMINISTRA  | DOR              | Telefone                             | Ramal        |          |                      |
| Telefone             | Ramal            | Fax                                  | Tel. Celular |          |                      |
| e-Mail               | inte             | Transformer                          |              |          |                      |
| adroaldo@dat         | asort.com        |                                      |              |          |                      |
| Cód. Mala Dire       | ta Observação    |                                      |              |          |                      |

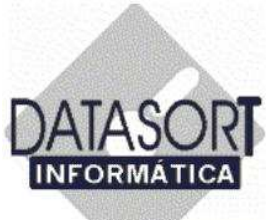

Ao entrarmos com todas as informações, a tela a seguir será apresentada.

| Tes T | <br>abelas de          | Honorá                   | rios                                      |                     | -10                          | IX |                     | ×        |
|-------|------------------------|--------------------------|-------------------------------------------|---------------------|------------------------------|----|---------------------|----------|
| Conv  | vênio Hon<br>vênios Ta | iorário (P<br>abelas   T | rocedimento Tabela Taxa<br>axas           |                     |                              |    | ]                   | <u>-</u> |
| >     | Código<br>DATASOI      | RT                       | Razão Social<br>DATASORT INFORMATICA LTD. | Α.                  | Cobrar On Lin<br>N S         |    | 6 💽                 |          |
| 0     | ontato                 | 35 - DAT                 | ASORT INFORMATICA LIDA.                   |                     | -                            |    | 3 4<br>0 11<br>7 18 |          |
| 5     | Tratamen<br>DR.        | to Nome<br>ADRC          | JALDO                                     | Cargo<br>ADMINISTR/ | Telefone<br>ADOF 11 38711868 |    | 4 25                |          |
|       |                        |                          |                                           |                     |                              |    | S N                 | A        |
|       |                        |                          |                                           |                     |                              | ×  |                     |          |

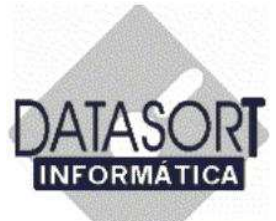

#### 5.1.8) Observações de um Convênio Médico - Setor ADMINISTRATIVO

Este módulo tem a função de DOCUMENTAR o que foi tratado com um convênio médico ou "guardar" qualquer informação relevante ao setor ADMINISTRATIVO que esteja associada a este convênio. Escolhemos o convênio DATASORT (através do posicionamento do cursor do mouse sobre o mesmo) para inclusão de mensagem ao setor administrativo.

| Atterar<br>Evolution          |                                        |        |             | 1       | - |
|-------------------------------|----------------------------------------|--------|-------------|---------|---|
| Excluir Substituindo          |                                        | Cobrar | On Lin 🔺    | 008     |   |
| Incluir                       | MEDICO HOSPITALAR S/C LTDA             | N      | N           |         |   |
|                               | FUNC. PUBLICOS DO EST.DE S.P.          | N      | N           | sex sab |   |
| Desconto s/ Faturamento       | AG. FISCAIS DE RENDA DO EST DE SP      | N      | N           | 10 11   |   |
| Franquas F2                   |                                        | N      | N           | 17 18   |   |
| Materials F11                 |                                        | N      | N           | 24 25   |   |
| Padroes / Planos P7           | PLANOS BASIC E MAX                     | N      | N           | 3 4     |   |
| Contatos                      | PLANOS DE SAUDE E ODONT.S/C LTDA       | N      | N           | 18.11   |   |
| *                             | A MEDICA INTERNACIONAL LTDA            | N      | S           | 16      |   |
| Tubuma                        | ECONAL DA CAMA ECON FED. DE S.P        | N      | N           | MSN     |   |
| Obs. Administração F12        | IN. FAZENDA                            |        | 17.1.1<br>1 |         | 1 |
| Obs. Faturamento Alt+B        | CIA MEDICA INTEGRADA                   | N      | N           |         | 5 |
| Obs. Medico Alt+M             | NCA SÃO PAULO S A (BLUE LIFE)          | N      | S           |         |   |
| Obs. Recepção e Agenda Alt+R  | GOS FUNC DO BANCO DO BBASIL            | S      | N           |         |   |
| Evportar                      | IBA DAS CLASSES LABORIOSAS             | N      | 5 -1        |         |   |
| Importar                      |                                        |        |             |         |   |
| Suspender/Liberar Atendimento |                                        |        |             |         |   |
| Superior recounting           | Consulta Urgência (R\$) Honor. Médicos | (R\$)  | AC (R\$)    |         |   |
| Sair Alt+X                    | 0.00 0                                 | 2800   |             |         |   |

Pressionando o botão esquerdo do mouse sobre a opção **Obs. Administração**, a tela a seguir nos é apresentada:

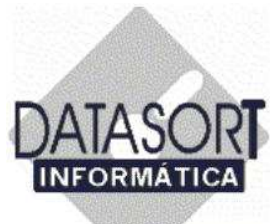

Posicionamos o cursor na linha de texto, fazemos a digitação e pressionamos a tecla OK, para finalizar. Caso queiramos imprimir a mensagem incluída, escolhemos a opção "Imprimir". A opção "Cancela", despreza qualquer informação inserida na caixa de textos.

| Se Tabelas de Honorátios<br>Convênio Honorário Procedimento Tabela Taxa | -DX                                                                                                    |                                                                                |
|-------------------------------------------------------------------------|----------------------------------------------------------------------------------------------------|--------------------------------------------------------------------------------|
| Convenios Tabelas Taxas                                                 | bbrar On Lin A<br>S<br>N<br>N<br>N<br>N<br>N<br>N<br>N<br>N<br>N<br>N<br>N<br>N<br>N<br>N<br>N<br>N<br>N<br>N | D06<br>sex sáb<br>3 4<br>10 11<br>17 18<br>24 25<br>3 4<br>10 11<br>6<br>1 S N |

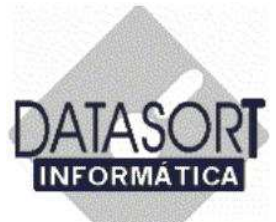

#### 5.1.9) Observações de um Convenio Médico – Setor FATURAMENTO

Este módulo tem a função de DOCUMENTAR o que foi tratado com um convênio médico ou "guardar" qualquer informação relevante ao setor de FATURAMENTO que esteja associada a este convênio. Escolhemos o convênio DATASORT (através do posicionamento do cursor do mouse sobre o mesmo) para inclusão de mensagem ao setor de FATURAMENTO.

| Alterar                         | Tabela | Teke                                   |        |          |         |   |
|---------------------------------|--------|----------------------------------------|--------|----------|---------|---|
| Excluir<br>Excluir Substituindo |        |                                        | Cobrar | On Lin + | 000     | - |
| Inckir                          |        | MEDICO HOSPITALAR S/C LTDA             | N      | N        | 000 2.4 |   |
|                                 |        | FUNC. PUBLICOS DO EST.DE S.P.          | N      | N        | sex sáb |   |
| Desconto s/ Faturamento         | . 2    | AG. FISCAIS DE RENDA DO EST DE SP      | N      | N        | 3 4     |   |
| Franquias F2                    |        |                                        | N      | N        | 17 18   |   |
| Materiais F1                    |        |                                        | N      | N        | 24 25   |   |
| Padrões / Planos F7             |        | PLANOS BASIC E MAX                     | N      | N        | 3 4     |   |
| Contatos                        |        | PLANOS DE SAUDE E ODONT S/C LTDA       | N      | N        | 18.11   |   |
|                                 |        | A MEDICA INTERNACIONAL LTDA            | N      | S        | 16      |   |
| Imprimir                        |        | SSOAL DA CAIXA ECON FED. DE S.P.       | N      | N        | MSN     |   |
| Obs. Administração F1.          | 2      | POINT OFFICE HIM FAZENDA               |        |          |         |   |
| Obs. Faturamento Alt            | +B     | BADA                                   | N      | N        |         | 5 |
| Obs. Medico Alt                 | +M     |                                        | N      | 5        |         |   |
| Obs. Recepção e Agenda Alt      | +R     | GOS ELINC DO BANCO DO BRASIL           | c.     | N        |         |   |
| Eventer                         | ĥ      |                                        | N      | s =1     |         |   |
| Exportar                        |        | IN DAS CEASSES EABONIOSAS              | 14     |          |         |   |
| Supporter                       |        |                                        |        |          |         |   |
| Suspender/Liberar Acertainenco  |        | Consulta Urgência (R\$) Honor. Médicos | (R\$)  | AC (R\$) |         |   |
| Sair Alt                        | +X     | 0.00 0.                                | 2800   |          |         |   |
|                                 |        |                                        |        |          |         |   |
|                                 |        |                                        |        |          |         | 1 |

Pressionando o botão esquerdo do mouse sobre a opção **Obs. Faturamento**, a tela a seguir nos é apresentada:

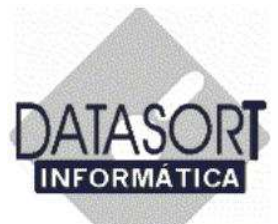

Posicionamos o cursor na linha de texto, fazemos a digitação e pressionamos a tecla OK, para finalizar. Caso queiramos imprimir a mensagem incluída, escolhemos a opção "Imprimir". A opção "Cancela", despreza qualquer informação inserida na caixa de textos.

| Convênio Honorário<br>Convênios Tabelas | iários<br>Procedimento Tabela Taxa<br>Taxas |                                                                                             | -D×                                                   | <br>                                                  |
|-----------------------------------------|---------------------------------------------|---------------------------------------------------------------------------------------------|-------------------------------------------------------|-------------------------------------------------------|
| Código                                  | Razão Social                                | Cob                                                                                         | rar On Lin 🔺                                          | 006 💽                                                 |
| DATASORT                                | DATASORT INFORMATICA LTDA.                  | N                                                                                           | S                                                     | sex sáb                                               |
| Esta é uma observaç                     | ão para o FATURAMENTO                       | N<br>N<br>N<br>N<br>N<br>N<br>N<br>N<br>N<br>N<br>N<br>N<br>N<br>N<br>N<br>N<br>N<br>N<br>N | N<br>N<br>S<br>N<br>N<br>N<br>N<br>N<br>N<br>AC (R\$) | 10 11<br>17 18<br>24 25<br>3 4<br>10 11<br>5<br>1 S N |

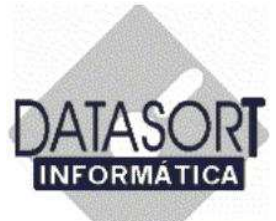

#### 5.1.10) Observações de um Convenio Médico – Setor MÉDICOS

Este módulo tem a função de DOCUMENTAR o que foi tratado com um convenio referente ao atendimento médico ou "guardar" qualquer informação relevante aos MÉDICOS que esteja associada ao mesmo. Escolhemos o convênio DATASORT (através do posicionamento do cursor do mouse sobre o mesmo) para inclusão de mensagem aos MÉDICOS.

| Exclur       Substituindo         Incluir       IMEDICO HOSPITALAR S/C LTDA       N         Desconto s/ Esturamento       FUNC. PUBLICOS DO EST.DE S.P.       N       N         Franquias       F2         Materiais       F11         Padrões / Planos       F7         Contatos       F7         Obs. Administração       F12         Obs. Administração       F12         Obs. Recepção e Agenda       Alt+H         Obs. Recepção e Agenda       Alt+R         Exportar       Importar         Suspender/Liberar Atendimento       Consulta Urgência (R\$)       Honor. Médicos (R\$)         Consulta Urgência (R\$)       Honor. Médicos (R\$)       AC (R\$)                                                                                                    | Alterar                         |                                        |         |          |                | , |
|----------------------------------------------------------------------------------------------------|---------------------------------|----------------------------------------|---------|----------|----------------|---|
| Incluir       Imedical Hospital AR S/C LTDA       N       N         Desconto s/ Faturamento       F2       AG. FISCAIS DE BENDA DO EST DE SP       N       N         Franquias       F2         Materiais       F11         Padrões / Planos       F7         Contatos       F7         Obs. Administração       F12         Obs. Administração       F12         Obs. Recepção e Agenda       Alt+R         Exportar       Jusces Alaborito Do BANCO DO BRASIL S         Importar       Suspender/Liberar Atendimento         Consulta Urgência (R\$)       Honor. Médicos (R\$) AC (R\$)                                                                                                    | Excluir<br>Excluir Substitutedo |                                        | Cobrar  | On Lin + | and the second | - |
| Desconto s/ Faturamento       FUNC. PUBLICOS DO EST.DE S.P.       N       N         Franquias       F2         Materiais       F11         Padrões / Planos       F7         Contatos       F1         Imprimir       PLANOS BASIC E MAX       N         Obs. Administração       F12         Obs. Administração       F12         Obs. Recepção e Agenda       Alt+R         Exportar       SIS FUNC. DO BANCO DO BRASIL       S         Importar       Suspender/Liberar Atendimento       Consulta Urgência (R\$)       Honor. Médicos (R\$) AC (R\$)                                                                                                    | Toolur                          | MEDICO HOSPITALAR S/C LTDA             | N       | N        | 006            |   |
| Desconto \$/ Faturamento       AG. FISCAIS DE RENDA DO EST DE SP N       N         Franquias       F2         Materiais       F11         Padrões / Planos       F7         Contatos       F7         Dos. Administração       F12         Obs. Administração       F12         Obs. Recepção e Agenda       Alt+R         Exportar       Importar         Suspender/Liberar Atendimento       Onsulta Urgência (R\$)         Honor. Médicos (R\$)       AC (R\$)                                                                                                    |                                 | FUNC. PUBLICOS DO EST.DE S.P.          | N       | N        | i sex sáb      |   |
| Franquias     F2       Materiais     F11       Padrões / Planos     F7       PLANOS BASIC E MAX     N       PLANOS BASIC E MAX     N       N     N       Contatos     PLANOS DE SAUDE E ODONT.S/C LTDA N       Imprimir     PLANOS DE SAUDE E ODONT.S/C LTDA N       Obs. Administração     F12       Obs. Administração     F12       Obs. Administração     F12       Obs. Recepção e Agenda     Alt+B       Obs. Recepção e Agenda     Alt+R       No S FUNC. DO BANCO DO BRASIL     S       No S FUNC. DO BANCO DO BRASIL     S       Consulta Urgência (R\$)     Honor. Médicos (R\$) AC (R\$)                                                                                                    | Desconto s/ Faturamento         | S AG. FISCAIS DE RENDA DO EST DE SP    | N       | N        | 3 4            |   |
| Materiais       F11       N       N       N       N       N       N       Q       Q4       Q5       Q4       Q5       Q4       Q5       Q4       Q5       Q4       Q5       Q4       Q5       Q4       Q5       Q4       Q5       Q4       Q5       Q4       Q5       Q5       Q6       Q4       Q5       Q5       Q6       Q4       Q5       Q5       Q6       Q4       Q5       Q5       Q6       Q4       Q5       Q5       Q6       Q6 <t< td=""><td>Franquias F2</td><td></td><td>N</td><td>N</td><td>17 18</td><td></td></t<> | Franquias F2                    |                                        | N       | N        | 17 18          |   |
| Padrões / Planos     F7       Contatos     PLANOS BASIC E MAX     N     N       Imprimir     PLANOS DE SAUDE E ODONT.S/C LTDA     N     N       Imprimir     IA MEDICA INTERNACIONAL LTDA     N     S       Obs. Administração     F12     ASSIST. SERV. MIN. FAZENDA     N     N       Obs. Faturamento     Alt+B     ASSIST. SERV. MIN. FAZENDA     N     N       Obs. Medico     Alt+M     A (BLUE LIFE)     N     S       Obs. Recepção e Agenda     Alt+R     DIS FUNC. DO BANCO DO BRASIL     S     N       Exportar     Importar     Suspender/Liberar Atendimento     S     S     Importar                                                                                                    | Materiais F11                   |                                        | N       | N        | 24 25          |   |
| Contatos       PLANOS DE SAUDE E ODONT.S/C LTDA N N         Imprimir       IA MEDICA INTERNACIONAL LTDA N S         Obs. Administração       F12         Obs. Administração       F12         Obs. Faturamento       Alt+B         Obs. Medico       Alt+H         Obs. Recepção e Agenda       Alt+R         NOS FUNC. DO BANCO DO BRASIL       S         Suspender/Liberar Atendimento       Obs. Laboratoria (R\$)         Honor. Médicos (R\$)       AC (R\$)                                                                                                    | Padrões / Planos F7             | PLANOS BASIC E MAX                     | N       | N        | 3 4            |   |
| Imprimir       A MEDICA INTERNACIONAL LTDA       N       S         Obs. Administração       F12       SSOAL DA CAIXA ECON.FED. DE S.P       N       N         Obs. Faturamento       Alt+B       ASSIST. SERV. MIN. FAZENDA       N       N         Obs. Medico       Alt+H       A (BLUE LIFE)       N       S         Obs. Recepção e Agenda       Alt+R       NIS FUNC. DO BANCO DO BRASIL       S       N         Exportar       Importar       Suspender/Liberar Atendimento       S       Importar (R\$)       Honor. Médicos (R\$) (AC (R\$))                                                                                                    | Contatos                        | PLANOS DE SAUDE E ODONT.S/C LTDA       | N       | N        | 18.11          |   |
| Imprimi       SSOAL DA CAIXA ECON.FED. DE S.P       N       N         Obs. Administração       F12       ASSIST. SERV. MIN. FAZENDA       N       N         Obs. Faturamento       Alt+B       ASSIST. SERV. MIN. FAZENDA       N       N         Obs. Medico       Alt+H       A (BLUE LIFE)       N       S         Obs. Recepção e Agenda       Alt+R       DIS FUNC. DO BANCO DO BRASIL       S       N         Exportar       Importar       Suspender/Liberar Atendimento       S       S       S         Consulta Urgência (R\$)       Honor. Médicos (R\$) AC (R\$)       AC (R\$)       S                                                                                                    |                                 | IA MEDICA INTERNACIONAL LTDA           | N       | S        | 16             |   |
| Obs. Administração       F12       ASSIST. SERV. MIN. FAZENDA         Obs. Faturamento       Alt+B         Obs. Medico       Alt+H         Obs. Recepção e Agenda       Alt+R         Obs. Recepção e Agenda       Alt+R         DS FUNC. DO BANCO DO BRASIL       S         Exportar       Importar         Suspender/Liberar Atendimento       Consulta Urgência (R\$)         Fair       Ab r                                                                                                    | Tubutut                         | ESSOAL DA CAIXA ECON FED. DE S.P       | N       | N        | MSN            |   |
| Obs. Faturamento     Alt+B       Obs. Medico     Alt+H       Obs. Recepção e Agenda     Alt+R       Nos FUNC. DO BANCO DO BRASIL     S       Exportar     IRA DAS CLASSES LABORIOSAS       Importar     Suspender/Liberar Atendimento                                                                                                    | Obs. Administração F12          | ASSIST. SERV. MIN. FAZENDA             |         |          |                |   |
| Obs. Medico     Alt+M     A (BLUE LIFE)     N     S       Obs. Recepção e Agenda     Alt+R     N S FUNC. DO BANCO DO BRASIL     S     N       Exportar     IRA DAS CLASSES LABORIOSAS     N     S     Importar       Suspender/Liberar Atendimento     Consulta Urgência (R\$)     Honor. Médicos (R\$) AC (R\$)                                                                                                    | Obs. Faturamento Alt+B          | A UFRICK WITTORADA                     | N       | N        |                | 8 |
| Obs. Recepção e Agenda     Alt+R     NIS FUNC. DO BANCO DO BRASIL     S     N       Exportar     IRA DAS CLASSES LABORIOSAS     N     S     Importar       Suspender/Liberar Atendimento     Consulta Urgência (R\$)     Honor. Médicos (R\$) AC (R\$)                                                                                                    | Obs. Medico Alt+M               | A (BLUE LIFE)                          | N       | S        |                |   |
| Exportar<br>Importar<br>Suspender/Liberar Atendimento                                                                                                    | Obs. Recepção e Agenda Alt+R    | IS FUNC DO BANCO DO BRASIL             | S       | N        |                |   |
| Importar<br>Suspender/Liberar Atendimento                                                                                                    | Exportar                        | IBA DAS CLASSES LABORIOSAS             | N       | S -1     |                |   |
| Suspender/Liberar Atendimento Consulta Urgência (R\$) Honor. Médicos (R\$) AC (R\$)                                                                                                    | Importar                        |                                        |         | •        |                |   |
| Consulta Urgência (R\$) Honor. Médicos (R\$) AC (R\$)                                                                                                    | Suspender/Liberar Atendimento   |                                        |         |          |                |   |
| Cale Alerty                                                                                                    |                                 | Consulta Urgência (R\$) Honor. Médicos | (R\$) A | C (R\$)  |                |   |
| Sair Alc+x 0,00 0,2800                                                                                                    | Sair Alt+X                      | 0,00 0,                                | 2800    |          |                |   |

Pressionando o botão esquerdo do mouse sobre a opção **Obs. Médico**, a tela a seguir nos é apresentada:

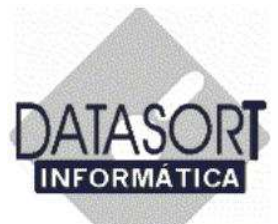

Posicionamos o cursor na linha de texto, fazemos a digitação e pressionamos a tecla OK, para finalizar. Caso queiramos imprimir a mensagem incluída, escolhemos a opção "Imprimir". A opção "Cancela", despreza qualquer informação inserida na caixa de textos.

| Tabelas de Hor<br>Convênio Honorári                      | rorátios<br>o Procedimento Tabela Taxa                                                                                     |                                                                         |
|----------------------------------------------------------|----------------------------------------------------------------------------------------------------|-------------------------------------------------------------------------|
| Código<br>DATASORT<br>DATASORT INFO<br>Esta é uma observ | Razão Social<br>DATASORT INFORMATICA LTDA.<br>IRMATICA LTDA. (Cons)<br>/ação para o médico referente ao convenio Datasort. | Cobrar On Lin A<br>N S<br>N N<br>N N<br>N N<br>N N<br>N N<br>N N<br>N N |
| nter                                                     | <u>Imprimir DK Cance</u>                                                                                                   |                                                                         |

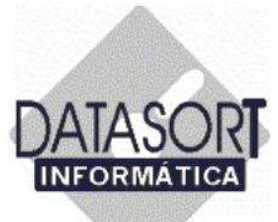

#### 5.1.11) Observações de um Convenio Médico – RECEPÇÃO e AGENDAMENTO

Este módulo tem a função de DOCUMENTAR o que foi tratado com um convenio referente aos setores de RECEPÇÃO e AGENDAMENTO ou "guardar" qualquer informação relevante que esteja associada ao mesmo. Escolhemos o convênio DATASORT (através do posicionamento do cursor do mouse sobre o mesmo) para inclusão de mensagem aos setores de RECEPÇÃO e AGENDAMENTO.

| Excluir                       |                                        | le i    | la uni   |         | -  |
|-------------------------------|----------------------------------------|---------|----------|---------|----|
| Excluir Substituindo          |                                        | Cobrar  | UnLin    | 006     |    |
| Incluir                       | MEDICU HUSPITALAH S/C LIDA             | N       | N        | sex sáb |    |
| Desconto s/ Esturamento       | FUNC. PUBLICOS DO EST.DE S.P.          | N       | N        | 3 4     |    |
| Franquias F2                  | AG. FISCAIS DE RENDA DO EST DE SP      | N       | N        | 10 11   |    |
| Materiais F11                 |                                        | N       | N        | 17 18   |    |
| Padrões / Planos F7           |                                        | N       | N        | 24 25   |    |
|                               | PLANOS BASIC E MAX                     | N       | N        | 3 4     |    |
| Contatos                      | PLANOS DE SAUDE E ODONT.S/CLTDA        | N       | N        | 10.11   |    |
| Imprimir                      | IA MEDICA INTERNACIONAL LTDA           | Ν       | S        | U C N   |    |
|                               | ESSOAL DA CAIXA ECON.FED. DE S.P       | Ν       | N        | m 2 4   | ł. |
| Obs. Administração F12        | ASSIST. SERV. MIN. FAZENDA             |         |          |         | 1  |
| Obs. Faturamento Alt+B        | CIA MEDICA INTEGRADA                   | N       | N        |         |    |
| Obs. Medico Alt+M             | A (BLUE LIFE)                          | N       | S        |         |    |
| Obs. Recepção e Agenda Alt+R  | ICO DO BRASIL                          | S       | N        |         |    |
| Exportar                      | INA DAS CLASSES LABORIOSAS             | N       | s -1     |         |    |
| Importar                      |                                        |         | +        |         |    |
| Suspender/Liberar Atendimento |                                        |         |          |         |    |
|                               | Consulta Urgência (R\$) Honor. Médicos | s (R\$) | AC (R\$) |         |    |
| Sair Alt+X                    | 0,00 0                                 | 2800    |          |         |    |

Pressionando o botão esquerdo do mouse sobre a opção **Obs. Recepção e Agenda**, a tela a seguir nos é apresentada:

Posicionamos o cursor na linha de texto, fazemos a digitação e pressionamos a tecla OK, para finalizar. Caso queiramos imprimir a mensagem incluída, escolhemos a opção "Imprimir". A opção "Cancela", despreza qualquer informação inserida na caixa de textos.

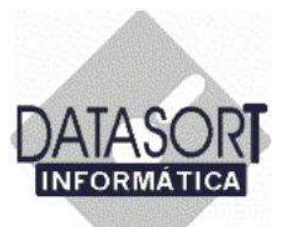

| Courgo         | Razão Social                    |                      | Cobr | ar On Lin 🔺 🚺 | 006 💌   |
|----------------|---------------------------------|----------------------|------|---------------|---------|
| DATASORT       | DATASORT INFORMATIO             | CA LTDA.             | N    | S             | sex sáb |
| DATASORT IN    | FORMATICA LTDA. (Recep /        | Agenda)              | ×    |               | 3 4     |
| Esta e uma obs | ervaçao para os modulos de Ager | ndamento e Recepçao. | _    | N             | 17 18   |
| 1              |                                 |                      | _    | S             | 24 25   |
|                |                                 |                      |      | N             | 10 11   |
| 1              |                                 |                      |      | N             | DI SN   |
| -              |                                 |                      |      | N .           | ~ ~ ~   |
| 1              |                                 |                      |      | <u>N</u>      |         |
| 1              |                                 |                      |      |               |         |
| -              |                                 |                      | -    |               |         |
|                |                                 |                      |      |               |         |
|                |                                 |                      | 0.01 |               |         |
|                |                                 |                      | 1-2) |               |         |
|                |                                 |                      | (\$) | AC (R\$)      |         |

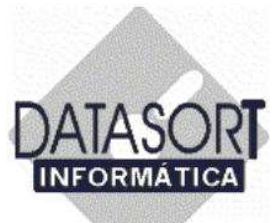

#### 5.1.12) Exportando dados do Sistema Integrado SLFW

Este módulo tem como função, EXPORTAR os dados de nosso sistema para uma pasta desejada em um microcomputador da rede ou um dispositivo de armazenamento (disquete, CD-RW, DVD-RW, pen-drive, etc..).

| Exclur       Substituindo         Incluir       MEDICO HOSPITALAR S/C LTDA       N         Descontro s/ Faturamento       FUNC. PUBLICOS DO EST.DE S.P.       N       N         Franquias       F11         Padrões / Planos       F7         Contatos       F7         Contatos       PLANOS BASIC E MAX       N       N         Imprimir       IA EDICA INTERNACIONAL LTDA       N       N         Obs. Administração       F12       ASCIST. SERV. MIN. FAZENDA       N         Obs. Administração       F12       ASCI AXA ECON.FED. DE S.P.       N       N         Obs. Administração       F12       ASCI AXA ECON.FED. DE S.P.       N       N         Obs. Recepção + Agenda       Alt+H       OCA SÃO PAULO S A (BLUE LIFE)       N       S         Suspender/Luberar Atendimento       Consulta Urgência (R\$)       Honor. Médicos (R\$) (A (R\$)       N         Sair       Alt+X       0.00       0.2800       Imor                                                                                                    | Alterar                        |          |                                        |        |                                         |         |    |
|----------------------------------------------------------------------------------------------------|--------------------------------|----------|----------------------------------------|--------|-----------------------------------------|---------|----|
| Incluir       MEDICO HOSPITALAR S/C LTDA       N       N         Desconto s/ Faturamento       FUNC. PUBLICOS DO EST.DE S.P.       N       N         Franquias       F2         Materiais       F11         Padrões / Planos       F7         Contatos       PLANOS BASIC E MAX       N         PLANOS BASIC E MAX       N         Obs. Administração       F12         Obs. Administração       F12         Obs. Recepção: Agenda       Alt+R         Exportar       Importar         Suspender/Liberar Atendimento       Alt+X         Sair       Alt+X                                                                                                    | Excluir Substituindo           |          |                                        | Cobrar | On Lin 🔺                                | 000     |    |
| Desconto s/ Faturamento       FUNC. PUBLICOS DO EST.DE S.P.       N       N         Franquias       F2         Materiais       F11         Padrões / Planos       F7         Contatos       F7         Dos. Administração       F12         Obs. Administração       F12         Obs. Administração       F12         Obs. Recepção: Agenda       Alt+M         Consulta Urgência (R\$)       Honor. Médicos (R\$)         Sair       Alt+X                                                                                                    | Incluir                        |          | MEDICO HOSPITALAR S/C LTDA             | N      | N                                       | 000 ELA |    |
| Desconto s/ Paturamento       AG. FISCAIS DE RENDA DO EST DE SP N       N       N         Franquias       F2         Materiais       F11         Padrões / Planos       F7         Contatos       PLANOS BASIC E MAX       N       N         Imprimir       PLANOS DE SAUDE E ODONT. S/C LTDA N       N       N         Obs. Administração       F12       Alt+B       Alt+H       Alt+R         Obs. Recepção e Agenda       Alt+R       GOS FUNC. DO BANCO DO BRASIL       S       N         Sair       Alt+X       Ouo       0.2800       Imprimir                                                                                                    |                                |          | FUNC. PUBLICOS DO EST.DE S.P.          | N      | N                                       | sex sáb |    |
| Françulas     F2       Materiais     F11       Padrões / Planos     F7       Contatos     PLANOS BASIC E MAX     N       Imprimir     PLANOS DE SAUDE E ODONT.S/C LTDA     N       Imprimir     PLANOS DE SAUDE E ODONT.S/C LTDA     N       Obs. Administração     F12       Obs. Administração     F12       Obs. Recepção E Agenda     Alt+R       Suspender/Liberar Atendimento     Alt+X       Sair     Alt+X                                                                                                    | Desconto s/ Faturamento        | - 222    | 5 AG. FISCAIS DE RENDA DO EST DE SP    | N      | N                                       | 10 11   |    |
| Materials     F11       Padrões / Planos     F7       Contatos     F7       Contatos     PLANOS BASIC E MAX     N       Imprimir     PLANOS DE SAUDE E ODONT, S/C LTDA N     N       Imprimir     IA MEDICA INTERNACIONAL LTDA     N     S       Obs. Administração     F12     ASSIST. SERV. MIN. FAZENDA     I       Obs. Recepção Agenda     Alt+R     CIA MEDICA INTEGRADA     N     N       Obs. Recepção Agenda     Alt+R     GOS FUNC. DO BANCO DO BRASIL     S     N       Suspender/Liberar Atendimento     Alt+X     0.00     0.2800                                                                                                    | Franquias                      | F2       |                                        | N      | N                                       | 17 18   |    |
| Padroes / Planos     F7       Contatos     PLANOS BASIC E MAX     N     N       Imprimir     PLANOS DE SAUDE E ODONT.S/C LTDA     N     N       Imprimir     IA MEDICA INTERNACIONAL LTDA     N     S       Obs. Administração     F12     ASSIST. SERV. MIN. FAZENDA     I       Obs. Faturamento     Alt+B     CIA MEDICA INTEGRADA     N     N       Obs. Recepção: Agenda     Alt+R     GOS FUNC. DO BANCO DO BRASIL     S     N       Exportar     Suspender/Liberar Atendimento     Alt+X     O.00     0.2800                                                                                                    | Materials                      | F11      |                                        | N      | N                                       | 24 25   |    |
| Contatos       PLANOS DE SAUDE E ODONT.S/C LTDA N N         Imprimir       IM MEDICA INTERNACIONAL LTDA N S         Obs. Administração       F12         Obs. Faturamento       Alt+B         Obs. Medico       Alt+H         Obs. Recepção: Agenda       Alt+R         Exportar       GOS FUNC. DO BANCO DO BRASIL       S         Importar       Suspender/Liberar Atendimento       Alt+X         Sair       Alt+X       0.00       0.2800                                                                                                    | Padroes / Planos               | F7       | PLANOS BASIC E MAX                     | N      | N                                       | 3 4     |    |
| Imprimir       IA MEDICA INTERNACIONAL LTDA       N       S         Obs. Administração       F12       SSOAL DA CAIXA ECON.FED. DE S.P       N       N         Obs. Administração       F12       ASSIST. SERV. MIN. FAZENDA       Imprimir       Imprimir       N       S         Obs. Administração       F12       ASSIST. SERV. MIN. FAZENDA       Imprimir       Imprimir       N       N         Obs. Medico       Alt+B       CIA MEDICA INTEGRADA       N       N       N         Obs. Recepção e Agenda       Alt+R       GOS FUNC. DO BANCO DO BRASIL       S       N         Exportar       Importar       Importar       S       N       S         Sair       Alt+X       Oo       0.2800       0       0.2800                                                                                                    | Contatos                       |          | PLANOS DE SAUDE E ODONT.S/C LTDA       | N      | N                                       | 10.11   |    |
| Imprimi       Imprimi       Impri       Imprimi       Imprimi | •                              |          | IA MEDICA INTERNACIONAL LTDA           | N      | S                                       | 16      |    |
| Obs. Administração     F12       Obs. Faturamento     Alt+B       Obs. Medico     Alt+M       Obs. Recepção: Agenda     Alt+R       Obs. Recepção: Agenda     Alt+R       Suspender/Liberar Atendimento     Alt+X       Sair     Alt+X                                                                                                    | Imbrimi                        |          | ESSOAL DA CAIXA ECON.FED. DE S.P       | N      | N                                       | MSN     |    |
| Obs. Faturamento     Alt+B     CIA MEDICA INTEGRADA     N     N       Obs. Medico     Alt+M     ICA SÃO PAULO S A (BLUE LIFE)     N     S       Obs. Recepção: Agenda     Alt+R     GOS FUNC. DO BANCO DO BRASIL     S     N       Exportar     Importar     Importar     N     S     Importar       Suspender/Liberar Atendimento     Alt+X     Onouta Urgência (R\$)     Honor. Médicos (R\$) AC (R\$)                                                                                                    | Obs. Administração             | F12      | ASSIST. SERV. MIN. FAZENDA             | 611.   |                                         |         | 10 |
| Obs. Medico     Alt+M       Obs. Recepção: Agenda     Alt+R       Obs. Recepção: Agenda     Alt+R       Suportar     GOS FUNC. DO BANCO DO BRASIL       Suspender/Liberar Atendimento     RA DAS CLASSES LABORIOSAS       Sair     Alt+X                                                                                                    | Obs. Faturamento               | Alt+B    | CIA MEDICA INTEGRADA                   | N      | N                                       |         | 5  |
| Obs. Recepção: Agenda     Alt+R     GOS FUNC. DO BANCO DO BRASIL     S     N       Exportar     IRA DAS CLASSES LABORIOSAS     N     S       Importar     Suspender/Liberar Atendimento     Importar     Importar       Sair     Alt+X     0.00     0.2800                                                                                                    | Obs. Medico                    | Alt+M    | NCA SÃO PAULO S A (BLUE LIFE)          | N      | S                                       |         |    |
| Exportar<br>Importar<br>Suspender/Liberar Atendimento<br>Sair Alt+X 0.00 0.2800                                                                                                    | Obs. Recepção e Agenda         | Alt+R    | GOS FUNC DO BANCO DO BRASIL            | S      | N                                       |         |    |
| Importar     Importar       Suspender/Liberar Atendimento     Consulta Urgência (R\$)       Sair     Alt+X                                                                                                    | Evporter                       |          | IBA DAS CLASSES LABORIOSAS             | N      | s -1                                    |         |    |
| Suspender/Liberar Atendimento Sair Alt+X 0.00 0.2800                                                                                                    | Importar                       |          |                                        |        | •                                       |         |    |
| Sajer Alt+X 0.00 0.2800                                                                                                    | Suspender () iberar Atendiment | 8        |                                        |        | <u> </u>                                |         |    |
| Sair Alt+X 0.00 0.2800                                                                                                    | Suspender/Liberar Accidences   | <u> </u> | Consulta Urgência (R\$) Honor. Médicos | (R\$)  | C (R\$)                                 |         |    |
|                                                                                                    | Sair                           | Alt+X    | 0.00 0.                                | 2800   | - 18 - 18 - 18 - 18 - 18 - 18 - 18 - 18 |         |    |

Pressionando o botão esquerdo do mouse sobre a opção **Exportar**, a tela a seguir nos é apresentada:

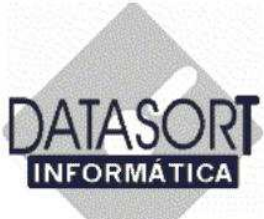

Abaixo, nos é apresentada a tela para Exportação dos dados de nosso sistema.

| Código        | Razão Socia     |                        | Cobra | ar On Lin 🔺 | DOG 💽   |
|---------------|-----------------|------------------------|-------|-------------|---------|
| DATASORT      | DATASORT        | INFORMATICA LTDA.      | N     | S           | sex sáb |
| Exportar Cada | stro de Convêni | os X                   | N     | N           | 3 4     |
| Destino       |                 | Exportar               | N     | N           | 17 18   |
| 🗐 c: [hd_nt   | _ctpr]          | C. Todas as constânias | N     | S           | 24 25   |
|               |                 | to Todos os convenios  | N     | N           | 3 4     |
| SLFW          |                 |                        | N     | N           | 6       |
| 📄 🛅 Sistema   |                 | · DATASURI             | N     | N           | 1 5 1   |
|               |                 | - L                    | N     | N           |         |
|               |                 | DATASORT               | N     | N           |         |
| 4             |                 |                        |       |             |         |
|               |                 |                        |       |             |         |
| 1             |                 |                        |       | -           |         |
| ć             |                 |                        |       | •           |         |
|               |                 |                        |       |             | 11      |

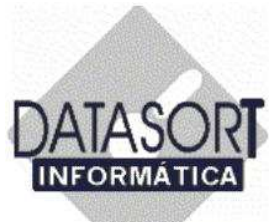

#### 5.1.13) Importando dados para o Sistema Integrado SLFW

Este módulo tem como função, IMPORTAR os dados constantes de um meio magnético (disquete, pasta de computador, CR-R, etc...) para o nosso sistema.

| Evenier                      |                                        |         |          | 1       | 1 |
|------------------------------|----------------------------------------|---------|----------|---------|---|
| Excluir Substituindo         |                                        | Cobra   | On Lin 🔺 | 000     |   |
| Incluir                      | MEDICO HOSPITALAR S/C LTDA             | N       | N        | 000     |   |
|                              | FUNC. PUBLICOS DO EST.DE S.P.          | N       | N        | sex sáb |   |
| Desconto s/ Faturamento      | AG. FISCAIS DE RENDA DO EST DE SP      | N       | N        | 10 11   |   |
| Franquias F2                 |                                        | N       | N        | 17 18   |   |
| Materials F11                |                                        | N       | N        | 24 25   |   |
| Padroes / Planos F7          | PLANOS BASIC E MAX                     | N       | N        | 3.4     |   |
| Contatos                     | PLANOS DE SAUDE E ODONT.S/C LTDA       | N       | N        | 16.11   |   |
| *****                        | IA MEDICA INTERNACIONAL LTDA           | N       | S        | 16      |   |
| Trobenos                     | ESSOAL DA CAIXA ECON.FED. DE S.P       | N       | N        | MSN     |   |
| Obs. Administração F12       | ASSIST, SERV, MIN, FAZENDA             |         |          |         | 1 |
| Obs. Faturamento Alt+E       | CIA MEDICA INTEGRADA                   | N       | N        |         | S |
| Obs. Medico Alt+N            | I DICA SÃO PAULO S A (BLUE LIFE)       | N       | S        |         |   |
| Obs. Recepção e Agenda Alt+F | GOS FUNC. DO BANCO DO BRASIL           | S       | N        |         |   |
| Exportar                     | IBA DAS CLASSES LABORIOSAS             | N       | S -1     |         |   |
| Importar                     |                                        | (****)  | •        |         |   |
| Suspender/Lib ar Atendimento |                                        |         |          |         |   |
|                              | Consulta Urgência (R\$) Honor. Médicos | s (R\$) | AC (R\$) |         |   |
| Sair Alt+>                   | 0,00 0                                 | 2800    |          |         |   |

Pressionando o botão esquerdo do mouse sobre a opção **Importar**, a tela a seguir nos é apresentada:

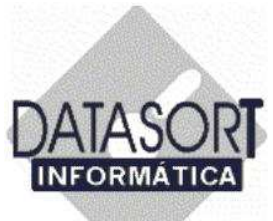

Abaixo, nos é apresentada a tela para Importação dos dados para o nosso sistema.

| Tabelas de Hon                               | Oráries<br>- Procedmento Tabela Tava                                        | _IIX                     | - U ×                                                   |
|----------------------------------------------|-----------------------------------------------------------------------------|--------------------------|---------------------------------------------------------|
| Convênios Tabelas                            | s Taxas                                                                     |                          | •                                                       |
| Código<br>DATASORT<br>Importar Cad<br>Origem | Razão Social<br>DATASORT INFORMATICA LTDA.<br>astro de Convênios<br>b_ctpr] | Cobrar On Lin 🔺 (<br>N S | 006<br>sex sáb<br>3 4<br>10 11<br>17 18<br>24 25<br>3 4 |
| C:\<br>SLFW<br>Sistem                        | a                                                                           |                          | 5 N                                                     |
|                                              | Importar <u>T</u> udo                                                       | mporta                   | <u> </u>                                                |